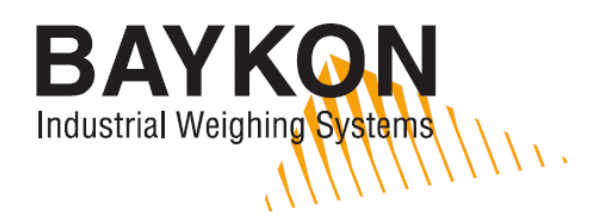

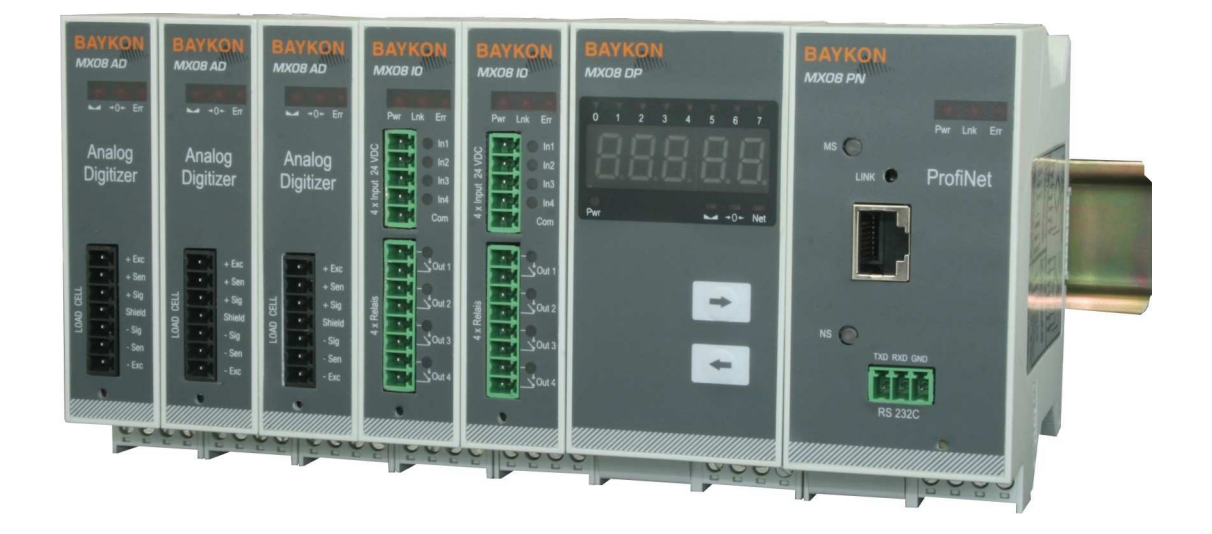

# MX08 Multichannel System

**Technical Manual** 

#### **Contents:**

| 1.       Introduction       8         1.1.       Overview       8         1.2.       Key features and specifications       10         1.3.       Housing       13         1.4.       Accessories supplied with the instrument       14         1.4.1.       Accessories supplied with the instrument       14         1.4.2.       Accessories sold separately       14         1.4.1.       Accessories sold separately       14         1.4.2.       Accessories sold separately       14         2.1.       Recommendations       15         2.1.       Control Cabinet Design       15         2.1.2.       Cabling       15         2.3.2.       Load Ceil Connection       16         2.3.1.       Power Supply and Grounding       16         2.3.2.       Load Ceil Connection       17         2.4.4.3.       RS-232C Serial Interface Connection       18         2.4.2.       RS-232C Serial Interface Connection       18         2.4.3.       N-Bus Addressing via xFace       22         3.4.4.3.       RS-232C Serial Interface Configuration       23         3.5.       Gateway Setup       23       3.5         3.6.       Analog Digitizer                                                                                                    | 1.                                                                                                    | Safety Instructions                                                                                                    | 6                                                                    |
|----------------------------------------------------------------------------------------------------|----------------------------------------------------------------------------------------------------|----------------------------------------------------------------------------------------------------|----------------------------------------------------------------------|
| 1.1.       Overview       8         1.2.       Key features and specifications       10         1.3.       Housing       13         1.4.       Accessories supplied with the instrument       14         1.4.1.       Accessories sold separately       14         1.4.2.       Accessories sold separately       14         2.       Installation       15         2.1.       Recommendations       15         2.1.       Cabling       15         2.1.       Control Cabinet Design       15         2.1.       Coblinet Design       15         2.1.       Coblinet Connections       16         2.3.       Electrical Connections       16         2.3.1.       Power Supply and Grounding       16         2.3.2.       Load Cell Connector       17         2.4.       Gateway Connection       18         2.5.       Digital I/O Connectors       18         2.5.       Digital I/O Connectors       18         2.6.       Commissioning       19         3.1.       Installation of xFace       22         3.4.       Gateway Setup       23         3.5.       GSUGSDML/EDS Configuration       25                                                                                                    | 1.                                                                                                    | Introduction                                                                                                    | 8                                                                    |
| 2.       Installation       15         2.1.       Recommendations       15         2.1.1.       Control Cabinet Design       15         2.1.2.       Cabling       15         2.1.2.       Cabing       15         2.3.       Electrical Connections       16         2.3.1.       Power Supply and Grounding       16         2.3.2.       Load Cell Connector       17         2.4.1.       Field bus Connection       18         2.4.2.       RS-232C Serial Interface Connection       18         2.4.3.       Digital I/O connections       18         2.6.       Commissioning       19         3.1.       Installation of xFace       19         3.2.       Connection to xFace       21         3.3.       N-Bus Addressing via xFace       22         3.4.       Gateway Setup       23         3.5.       GSD/GSDML/EDS Configuration       23         3.6.       Analog Digitizer Performance Testing       26         3.7.       Analog Digitizer Performance Testing       26         3.8.       Digital Input/Output Tests       27         3.9.       N-Bus Addressing via Programming Switch       27         3.9.<                                                                                                    | 1.1.<br>1.2.<br>1.3.<br>1.4.<br>1.4.1.<br>1.4.2.                                                                                                    | Overview<br>Key features and specifications<br>Housing<br>Accessories<br>Accessories supplied with the instrument<br>Accessories sold separately                                                                                                    | 8<br>10<br>13<br>14<br>14<br>14                                      |
| 2.1.       Recommendations       15         2.1.1.       Control Cabinet Design       15         2.1.2.       Cabling       15         2.2.       Mechanical Installation       15         2.3.       Electrical Connections       16         2.3.1.       Power Supply and Grounding       16         2.3.2.       Load Cell Connector       17         2.4.       Gateway Connections       17         2.4.1.       Field bus Connection       18         2.4.2.       RS-232C Serial Interface Connection       18         2.5.       Digital I/O Connections       18         2.6.       Commissioning       19         3.1.       Installation of xFace       19         3.2.       Connection to XFace       21         3.3.       N-Bus Addressing via xFace       22         3.4.       Gateway Setup       23         3.5.       GSD/GSDML/EDS Configuration       23         3.6.       Analog Digitizer Performance Testing       26         3.7.       Analog Digitizer Performance Testing       26         3.8.       Digital Input/Output Tests       27         3.9.       N-Bus Addressing via Programming Switch       27                                                                                                    | 2.                                                                                                    | Installation                                                                                                    | 15                                                                   |
| 3.       Programming       19         3.1.       Installation of xFace.       19         3.2.       Connection to xFace.       21         3.3.       N-Bus Addressing via xFace       22         3.4.       Gateway Setup.       23         3.5.       GSD/GSDML/EDS Configuration       23         3.6.       Analog Digitizer Programming and Calibration       25         3.6.       Calibration       25         3.7.       Analog Digitizer Performance Testing       26         3.8.       Digital Input/Output Tests       27         3.9.       N-Bus Addressing via Programming Switch       27         3.11.       BSI Data Structure       29         4.       MX08 AD Analog Digitizer       34         4.1.       Front View       34         4.2.       Electrical Connection       35         4.3.2.       Calibration       36         4.3.2.       Calibration       36         4.3.2.       Calibration       36         4.3.2.       Calibration       36         4.3.2.       Calibration       36         4.3.2.       Calibration       36         4.3.2.1.       Mode Selection       39 </td <td><ol> <li>2.1.</li> <li>2.1.1.</li> <li>2.2.</li> <li>2.3.</li> <li>2.3.1.</li> <li>2.3.2.</li> <li>2.4.</li> <li>2.4.1.</li> <li>2.4.2.</li> <li>2.5.</li> <li>2.6.</li> </ol></td> <td>Recommendations<br/>Control Cabinet Design<br/>Cabling<br/>Mechanical Installation<br/>Electrical Connections<br/>Power Supply and Grounding<br/>Load Cell Connector<br/>Gateway Connections<br/>Field bus Connection<br/>RS-232C Serial Interface Connection<br/>Digital I/O Connections.<br/>Commissioning</td> <td>15<br/>15<br/>15<br/>16<br/>16<br/>17<br/>17<br/>18<br/>18<br/>18</td> | <ol> <li>2.1.</li> <li>2.1.1.</li> <li>2.2.</li> <li>2.3.</li> <li>2.3.1.</li> <li>2.3.2.</li> <li>2.4.</li> <li>2.4.1.</li> <li>2.4.2.</li> <li>2.5.</li> <li>2.6.</li> </ol> | Recommendations<br>Control Cabinet Design<br>Cabling<br>Mechanical Installation<br>Electrical Connections<br>Power Supply and Grounding<br>Load Cell Connector<br>Gateway Connections<br>Field bus Connection<br>RS-232C Serial Interface Connection<br>Digital I/O Connections.<br>Commissioning                                                                      | 15<br>15<br>15<br>16<br>16<br>17<br>17<br>18<br>18<br>18             |
| 3.1.       Installation of xFace.       19         3.2.       Connection to xFace.       21         3.3.       N-Bus Addressing via xFace       22         3.4.       Gateway Setup.       23         3.5.       GSD/GSDML/EDS Configuration       23         3.6.       Analog Digitizer Programming and Calibration       25         3.7.       Analog Digitizer Performance Testing       26         3.8.       Digital Input/Output Tests       27         3.9.       N-Bus Addressing via Programming Switch       27         3.10.       Back-up Parameters and Calibration       28         3.11.       BSI Data Structure.       29         4.       MX08 AD Analog Digitizer       36         4.1.       Front View       34         4.2.       Electrical Connection       36         4.3.       Programming and Calibration       36         4.3.2.       Calibration       36         4.3.2.       Calibration       36         4.3.2.       Calibration       36         4.3.2.       Calibration       36         4.3.2.       Calibration       36         4.3.2.       Calibration       36         4.3.2.                                                                                                    | 3.                                                                                                    | Programming                                                                                                    | 19                                                                   |
| 4.MX08 AD Analog Digitizer344.1.Front View344.2.Electrical Connection354.3.Programming and Calibration364.3.1.Setup the Scale Parameters364.3.2.Calibration384.3.2.1.Mode Selection394.3.2.2.Scale Build394.3.2.3.Calibration with test weights404.3.2.4.eCal Electronic Calibration414.4.MX08 AD Status424.5.Error Table434.6.Diagnostic Tests445.MX08 DP Display45                                                                                                    | 3.1.<br>3.2.<br>3.3.<br>3.4.<br>3.5.<br>3.6.<br>3.6.<br>3.6.1.<br>3.7.<br>3.8.<br>3.9.<br>3.10.<br>3.11.                                                                       | Installation of xFace<br>Connection to xFace<br>N-Bus Addressing via xFace<br>Gateway Setup<br>GSD/GSDML/EDS Configuration<br>Analog Digitizer Programming and Calibration<br>Calibration<br>Analog Digitizer Performance Testing<br>Digital Input/Output Tests<br>N-Bus Addressing via Programming Switch<br>Back-up Parameters and Calibration<br>BSI Data Structure | 19<br>21<br>22<br>23<br>25<br>25<br>25<br>26<br>27<br>27<br>28<br>29 |
| 4.1.Front View344.2.Electrical Connection354.3.Programming and Calibration364.3.1.Setup the Scale Parameters364.3.2.Calibration384.3.2.1.Mode Selection394.3.2.2.Scale Build394.3.2.3.Calibration with test weights404.3.2.4.eCal Electronic Calibration414.4.MX08 AD Status424.5.Error Table434.6.Diagnostic Tests445.MX08 DP Display45                                                                                                    | 4.                                                                                                    | MX08 AD Analog Digitizer                                                                                                    | 34                                                                   |
| <ul> <li>4.6. Diagnostic Tests</li></ul>                                                                                                    | 4.1.<br>4.2.<br>4.3.<br>4.3.2.<br>4.3.2.1.<br>4.3.2.2.<br>4.3.2.3.<br>4.3.2.3.<br>4.3.2.4.<br>4.4.<br>4                                                                        | Front View<br>Electrical Connection<br>Programming and Calibration<br>Setup the Scale Parameters<br>Calibration<br>Mode Selection<br>Scale Build<br>Calibration with test weights<br>eCal Electronic Calibration<br>MX08 AD Status<br>Error Table                                                                                                    | 34<br>35<br>36<br>38<br>39<br>40<br>41<br>42<br>43                   |
|                                                                                                    | 4.6.<br>5.                                                                                                    | MX08 DP Display                                                                                                    | 44<br>45                                                             |

| 5.1.<br>5.2.<br>5.3.                                                                                                    | Front View<br>Electrical Connection<br>Error Table                                                                                                    | .45<br>.46<br>.47                                           |
|----------------------------------------------------------------------------------------------------|----------------------------------------------------------------------------------------------------|-------------------------------------------------------------|
| 6.                                                                                                    | MX08 IO 4-Input / 4-Output                                                                                                    | .48                                                         |
| 6.1.<br>6.2.<br>6.3.<br>6.4.                                                                                                   | Front View<br>Electrical Connection<br>MX08 IO Status<br>Error Table                                                                                                    | .48<br>.49<br>.50<br>.51                                    |
| 7.                                                                                                    | MX08 MB Modbus RTU Gateway                                                                                                    | .52                                                         |
| 7.1.<br>7.2.<br>7.3.<br>7.4.<br>7.4.1.<br>7.4.2.<br>7.5.<br>7.6.<br>7.7.                                                       | Front View<br>Electrical Connection<br>N-Bus Addressing<br>Modbus RTU Setup<br>Modbus RTU Parameters<br>Modbus Information<br>Modbus RTU Data Structure<br>Error Table<br>Diagnostic Tests | .52<br>.53<br>.54<br>.55<br>.55<br>.57<br>.58<br>.66<br>.67 |
| 8.                                                                                                    | MX08 PB Profibus DP Gateway                                                                                                    | .68                                                         |
| 8.1.<br>8.2.<br>8.3.<br>8.4.<br>8.4.1.<br>8.4.2                                                                                | Front View<br>Electrical Connections<br>N-Bus Addressing<br>Profibus DP Setup<br>Profibus DP Parameters<br>Profibus Information                                                            | .68<br>.70<br>.71<br>.71<br>.72<br>.72                      |
| 8.5.<br>8.6.<br>8.7.                                                                                                    | Profibus DP Data Structure<br>Error Table<br>Diagnostic Tests                                                                                                    | .73<br>.78<br>.79                                           |
| 9.                                                                                                    | MX08 PN Profinet Gateway                                                                                                    | .80                                                         |
| <ul> <li>9.1.</li> <li>9.2.</li> <li>9.3.</li> <li>9.4.</li> <li>9.4.1.</li> <li>9.4.2.</li> <li>9.5.</li> <li>9.6.</li> </ul> | Front View<br>Electrical Connections<br>N-Bus Addressing<br>MX08 PN Setup<br>Profinet Parameters on EtherX<br>Profinet Information<br>Profinet Data Structure<br>Error Table.              | .80<br>.82<br>.83<br>.83<br>.83<br>.84<br>.84<br>.84<br>.85 |
| 9.7.                                                                                                    | Diagnostic Tests                                                                                                    | .91                                                         |
| 10.                                                                                                    | MX08 EN Ethernet Gateway                                                                                                    | .92                                                         |
| 10.1.<br>10.2.<br>10.3.<br>10.4.<br>10.4.1.<br>10.4.2.                                                                         | Front View<br>Electrical Connections<br>N-Bus Addressing<br>MX08 EN Setup<br>Interface Parameters<br>Ethernet Parameters on EtherX                                                         | .92<br>.93<br>.95<br>.95<br>.96<br>.97                      |
| 10.4.3.<br>10.5.<br>10.6.<br>10.7.                                                                                             | Ethernet Information<br>Modbus TCP/IP Data Structure<br>Error Table                                                                                                    | .98<br>.98<br>106<br>107                                    |
|                                                                                                    | <b>U</b>                                                                                                    |                                                             |

| 11.     | MX08 CO CANopen Gateway |  |
|---------|-------------------------|--|
| 11.1.   | Front View              |  |
| 11.2.   | Electrical Connections  |  |
| 11.3.   | N-Bus Addressing        |  |
| 11.4.   | CANopen Setup.          |  |
| 11.4.1. | CANopen Parameters      |  |
| 11.4.2. | CANopen Information     |  |
| 11.5.   | CANopen Data Structure  |  |
| 11.6.   | Error Table             |  |
| 11.7.   | Diagnostic Tests        |  |
| 12.     | FAQ                     |  |

#### **RIGHTS AND LIABILITIES**

All rights reserved.

No part of this publication may be reproduced, stored in a retrieval system, or transmitted in any form or by any means, mechanical, photocopying, recording, or otherwise, without the prior written permission of BAYKON A.S.

No patent liability is assumed with respect to the use of the information contained herein. While every precaution has been taken in the preparation of this book, BAYKON assumes no responsibility for errors or omissions. Neither is any liability assumed for damages resulting from the use of the information contained herein.

The information herein is believed to be both accurate and reliable. BAYKON, however, would be obliged to be informed if any errors occur. BAYKON cannot accept any liability for direct or indirect damages resulting from the use of this manual.

BAYKON reserves the right to revise this manual and alter its content without notification at any time.

Neither BAYKON nor its affiliates shall be liable to the purchaser of this product or third parties for damages, losses, costs, or expenses incurred by purchaser or third parties as a result of: accident, misuse, or abuse of this product or unauthorized modifications, repairs, or alterations to this product, or failure to strictly comply with BAYKON operating and maintenance instructions.

BAYKON shall not be liable against any damages or problems arising from the use of any options or any consumable products other than those designated as Original BAYKON Products.

NOTICE: The contents of this manual are subject to change without notice.

Copyright © 2007 by BAYKON A.S. Istanbul, Turkey

## **1. SAFETY INSTRUCTIONS**

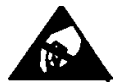

CAUTION READ this manual BEFORE operating or servicing this equipment. FOLLOW these instructions carefully. SAVE this manual for future reference. DO NOT allow untrained personnel to operate, clean, inspect, maintain, service, or tamper with this equipment. ALWAYS DISCONNECT this equipment from the power source before cleaning or performing maintenance. CALL BAYKON ENGINEERING for parts, information, and service.

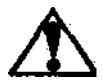

WARNING ONLY PERMIT QUALIFIED PERSONNEL TO SERVICE THIS EQUIPMENT. EXERCISE CARE WHEN MAKING CHECKS, TESTS AND ADJUSTMENTS THAT MUST BE MADE WITH POWER ON. FAILING TO OBSERVE THESE PRECAUTIONS CAN RESULT IN BODILY HARM.

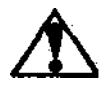

WARNING FOR CONTINUED PROTECTION AGAINST SHOCK HAZARD CONNECT TO PROPERLY GROUNDED OUTLET ONLY. DO NOT REMOVE THE GROUND PRONG.

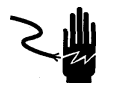

WARNING DISCONNECT ALL POWER TO THIS UNIT BEFORE REMOVING ANY CONNECTION, OPENING THE ENCLOSURE OR SERVICING.

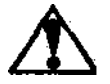

WARNING BEFORE CONNECTING/DISCONNECTING ANY INTERNAL ELECTRONIC COMPONENTS OR INTERCONNECTING WIRING BETWEEN ELECTRONIC EQUIPMENT ALWAYS REMOVE POWER AND WAIT AT LEAST THIRTY (30) SECONDS BEFORE ANY CONNECTIONS OR DISCONNECTIONS ARE MADE. FAILURE TO OBSERVE THESE PRECAUTIONS COULD RESULT IN DAMAGE TO OR DESTRUCTION OF THE EQUIPMENT OR BODILY HARM.

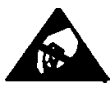

CAUTION OBSERVE PRECAUTIONS FOR HANDLING ELECTROSTATIC SENSITIVE DEVICES.

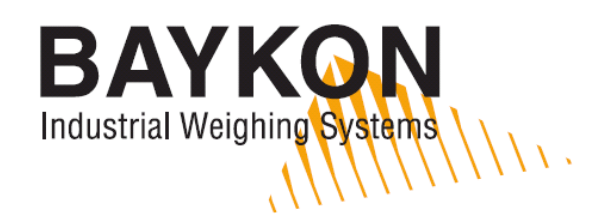

## **Declaration of Conformity**

| We;<br>BAYKON ENDÜSTRİYEL KONTROL SİSTEMLERİ SAN. VE TİC. A.Ş.<br>Kimya Sanayicileri Organize Sanayi Bölgesi Organik Cad. No:31<br>34956 Tepeören Tuzla/İSTANBUL<br>to which this declaration relates, is in conformity with the following standard(s) or other<br>normative document(s). |                                            |  |
|----------------------------------------------------------------------------------------------------|--------------------------------------------|--|
| EC Directive:                                                                                                    | Applicable Standards:                      |  |
| Low Voltage Directive (LVD): (2006/95/EC)                                                                                                    | EN 60950-1                                 |  |
| Electromagnetic Compatibility (EMC): (2004/108/EC)                                                                                                    | EN 61326-1                                 |  |
| Baykon, January 2010<br>Emin Y. SÖZER<br>General Manager                                                                                                    | Sedat AYDEMİR<br>Quality Assurance Manager |  |

## 1. INTRODUCTION

#### 1.1. Overview

MX08 is an economic multi-channel interfacing system including high resolution and powerful state-of-the-art weighing and force measurement digitizer, weight display unit, Input / Output unit and various gateways. MX08 family instruments are mounted on the DIN rail in the control cabinet and communicate each other by internal data bus which is named N-Bus. The external interface is done via Gateway. Gateway is slave in the field bus and master in N-Bus. Available instruments are shown in figure below.

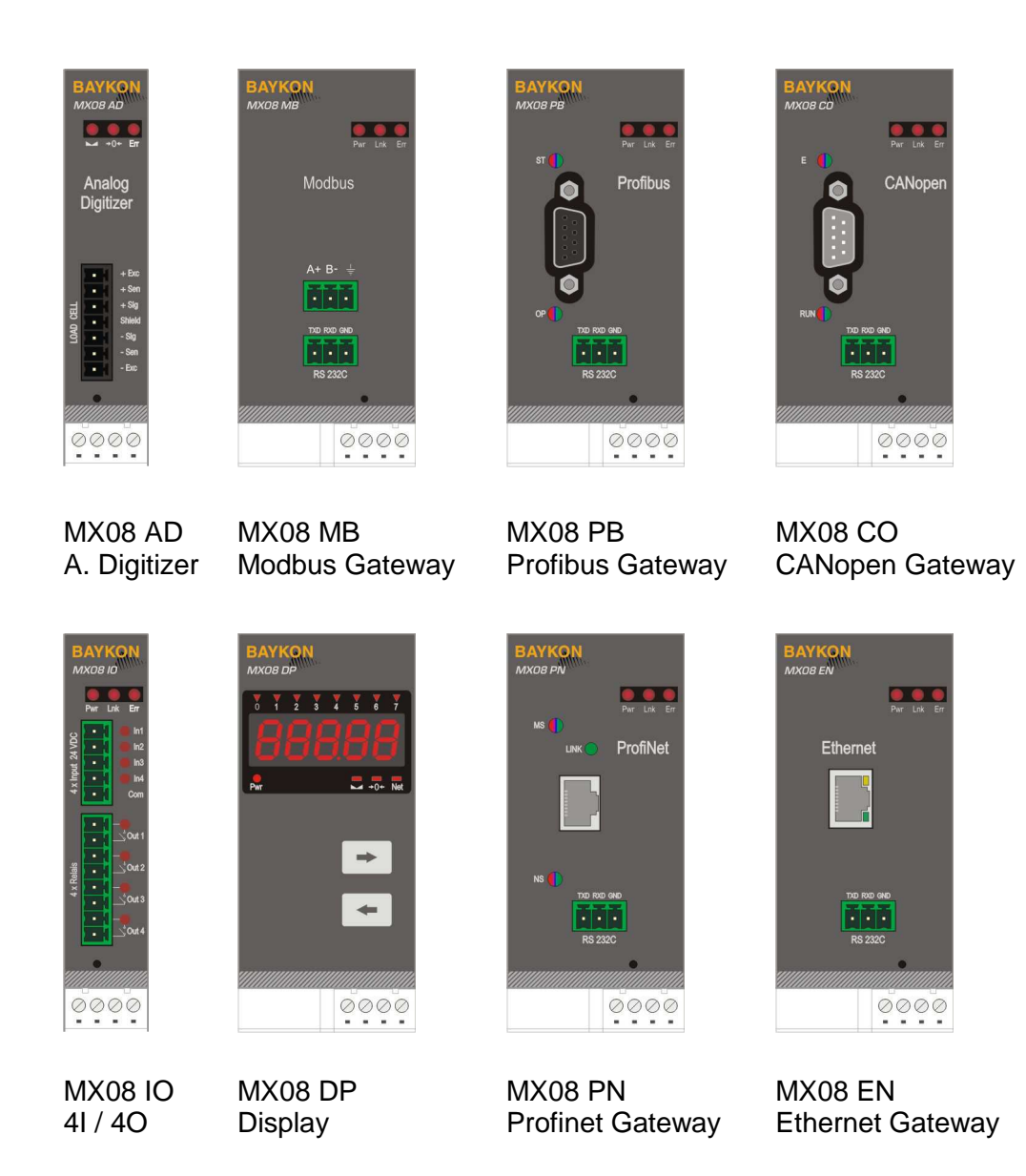

Figure 1.1 - MX08 family instruments

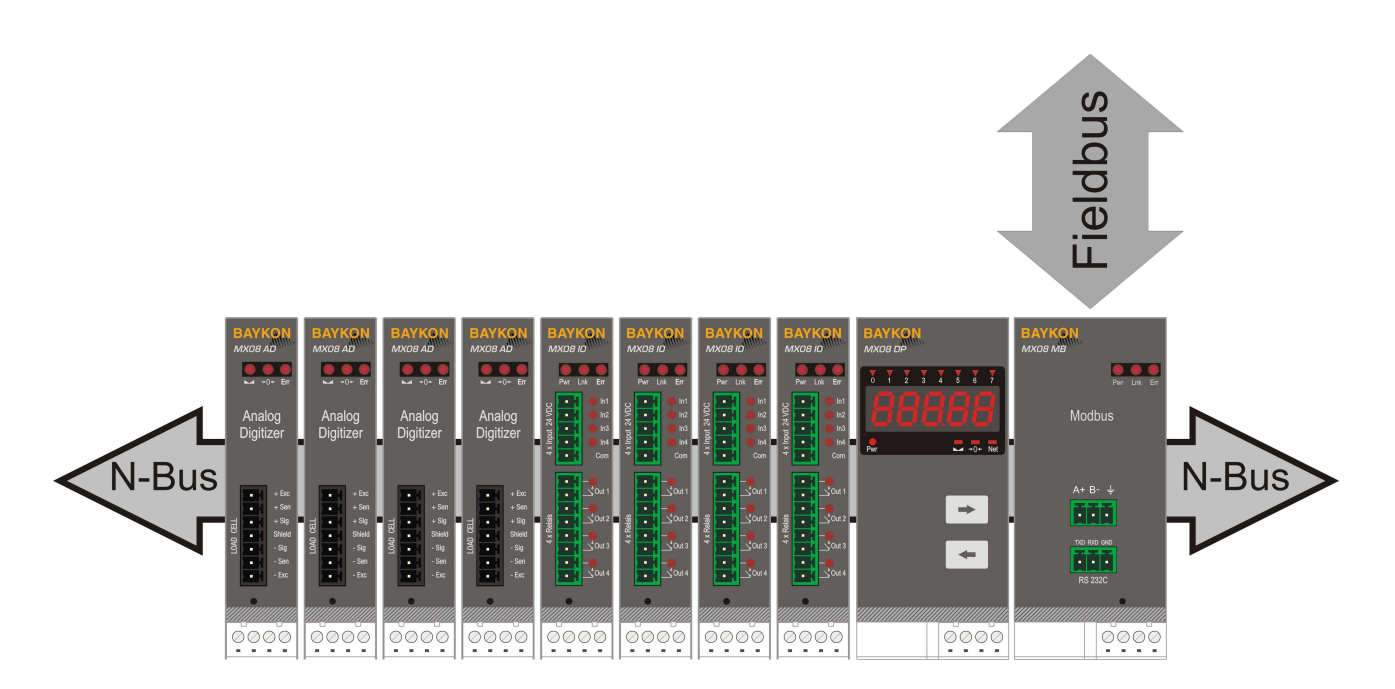

Figure 1.2 - MX08 instrument connection diagram

The principal configuration of MX08 multi-channel system is shown in Figure 1.2. In this configuration, the gateway unit is the master of N-Bus and acts as a slave in process field bus. The Gateway connects a field bus network to the local MX08 instruments and transports commands and responses to and from the field bus. It scans all instruments for their status and then transmits this status information continuously to the field bus processor.

One of the most powerful instruments in this family is MX08 AD Analog Digitizer. It converts the low level strain gage load cell analog signal to high resolution and accurate digital signal. Its programmability for bipolar input signal gives the instrument advantage in bidirectional force measurement applications without decreasing the external unipolar resolution. MX08 DP Display Unit gives advantage to the operators to follow the weight data and testing weighing system performance in the control cabinet locally. Low priced Digital I/O units give advantage to the designers expending their field bus system with I/O control in the cabinet without requiring additional gateway.

They are used for any type of weighing processes and force measurement including tank and silo weighing, dynamic weighing, check weighing, filling, tension /compression force measurement, process I/O control etc.

## **1.2.** Key features and specifications

| MX08 AD Analog Digitizer   |                                                                                                    |  |
|----------------------------|----------------------------------------------------------------------------------------------------|--|
| A/D Converter:             |                                                                                                    |  |
| A/D converter type:        | 24 bit Delta-Sigma radiometric with integral analog and digital filters                                                    |  |
| Conversion rate:           | Up to 800 measurements per second                                                                                          |  |
| Input sensitivity:         | 0.1 µV/e (non approved)                                                                                                    |  |
| Analog input range:        | 0 mV to +18 mV (unipolar); -18 mV to +18 mV (bipolar)                                                                      |  |
| Internal resolution:       | up to 8 000 000                                                                                                    |  |
| External Resolution:       |                                                                                                    |  |
| Count mode                 | 1 000 000 count in unipolar signal range                                                                                   |  |
| Weighing and Force         |                                                                                                    |  |
| mode                       | up to 100 000 increment                                                                                                    |  |
| Scale Calibration and      | d Functions:                                                                                                    |  |
| Calibration:               | Calibration is performed with or without etalon weights via xFace or field bus                                             |  |
| Digital filter:            | 10 steps programmable adaptive filter                                                                                      |  |
| Weighing functions:        | Taring, zeroing, auto zero tracking, motion detection, auto zero at power up, save tare at power-off, increased resolution |  |
| Linearity:                 |                                                                                                    |  |
|                            | Within 0.0015% FS, ≤ 2 ppm/℃                                                                                               |  |
| Load cells:                |                                                                                                    |  |
| Excitation:                | 5 VDC max. 100 mA                                                                                                    |  |
| Number of load cells:      | Up to 6 load cells 350 $\Omega$ or 18 load cells 1100 $\Omega$ in parallel                                                 |  |
| Connection:                | 4- or 6-wire technique.                                                                                                    |  |
| DC Power supply:           |                                                                                                    |  |
|                            | 12 to 28 VDC max. 200 mA                                                                                                   |  |
| Environment and Enclosure: |                                                                                                    |  |
| Operation temp.:           | -10 °C to +40 °C; 85% RH max, non-condensing                                                                               |  |
| Enclosure                  | Polyamide, mounting in standard DIN rails, IP20                                                                            |  |

| MX08 MB Modbus-RTU         |                                                 |  |
|----------------------------|-------------------------------------------------|--|
| Communication:             |                                                 |  |
| RS-485:                    | 1200 to 57600 baudrate, 8N1,7E1,7O1             |  |
| RS-232C:                   | 9600 baudrate, 8N1                              |  |
| Response delay:            | Up to 4 ms. delay after read/write commands     |  |
| Max Stations:              | Up to 31 stations per segment                   |  |
| DC Power supply:           |                                                 |  |
|                            | 11 to 28 VDC max. 100 mA                        |  |
| Environment and Enclosure: |                                                 |  |
| Operation temp.:           | -10 °C to +40 °C; 85% RH max, non-condensing    |  |
| Enclosure                  | Polyamide, mounting in standard DIN rails, IP20 |  |

| MX08 PB Profibus DP        |                                                                                               |  |  |
|----------------------------|-----------------------------------------------------------------------------------------------|--|--|
| Communication:             | Communication:                                                                                |  |  |
| Data rate:                 | Up to 12000 kbit/s with automatic baudrate detection                                          |  |  |
| GSD file                   | Generic GSD-file provided                                                                     |  |  |
| Topology:                  | Depending on physical media<br>RS-485: segmented line topology without stubs                  |  |  |
| Installations:             | Shielded twisted pair cable<br>Line length depending on physical media and transmission speed |  |  |
| Max. Stations:             | Up to 32 stations per segment, up to 126 stations per network                                 |  |  |
| Isolation:                 | Galvanically isolated bus electronics                                                         |  |  |
| Response delay:            | 4 ms. delay after read/write commands                                                         |  |  |
| RS-232C:                   | 9600 baud 8N1, used for service port (xFace)                                                  |  |  |
| DC Power supply:           |                                                                                               |  |  |
|                            | 11 to 28 VDC max. 100 mA                                                                      |  |  |
| Environment and Enclosure: |                                                                                               |  |  |
| Operation temp.:           | -10 °C to +40 °C; 85% RH max, non-condensing                                                  |  |  |
| Enclosure                  | Polyamide, mounting in standard DIN rails, IP20                                               |  |  |

| MX08 PN Profinet           |                                                                                          |  |
|----------------------------|------------------------------------------------------------------------------------------|--|
| Communication:             |                                                                                          |  |
| Data rate:                 | 100 Mbit/s, full duplex                                                                  |  |
| GSDML file:                | Generic GSDML-file provided                                                              |  |
| TCP/IP settings:           | DHCP or manual IP assign over xFace or Anybus Ipconfig,<br>Device identity customization |  |
| Topology:                  | Line, Bus, Star or Tree topology depending on physical media                             |  |
| Installation:              | Switched Ethernet transmission with shielded twisted pair cables and RJ-45 connectors.   |  |
| Isolation:                 | Galvanically isolated bus electronics                                                    |  |
| Response delay:            | 4 ms. delay after read/write commands                                                    |  |
| RS-232C:                   | 9600 baud 8N1, used for service port (xFace)                                             |  |
| DC Power supply:           |                                                                                          |  |
|                            | 11 to 28 VDC max. 300 mA                                                                 |  |
| Environment and Enclosure: |                                                                                          |  |
| Operation temp.:           | -10 °C to +40 °C; 85% RH max, non-condensing                                             |  |
| Enclosure                  | Polyamide, mounting in standard DIN rails, IP20                                          |  |

| MX08 EN E | thernet |
|-----------|---------|
|-----------|---------|

| Communication:                            |                                                                  |  |
|-------------------------------------------|------------------------------------------------------------------|--|
| Transmission rate: 10 Mbit/s, half duplex |                                                                  |  |
| Response delay:                           | 4 ms. delay after read/write commands                            |  |
| TCP/IP settings:                          | Manual IP assign over xFace                                      |  |
| Installation:                             | Switched Ethernet transmission with shielded twisted pair cables |  |
| Web client:                               | MX08 system is presented over web page                           |  |
| RS-232C:                                  | 9600 baud 8N1, used for service port (xFace)                     |  |
| DC Power supply:                          |                                                                  |  |
|                                           | 11 to 28 VDC max. 300 mA                                         |  |
| Environment and Enclosure:                |                                                                  |  |
| Operation temp.:                          | -10 °C to +40 °C; 85% RH max, non-condensing                     |  |
| Enclosure                                 | Polyamide, mounting in standard DIN rails, IP20                  |  |

| MX08 CO CANopen            |                                                                                                    |  |
|----------------------------|----------------------------------------------------------------------------------------------------|--|
| Communication:             |                                                                                                    |  |
| Data rate:                 | 10 kbit/s – 1 Mbit/s (selectable) kBit/s                                                                                  |  |
| ESD file                   | Generic ESD-file provided                                                                                                 |  |
| Topology:                  | Line with Trunkline, Dropline structure and Termination at both Ends<br>Line length depending on baudrate 25 – 500 meter. |  |
| Installation:              | 2 wire shielded twisted pair cable                                                                                        |  |
|                            | Alternatively 4 wire with 24 Volt power over the bus                                                                      |  |
| Max. Stations:             | Up to 127 stations per network                                                                                            |  |
| Isolation                  | Galvanically isolated bus electronics                                                                                     |  |
| Response delay:            | 4 ms. Delay after read/write commands                                                                                     |  |
| RS-232C:                   | 9600 baud 8N1, used for service port (xFace)                                                                              |  |
| DC Power supply:           |                                                                                                    |  |
|                            | 11 to 28 VDC max. 100 mA                                                                                                  |  |
| Environment and Enclosure: |                                                                                                    |  |
| Operation temp.:           | -10 °C to +40 °C; 85% RH max, non-condensing                                                                              |  |
| Enclosure                  | Polyamide, mounting in standard DIN rails, IP20                                                                           |  |

| MX08 IO 4 input / 4 output |                                                      |  |
|----------------------------|------------------------------------------------------|--|
| Input / Output:            |                                                      |  |
| Inputs:                    | 4 optic isolated digital inputs                      |  |
| Outputs:                   | 4 free contact outputs. 1A @ 250VAC, 30VDC           |  |
| Input signal range:        | 12 VDC to 30 VDC                                     |  |
| IO response time:          | 4 ms. delay after read/write commands from field bus |  |
| DC Power supply:           |                                                      |  |
|                            | 24 VDC max. 100 mA                                   |  |
| Environment and Enclosure: |                                                      |  |
| Operation temp .:          | -10 °C to +40 °C; 85% RH max, non-condensing         |  |
| Enclosure                  | Polyamide, mounting in standard DIN rails, IP20      |  |

|                       | MX08 DP Display                                 |
|-----------------------|-------------------------------------------------|
|                       |                                                 |
| Conversion rate:      | 4 refresh per second                            |
| Max. displayed value: | 5 digits with overflow indication               |
| Scale functions:      | Scale select with scale annunciater             |
| Weighing functions:   | Stable, Zero and Net indication                 |
| DC Power supply:      |                                                 |
|                       | 11 to 28 VDC max. 100 mA                        |
| Environment and En    | closure:                                        |
| Operation temp.:      | -10 °C to +40 °C; 85% RH max, non-condensing    |
| Enclosure             | Polyamide, mounting in standard DIN rails, IP20 |

### 1.3. Housing

MX08 housings are IP20, polyamide and easily mounting on NS 37/7 or NS 35/15 standard DIN rail. Drawings of the housing are seen below.

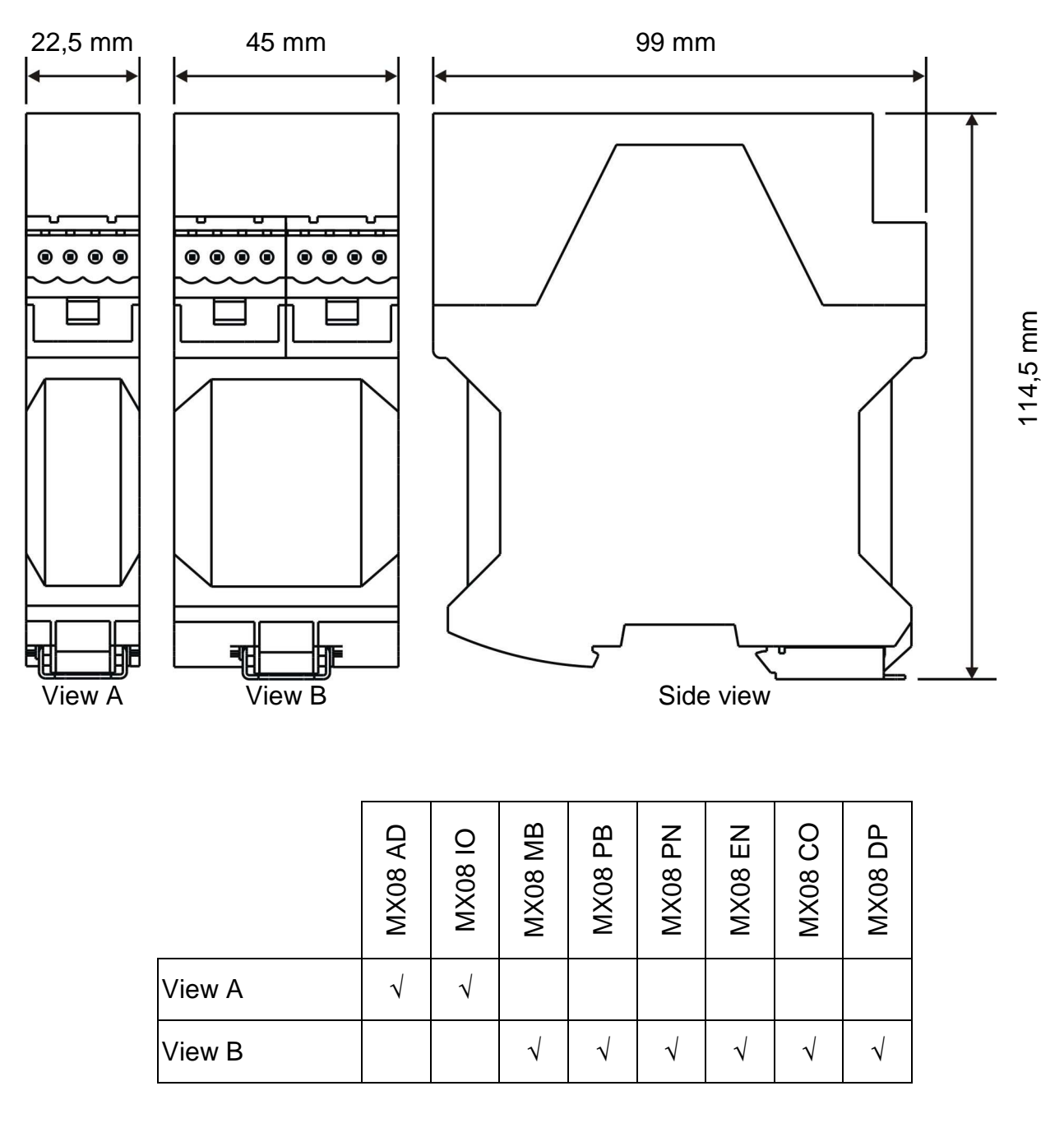

Figure 1.3 - Dimensions

### 1.4. Accessories

The following accessories are supplied with the instrument or can be purchased separately.

#### 1.4.1. Accessories supplied with the instrument

The following accessories are supplied together with the MX08 instruments. If any part is missed, please contact to your supplier.

|                                                                          | MX08 AD | MX08 IO | MX08 MB | MX08 PB | MX08 PN | MX08 EN | MX08 CO | MX08 DP |
|--------------------------------------------------------------------------|---------|---------|---------|---------|---------|---------|---------|---------|
| 4-pos and 5mm pitch light gray plug for power connection                 | 1       | 1       | 1       | 1       | 1       | 1       | 1       | 1       |
| 5-pos and 3,81mm pitch light gray N-Bus connector                        | 1       | 1       | 2       | 2       | 2       | 2       | 2       | 2       |
| 3-pos and 3,81mm pitch green<br>plug for RS-232C or RS-485               |         |         | 2       | 1       | 1       | 1       | 1       |         |
| 7-pos and 3,81mm pitch black plug for load cell cable                    | 1       |         |         |         |         |         |         |         |
| 5-pos and 3,81mm pitch green plug for inputs                             |         | 1       |         |         |         |         |         |         |
| 8-pos and 3,81mm pitch green plug for free contact outputs               |         | 1       |         |         |         |         |         |         |
| Installation CD (xFace setup,<br>user manual and technical<br>documents) |         |         | 1       | 1       | 1       | 1       | 1       |         |

Table 1.1 - Accessories supplied with instrument

#### 1.4.2. Accessories sold separately

The following accessories can be supplied from BAYKON.

|                                                      | MX08 AD | MX08 IO | MX08 MB      | MX08 PB      | MX08 PN      | MX08 EN      | MX08 CO      | MX08 DP |
|------------------------------------------------------|---------|---------|--------------|--------------|--------------|--------------|--------------|---------|
| RS-232C cable for PC connection ( 3 meter )          |         |         | $\checkmark$ | $\checkmark$ | $\checkmark$ | $\checkmark$ | $\checkmark$ |         |
| Junction box for load cell connection                | Refe    | erto ju | unctior      | ר box ו      | catalo       | g            |              |         |
| Open end load cell cable<br>6 wire ( 0.22 cm2 each ) | Maxi    | imum    | 200 m        | neter le     | ength        |              |              |         |

## 2. INSTALLATION

**PRECAUTION:** Please read this manual carefully before installation of the instrument. Applying the recommendations in this section will increase your system reliability and long term performance.

#### 2.1. Recommendations

#### 2.1.1. Control Cabinet Design

**Warning:** Please care the following warnings for designing the control cabinet which will increase your system reliability.

The control cabinet should be designed so that MX08 AD Analog Digitizer can operate safely. The panel should be placed clean area, not getting direct sun light if possible, with a temperature between -10 °C and +40 °C, humidity not exceeding 85% non-condensing. All external cables should be installed safely to avoid mechanical damages.

MX08 instruments are very low level signal measuring, I/O and gateway units. To avoid electrical noise, MX08 should be separated from the equipments that produce electrical noise. Preferable use metal cabinet against radio frequency interference and the cabinet shall be connected to ground against the electromagnetic disturbances. Load cell cable trays must be separated from others, if possible. If there are noise-generating equipments such as heavy load switches, motor control equipments, inductive loads etc., please be careful against the EMC interference in the cabinet. If possible protect MX08 instruments with the faraday cage or install them in separate section or install them far a way from this kind of equipments. Connect parallel reverse diodes to the DC inductive loads like relays, solenoids etc. to minimize voltage peaks on the DC power lines.

#### 2.1.2. Cabling

All cables coming to the control cabinet shall be shielded. Please use separate cable trays for these low signal level cables. Distance from load cell cables, interface cables and DC power supply cables to power line cables shall be minimum 50 cm.

## 2.2. Mechanical Installation

After interior designing the control panel and installing DIN rails according to the recommendation in Section 2.1, install N-Bus connectors on the DIN rail as seen in the Figure 2.1.

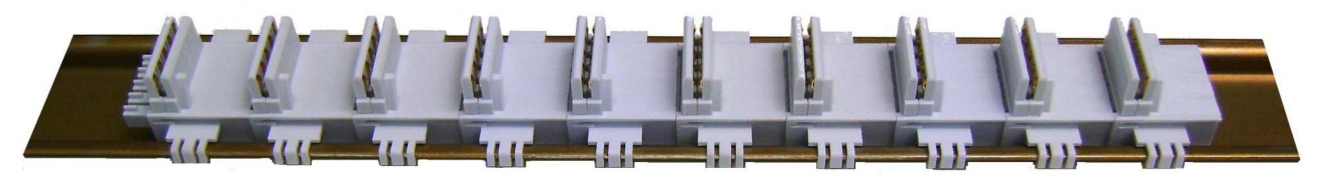

Figure 2.1 - N-Bus connectors on DIN rail

Place the instruments on DIN rail for making N-bus connection between MX08 instruments as seen Figure 2.2. Be sure that the mechanical installation and N-Bus connection of the instruments are done properly.

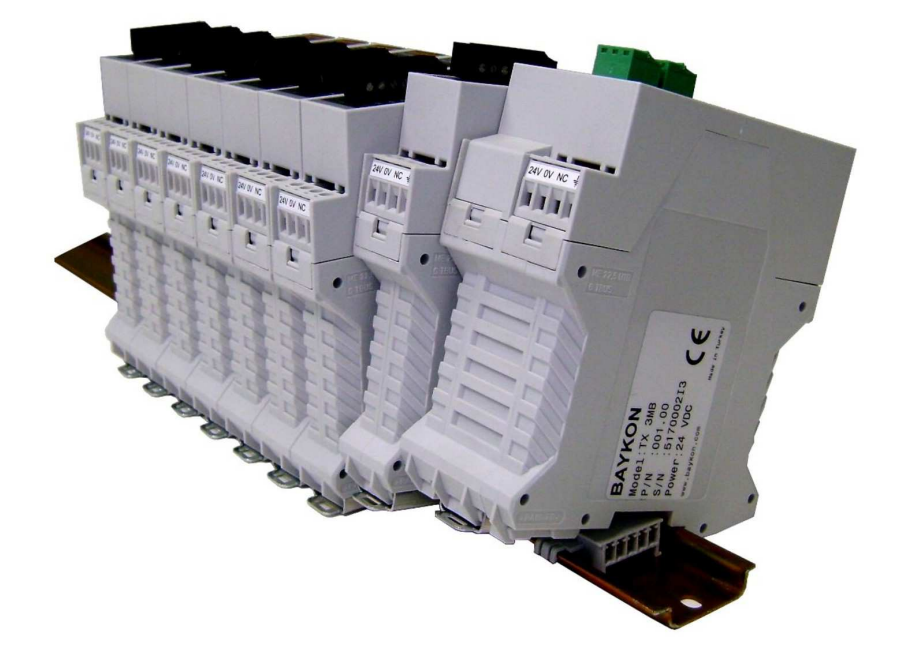

Figure 2.2 - Din rail installation

### 2.3. Electrical Connections

**Warning:** Please always remember that MX08 AD instruments are very low voltage measuring instruments. Your control cabinet design and proper installation increases reliability and performance of the instrument. Please do not forget that the instrument must be powered off before inserting or removing any peripheral connector.

All required electrical connections should be done as described below.

#### 2.3.1. Power Supply and Grounding

Power supply voltage of the instrument shall be between 12 VDC and 28 VDC. The current resumption of the power supply will be calculated by multiplying 0,2A and the quantity of instruments. The pin configuration of the 24 VDC power supply connector located front bottom of the instrument is shown in Figure 2.3 below.

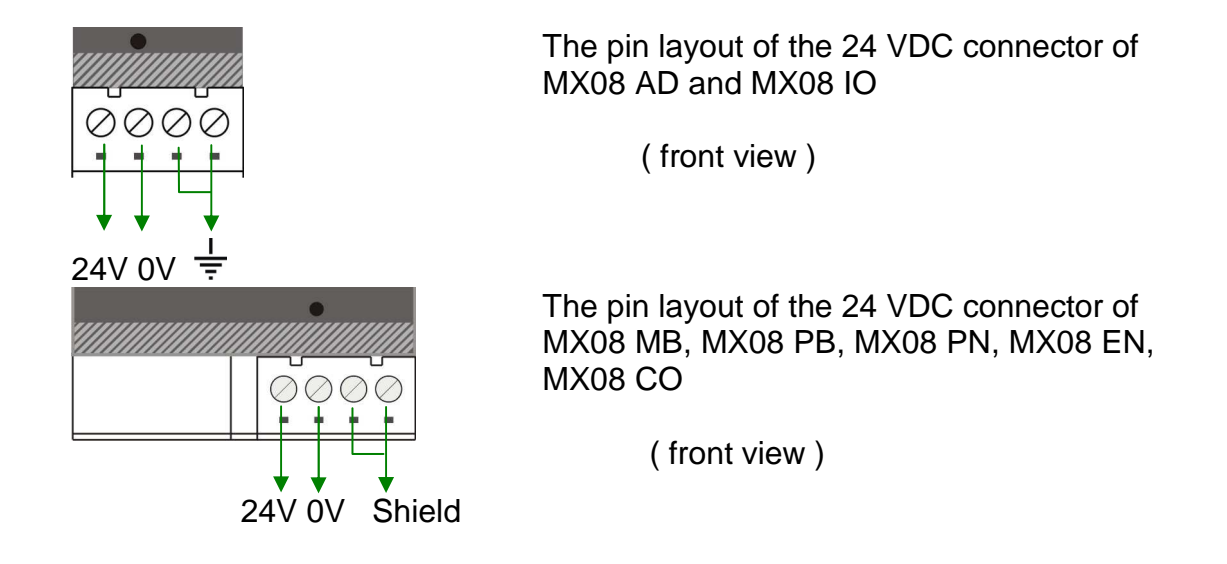

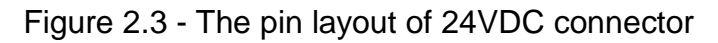

The quality of the instrument's ground will determine the accuracy and the safety of your measuring system. A proper ground connection is needed to minimize extraneous electrical noise affects on the measurement. A poor ground can result in an unsafe and unstable operation. It is important that the instrument should not share power lines with noise-generating equipments such as heavy load switching, motor control equipments, inductive loads, etc. If the condition of the power line in the plant is poor, prepare a special power line and grounding.

Before interfering the instrument, turn off the power and wait at least for 30 seconds.

Warning: Do not forget to connect the grounding pin to the reference ground.

#### 2.3.2. Load Cell Connector

To avoid damages, the load cell wiring should be made carefully before energizing the instrument. Load cell connection detail is shown in figure below. In 4-wire installations the sense and excitation pins with the same polarity should be short circuited at the connector side. If you have junction box in your system, use 6 wire cable between MX08 AD and the junction box, and short circuit these pins at junction box for better performance.

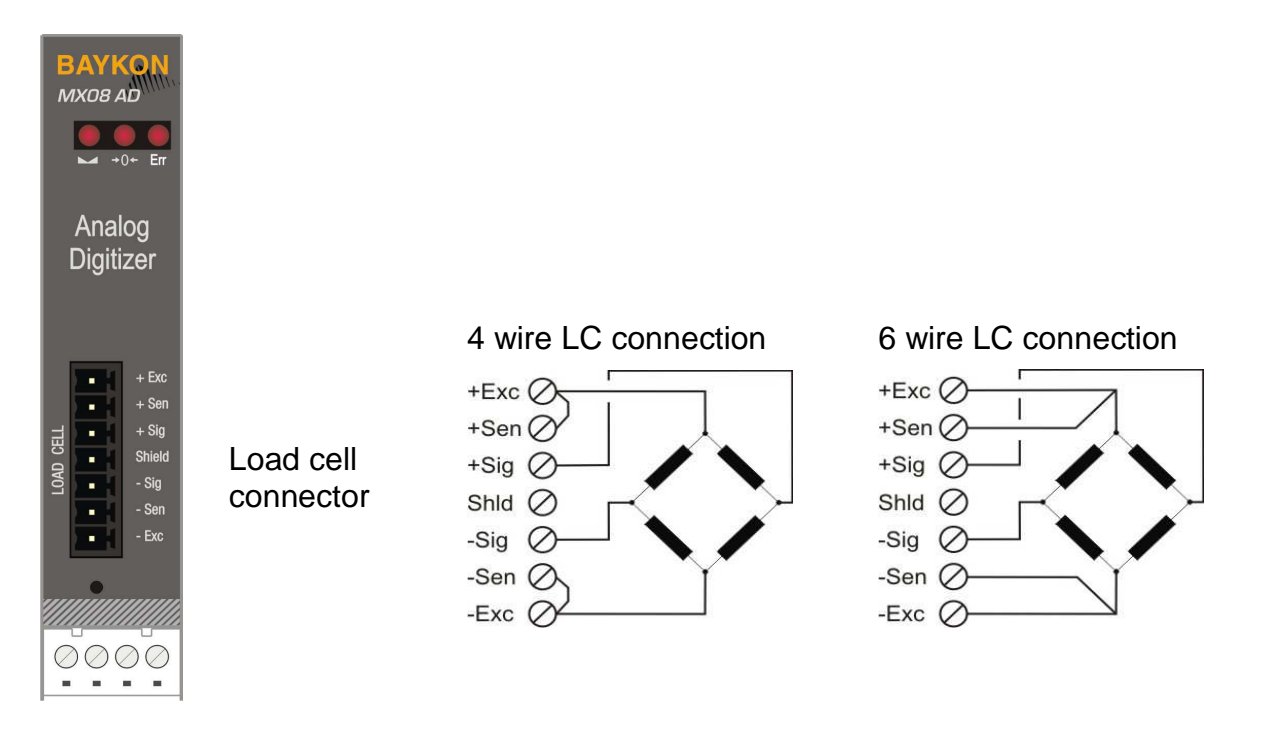

Figure 2.4 - Load cell connection

**Warning:** Connect the load cell cable shield to the reference ground or shield pin of the load cell connector.

### 2.4. Gateway Connections

Gateways have two connectors on the front of the instruments: Field bus connector and RS-232C serial interface connector.

#### 2.4.1. Field bus Connection

You will find this connector details in the related gateway section. Modbus-RTU Connection: Refer to 'Section 7.2' Profibus Connection: Refer to 'Section 8.2' Profinet Connection: Refer to 'Section 9.2' Ethernet Connection: Refer to Section 10.2' CANopen Connection: Refer to Section 11.2

#### 2.4.2. RS-232C Serial Interface Connection

RS-232C serial ports located on gateways are using for programming the system and for other purposes described in the related gateway section.

|                   | Programming and calibration (xFace),        |
|-------------------|---------------------------------------------|
| Usage             | Interfacing with PC or PLC,                 |
|                   | BSI (Refer to Section 3.11),                |
| Data formats      | Modbus RTU High-Low (Refer to Section 7.5), |
|                   | Modbus RTU Low-High (Refer to Section 7.5)  |
| Baud rate         | 9600 bps                                    |
| Length and parity | 8 bit no parity                             |
| Start / Stop bits | 1 start bit and 1 stop bit                  |

Warning: Connect the shield to the reference ground or shield pin of the power connector.

### 2.5. Digital I/O Connections

MX08 IO unit has the input and output connectors on the front of the instrument. I/O connection diagram is shown in Figure 2.5. The outputs are free contact and the inputs are opto isolated.

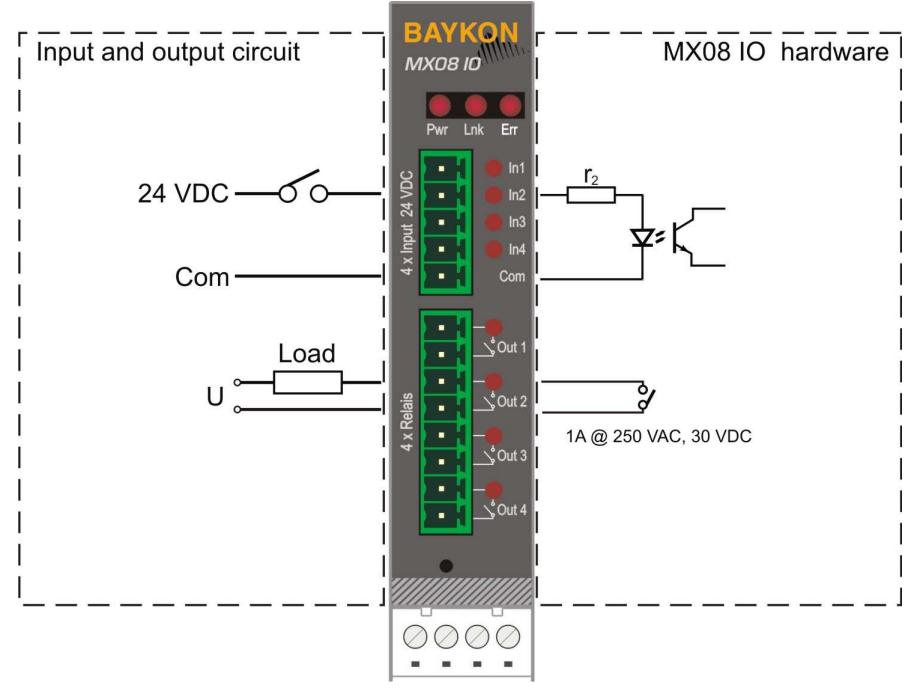

Figure 2.5 - Input/Output Connection

### 2.6. Commissioning

**PRECAUTION:** Please read this manual carefully before energizing the instrument. Perform the commissioning operation according the procedure given in this section. Only trained person is allowed for cleaning, commissioning, checking and servicing of the instrument. The interference of untrained person may cause some unwanted damages or injures.

Before power on the instrument, please make the required mechanical and electrical installations. After power on, you have to program your MX08 system before field bus interfacing.

Install xFace to your PC as described in Section 3 Programming. xFace software is used for programming, calibration and testing of MX08 system.

After checking the performance of instruments with xFace, you can begin to use MX08 system in your application.

## 3. **PROGRAMMING**

**PRECAUTION:** Please read this manual carefully before energizing the instrument. Perform the commissioning operation according the procedure given in Section 2.6. Only trained person is allowed for cleaning, commissioning, checking and servicing of the instrument. The interference of untrained person may cause some unwanted damages or injures.

MX08 system needs to be programmed in sequence below before field bus interfacing;

- Installing xFace software to your PC.
- Connection between PC and MX08 gateway
- N-Bus addressing
- Gateway set up
- Analog Digitizer programming and calibration
- Analog Digitizer performance tests
- Digital Input / Output tests

MX08 family instruments are programmed and calibrated by xFace software given with the instrument. The latest version of xFace software can be downloaded from BAYKON website <u>www.baykon.com</u>.

#### 3.1. Installation of xFace

Please follow following steps to install the xFace software:

- Close all applications on your PC.
- Insert the CD that contains the xFace software into the CD-ROM drive.
- Double click to setup.exe to start installation. The setup Wizard is displayed.

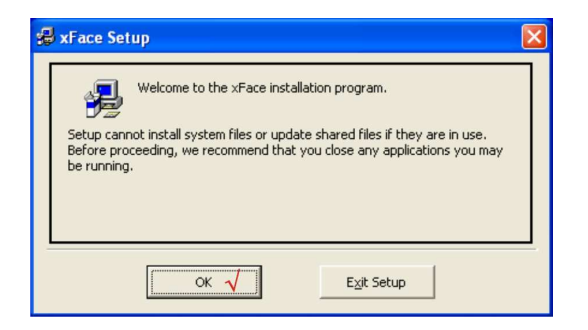

Figure 3.1 - xFace installation step 1

- Follow menus in the setup wizard step by step.
- The installation directory name shall be written with Latin characters. Chinese folder name is not supported.

| 월 xFace Setup                                                 |                         |
|---------------------------------------------------------------|-------------------------|
| Begin the installation by clicking the button below.          |                         |
| Click this button to install xFace software to the directory. | e specified destination |
| Directory:<br>C:\Program Files\BAYKON\xFace\                  | Change Directory        |
| E <u>x</u> it Setup                                           |                         |

Figure 3.2 – xFace installation step 2

• If the Version Conflict window is displayed, click to "No to All" button.

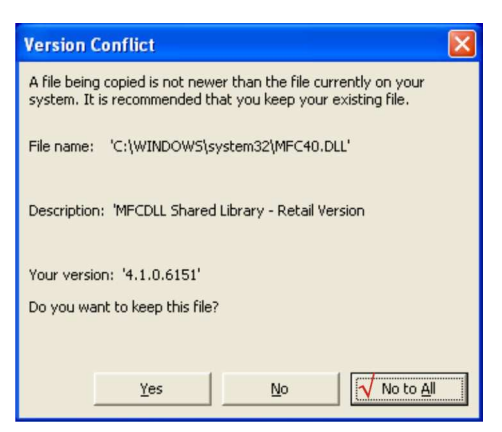

Figure 3.3 – xFace installation step 3

• After finishing the installation, the Setup Wizard will inform you the software is installed successfully and than click to "OK" button.

| «Face Setup 🛛 🔀                         |
|-----------------------------------------|
| xFace Setup was completed successfully. |
| ок 🗸                                    |
| 1                                       |

Figure 3.4 – xFace installation step 4

• After closing the Setup Wizard you can start using the xFace software.

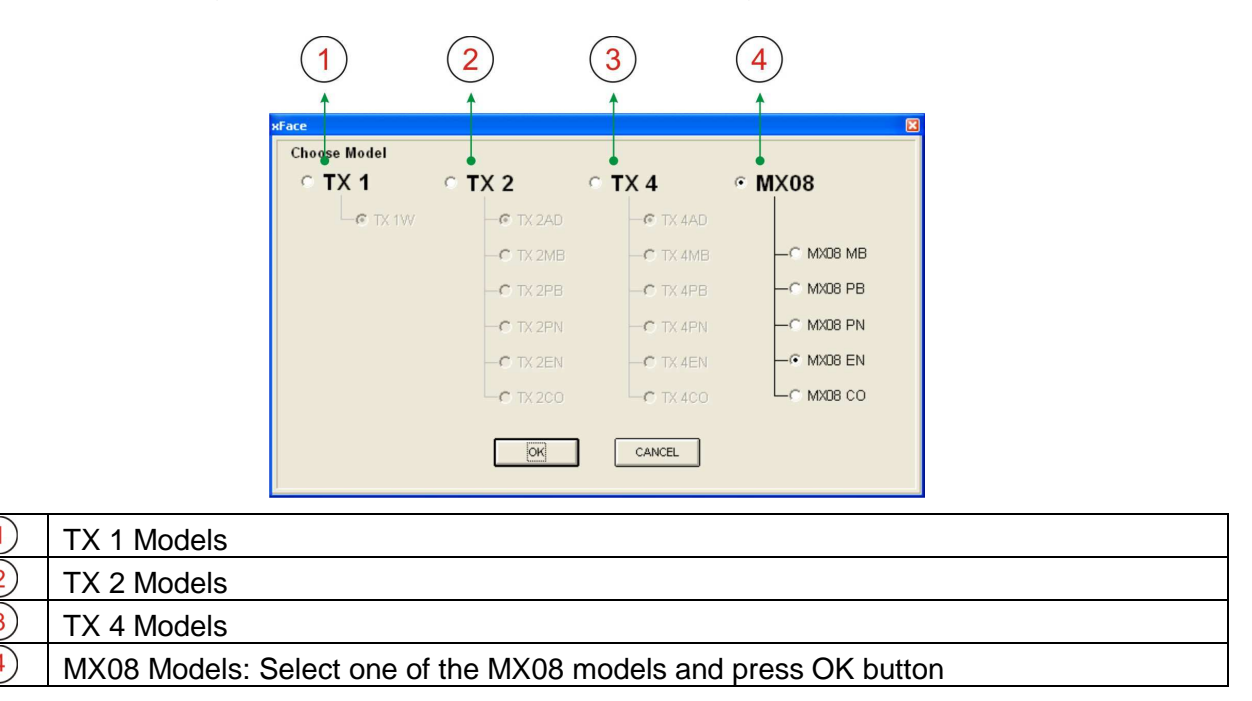

Figure 3.5 - xFace model selector window

#### **3.2.** Connection to xFace

MX08 gateway and xFace connection is done via RS-232C service port for all gateway instruments. Additionally, RS-485 can be used for xFace connection. You can supply any PC connection cable as an accessory from BAYKON (Refer to Section 1.4.2 Accessories sold separately).

After running xFace, select the instrument model you use. Select PC com port at connection settings menu in the tools tab and click the connect icon. The traffic lights of connect icon turns from red to green light when the communication is built between MX08 gateway instrument and your PC.

| Connec   | tion Settings |
|----------|---------------|
| Protocol | RS 232C 💌     |
| Com Port | COM4 -        |
| Address  | 1 👻           |
| Baudrate | 9600 👻        |
| Settings | 8 - N - 1 💌   |
| ОК       | Cancel        |

**Protocol:** Select programming port of the instrument. MX08 MB instruments can be programmed over both RS-232C and RS-485. But the other type of instruments can be programmed over only RS-232C

Com Port: Select the com port of the PC.

Address: Select the address of the RS-485, if the protocol is selected RS-485.

Baudrate: Select the baudrate of the RS-485, if the protocol is selected RS-485.

Setting: Select com port setting of the RS-485, if the protocol is selected RS-485.

Figure 3.6 - xFace connection settings

## 3.3. N-Bus Addressing via xFace

| Analog Digitizers Address N-MAC Number Address Address Addres Addres | Addressing                 |
|----------------------------------------------------------------------------------------------------|----------------------------|
| Analog Digitizers<br>Address N-MAC Number<br>Address N-MAC Number                                                                                                    |                            |
| Address N-MAC Number Address N-MAC Number                                                                                                    |                            |
|                                                                                                    | Read •                     |
|                                                                                                    | Write Automatic Addressing |
| Input/Output Units                                                                                                    |                            |
| Address N-MAC Number Address N-MAC Number                                                                                                    | Read                       |
|                                                                                                    | Write                      |
|                                                                                                    | Addressing                 |

| 6    | N-Bus Addresses of Analog Digitizer Instrument.                                      |
|------|--------------------------------------------------------------------------------------|
| 7    | Read Button: Reads the Address and N-MAC Numbers of Analog Digitizers.               |
| 8    | Write Button: Writes the N-Bus address to Analog Digitizers related to N-MAC number. |
| 9    | Auto Address: Fills the address fields from 0 to 7.                                  |
| 10   | N-Bus Addresses of I/O Instrument.                                                   |
| (11) | Read Button: Reads the Address and N-MAC numbers of I/O units.                       |
| (12) | Write Button: Writes the N-Bus address to I/O units related to N-MAC number.         |
| 13   | Auto Address: Fills the address fields from 0 to 7.                                  |

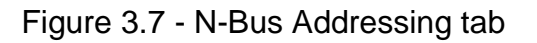

For the first time connection to MX08 system, only Gateway and Addressing tabs becomes active. First, address the instruments to N-Bus to activate the instruments in MX08 system.

Addressing Analog Digitizers to N-Bus: First, click 'Read' button to read the N-MAC numbers and the addresses. Give an address number to each Analog Digitizers. Then click 'Write' button to save the addressing settings. If the addressing Analog Digitizers to N-Bus is completed successfully; Setup, Calibration and Digitizer Status tabs, Scale Address and Visual Weight Display will be activated.

Addressing Input/Output Instruments to N-Bus: First, click 'Read' button to read N-MAC numbers and addresses. Give an address to each MX08 IO. Then click 'Write' button to save the addressing settings. If the addressing MX08 IOs to N-Bus is completed successfully, I/O Status tab will be activated.

Note: Sequentional address numbers of N-Bus slave instruments are recommended.

### 3.4. Gateway Setup

Gateways have an interface parameters depend on their interfacing structure and this parameters shall be programmed before MX08 field bus connection. Gateway programming is done in the Gateway tab. Details on the Gateway parameters and their descriptions can be found in the related gateway section.

|      | 🐔 xFace v2.00                                                                                                    |
|------|----------------------------------------------------------------------------------------------------|
|      | Image: Weight open         Save as         Connection         Connect open         Save as         Connect open         Connect open <thconnect open<="" th=""> <thconne< th=""> <t< th=""></t<></thconne<></thconnect> |
|      | Model         Model         Model <th< th=""></th<>                                                                                                    |
| j) 🛶 | Gateway Information Active Digitizer                                                                                                    |
| /    | Firmware Version         Active I/O         D         1         2         3         4         5         7                                                                                                    |
|      | Firmware Date :<br>Hardware Version : Parameter Value                                                                                                    |
|      | Serial Number : Data Format Checksum Checksum                                                                                                    |
|      | Ethernet Data Format Checksum                                                                                                    |
|      |                                                                                                    |
|      | Read from Write to Find on LAN Default                                                                                                    |
|      | Digitizer Digitizer Pino on Dave Deraolit                                                                                                    |
|      |                                                                                                    |

| 15 | <b>Gateway Information:</b> This block indicates the field bus type, hardware and software versions of Gateway instrument.                             |
|----|----------------------------------------------------------------------------------------------------|
| 16 | Active Digitizer: This block indicates the active Analog Digitizers and their N-Bus address in the system. For more information refer to Section 4.    |
| 17 | Active I/O: This block indicates the active Input / Output instruments and their N-Bus address in the system. For more information refer to Section 6. |
| 18 | Field bus Setup: This block allows the user to set up field bus parameters. Each Gateway has own parameters related to field bus type.                 |

Figure 3.8 - xFace Gateway tab

### 3.5. GSD/GSDML/EDS Configuration

By default, Profibus, Profinet, CANopen data structures of MX08 includes 8 pcs MX08 AD and 8 pcs MX08 IO. This is full configuration.

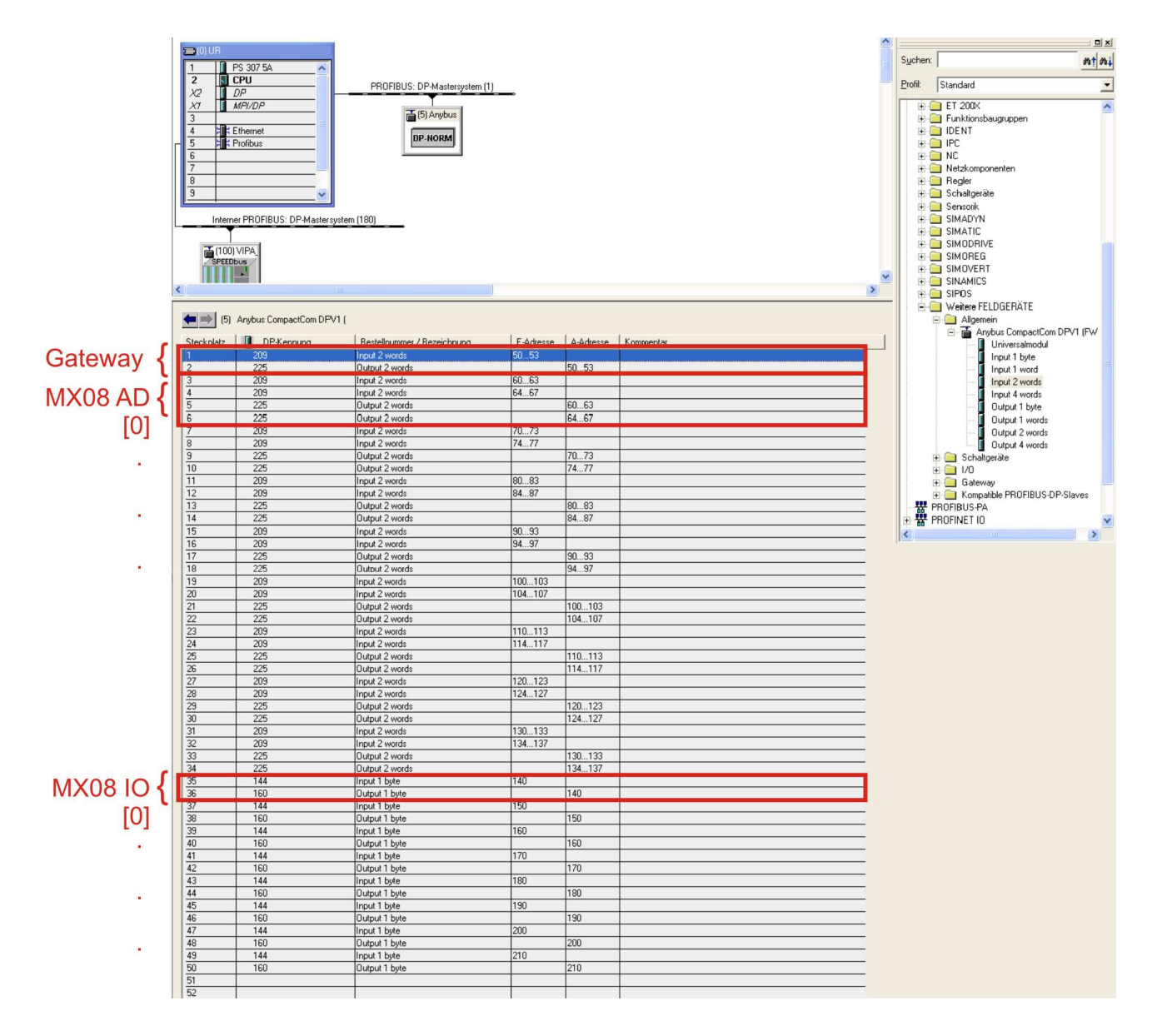

Figure 3.9 - Full system GSD configuraton

Clicking "GSD/GSDML/EDS Configuration" in "Tool" menu opens the below window. Select quantity of MX08 AD and MX08 IO in your system and click to "Write new GSD/GSDML/EDS file". This property would help to the PLC programmers to save time.

| GSD Co                                                                          | nfiguration x                                                         |
|---------------------------------------------------------------------------------|-----------------------------------------------------------------------|
| Enter the quantity of<br>I/O units to configur<br>"Write New GSD Fi<br>gateway. | Analog Digitizer and<br>d GSD file and press<br>" to upload it in the |
| Quantity of digiti:                                                             | er 4 💌                                                                |
| Quantity of I/O                                                                 | 4 💌                                                                   |
| Read current                                                                    | Write new                                                             |
| GSD Config                                                                      | GSD file                                                              |

Figure 3.10 - GSD/GSDML/EDS configuration

Note: PLC GSD/GSDML/EDS configuration shall be match with selected configuration. The new GSD configuration will be include only bytes/words of number of selected MX08 AD and IO.

### 3.6. Analog Digitizer Programming and Calibration

**PROPOSEL:** Read the MX08 AD Analog Digitizer section carefully before programming and calibration of the instruments. This will increase your weighing system performance by applying proper programming and calibration.

MX08 AD Analog Digitizers shall be programmed in this sequence, if there is any analog digitizer in the system. First select the scale number you will program by pressing the scale selection buttons.

| New | Open Save     | Save Connection | Write to Read from<br>Instrument Instrument | E Disconnect | Connect                                              |                        |           |
|-----|---------------|-----------------|---------------------------------------------|--------------|------------------------------------------------------|------------------------|-----------|
|     |               | Scale Add       | tress   <   1   >                           |              | Per                                                  | +2-4  +1+ kito         | +0+       |
|     | Setup         | Calibration     | Digitizer Status                            | I/O Statu    | us Gatewa                                            | iy A                   | ddressing |
|     | Title         |                 | Value                                       |              | Description                                          |                        |           |
| -   | Increased     | Resolution      | Disable                                     |              | Here you can enter all na                            | rameters to the        |           |
|     | Digital Filte | r               | 7 Default                                   |              | Analog Digitizer instrume                            | ents.                  |           |
|     | Motion Det    | ector           | ±0.5e                                       |              | First read data from Ana                             | log Digitizer          |           |
|     | Power on 2    | Zero            | Disable                                     |              | Change the parameters                                | if you need.           |           |
|     | Zeroing wi    | th Command      | ±2%                                         |              | Then save new paramet                                | er block to the        |           |
|     | Automatic     | Zero Tracking   | Disable                                     |              | Analog Digitizer by clickir                          | ng "Write to           |           |
|     | Tare with 0   | Command         | Enable                                      |              | Digitizer" button.                                   |                        |           |
|     | Save Tare     | at Power Off    | Enable                                      |              |                                                      |                        |           |
|     |               |                 |                                             |              | Digitizer : Short name of<br>MX08AD Analog Digitizer | TX 2xx and instuments. |           |
|     |               |                 |                                             |              | Read from Digitizer                                  | Default                |           |
|     |               |                 |                                             |              | Write to Digitizor                                   | Cloar                  |           |

| 20   | Scale Selection: Clicking to left or right arrows selects the current Analog Digitizer. |
|------|-----------------------------------------------------------------------------------------|
| (21) | Analog Digitizer Parameters: Refer to Section 4.3.1 for details.                        |
| 22   | Description: This block helps to user to explain the parameters.                        |
| 23   | Read from Digitizer: Click this button to read the parameters from selected Digitizer.  |
|      | Write to Digitizer: Click this button to save the parameters to selected Digitizer.     |
|      | Default: Click this button to load the default parameters to parameter fields.          |

Figure 3.11 - MX08 AD setup parameters

For entering the parameter values enter set up tab, adjust parameter values and then write this data to the Analog Digitizer. After writing parameter values to the Analog Digitizer, calibrate the Digitizers. You can find parameter descriptions in Section 4.

#### 3.6.1. Calibration

Scale build, operation mode selection and scale calibration is performed in the calibration tab of xFace as seen in Figure 3.12. Please follow the procedure described in the following sections in Section 4.3.2.

| New Open Save Save As Connection Write to Instrument 1                                                                                       | Read from<br>Instrument Disconnect Connect                                                       |                              |                           |
|----------------------------------------------------------------------------------------------------|--------------------------------------------------------------------------------------------------|------------------------------|---------------------------|
| Setup Calibration Digitizer State                                                                                                    | IS I/O Status                                                                                    | Gateway                      | Addressing                |
| Operation Mode Polari                                                                                                    | y 🔽                                                                                              | Write to<br>Instrument       |                           |
| Instrument Build<br>Capacity Increm                                                                                                    | ent Unit                                                                                         | kg 👻                         |                           |
| Calibyation with Test Weight     Full Calibration     Czeo Adjustment     Span Adjustment     Span Adjustment     Span Adjustment Under Load | CeCal Calibration<br>Total Load Cell Capacity<br>Average Load Cell Output<br>Estimated Dead Load | : kg<br>: mV/<br>: kg        | v                         |
| Start                                                                                                    | Read eCal Data<br>from Digitizer                                                                 | eCal with Zero<br>Adjustment | eCal<br>Wizard            |
| Description<br>In Weight or Force mode, the Digitizer must be calibrated to the<br>count data.                                               | scale. In Count mode, the Digitizer can                                                          | Calibration                  | Coefficients<br>used with |

| (25) | This block allows the user to select operation mode and polarity.                      |
|------|----------------------------------------------------------------------------------------|
| 26   | Write to Digitizer: Click this button to save the operation mode and polarity.         |
| 27   | Scale setup                                                                            |
| 28   | Calibration block: This block allows the user to make calibration with test weights.   |
| 29   | eCal Calibration: This block allows the user to make calibration without test weights. |
| 30   | Calibration coefficients                                                               |

#### Figure 3.12 - Calibration

You can find programming and calibration descriptions in Section 4.3.

## 3.7. Analog Digitizer Performance Testing

MX08 AD performance testing is very important for assuring the stability, weighing speed, linearity, repeatability and eccentricity of the weighing system.

During testing your system stability and weighing speed, you may change some parameter values for better performance by using Setup tab.

You can follow the virtual display on the right top, status tab or indicator menu to check the performance.

## 3.8. Digital Input/Output Tests

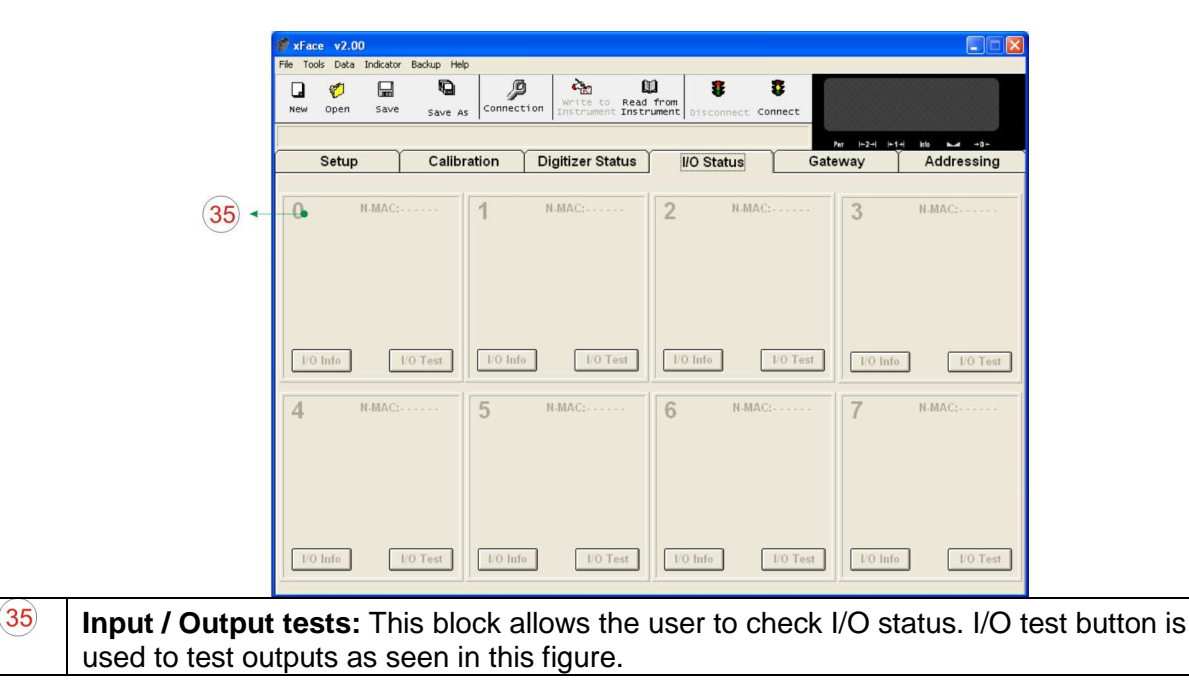

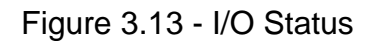

The active MX08 IO instruments are seen with its own N-Bus address block. You can follow inputs and outputs, and change outputs. I/O test property is very useful for checking the output states.

Warning: Please be careful to avoid damaging your process during output test.

### 3.9. N-Bus Addressing via Programming Switch

For the first time energizing of MX08 system, all Analog Digitizer and I/O instruments need to be addressed to N-Bus. One way is addressing by xFace and it is described above. Another way is addressing via programming switch (up to 7).

First, energize the instruments installed on the N-Bus. Press programming switch of gateway instrument for 5 seconds. Three LEDs of the gateway instrument flash 4 times and then indicate an address number to be assigned to Analog Digitizer or I/O instrument for N-Bus address number. Change the address number via pressing programming switch of the gateway instrument. Assign selected address number to AD or I/O by pressing programming switch of AD or I/O.

| MX08 MB etc. |     | etc. | Description of LED     | Description of Programming Switch |
|--------------|-----|------|------------------------|-----------------------------------|
| Pwr          | Lnk | Err  |                        |                                   |
| 0            | 0   | 0    | Address number is [0]. | Increases address number to [1].  |
| 0            | 0   | ۲    | Address number is [1]. | Increases address number to [2].  |
| 0            |     | 0    | Address number is [2]. | Increases address number to [3].  |

LED and Programming Switch Descriptions in N-Bus Addressing Mode:

| • |   |   | •                      |                                  |
|---|---|---|------------------------|----------------------------------|
| • | • | • | Address number is [7]. | Increases address number to [0]. |

| MX08<br>MX08 | B AD<br>B IO | &   | Description of LED                                                               | Description of Programming Switch   |
|--------------|--------------|-----|----------------------------------------------------------------------------------|-------------------------------------|
|              | +0+          | Err |                                                                                  |                                     |
| *            | *            | *   | Its N-Bus address number is<br>same as gateway's selected<br>address number.     | Assigns gateway's selected address  |
| *            | 0            | 0   | Its N-Bus address number is<br>not same as gateway's<br>selected address number. | number to its N-Bus address number. |

Note: Sequentional address numbers of N-Bus slave instruments are recommended.

#### 3.10. Back-up Parameters and Calibration

The parameter settings and calibration coefficients can be saved to the back up file after reading these data from MX08 instruments. This back up file can be written to MX08 instruments after opening it by xFace.

Back up feature gives service advantage to MX08 instruments. Proposal is burning these files to CD/DVD and saving this back up CD/DVD in the control cabinet additional saving file in your PC.

**Important note:** The previous parameter values and calibration coefficients in MX08 AD will be lost after loading back up to the instrument.

## 3.11. BSI Data Structure

All new generation BAYKON instruments launched on the market support the standardized command set BSI data form, depending on the functionality of the instrument. This easy data format gives the reliable and speedy interface advantages with communicating PLC or PC for process control or transactional applications. You can expand your system with additional scales from BAYKON without having to change your application program base.

#### **General Rules:**

- 1. Commands are only in CAPITAL
- 2. CHK (2 ASCII char) can be enabled or disabled from both command and response.
- 3. Weight data is 8-byte with dot and non-significant zeros on the left.
- 4. Address data (2 ASCII char) will be located in the structure. 1<sup>st</sup> char is address byte of N-Bus master instrument and 2<sup>nd</sup> char is address byte of N-Bus slave instrument.
- 5. N-Bus master instrument's address byte is default "1" for RS-232C and Ethernet interfaces.

Command format: A general description of the command is the following:

[ADR][COMMAND][CHK][CR][LF]

Response format with weight / force or count data A general description of the response is the following:

[ADR][COMMAND][STATUS][SIGN][WEIGHT/FORCE/COUNT][CHK][CR][LF]

Response format without weight / force or count data

[ADR][COMMAND][STATUS][CHK][CR][LF]

#### Command Table:

| A | Read all weight data immediately                  |
|---|---------------------------------------------------|
| В | Read Gross weight value immediately               |
| С | Clear the tare memory                             |
| D | Read Count value immediately                      |
| I | Read current weight (indicated) value immediately |
| Р | Print : Read the current stable weight value      |
| S | Read Status                                       |
| Т | Tare                                              |
| U | Read digital inputs                               |
| V | Read digital outputs                              |
| W | Set/Reset digital outputs                         |
| Z | Zero                                              |

#### **Status Table:**

| A | Ack, the command is operated successfully |
|---|-------------------------------------------|
| D | Dynamic, unstable weight                  |
| E | Errors except of H, L, O, +, –.           |
| Н | High voltage detected                     |
| I | The weight is in range                    |
| L | Low voltage detected                      |
| N | Nack, the command couldn't be operated    |
| 0 | ADC out                                   |
| S | Stable weight                             |

| Х | Syntax error (not recognized the received command) |
|---|----------------------------------------------------|
| + | Overload                                           |
| — | Underload                                          |

Note: CHK, CR and LF will not be shown in below data format descriptions in this section. Address of N-Bus master instrument is 1 and address of N-Bus slave instrument is 2.

#### **Commands and Responses:**

| Α                                        | Read all weight data                                                                                                    |
|------------------------------------------|----------------------------------------------------------------------------------------------------|
| Command<br>Response<br>Example           | : [ADR][A]<br>: [ADR][A][STATUS][SIGN][NET W][SIGN][TARE W][SIGN][GROSS W]<br>:                                                                      |
|                                          | Command : 12A<br>Response : 12AS+000123.4+000111.1+000234.5<br>12AD+000123.4+000111.1+000234.5<br>12AO (ADC out error)                               |
| Comments<br>The respons<br>All weight da | :<br>se is net, tare and gross weight values or error status.<br>ata is transmitted immediately after receiving the command.                         |
| В                                        | Read Gross weight                                                                                                    |
| Command<br>Response<br>Example           | : [ADR][B]<br>: [ADR][B][STATUS][SIGN][WEIGHT VALUE]<br>:                                                                                            |
|                                          | Command: 12BResponse: 12BS+000123.4<br>12BD+000123.4<br>12B(gross weight is stable and 123.4)<br>(gross weight is dynamic and 123.4)<br>(under load) |
| Comments<br>The respons<br>Gross weigh   | :<br>se is the gross weight value (stable or dynamic) or error status.<br>t data is transmitted immediately after receiving command.                 |
| С                                        | Clear the tare memory                                                                                                    |
| Command<br>Response                      | : [ADR][C]<br>: [ADR][C][A] )Cleared and the scale is in gross mode)<br>[ADR][C][X] (Unavailable in count mode)                                      |
| Commends<br>The respons<br>The respons   | :<br>se status is always Ack in weighing or force mode.<br>se status is always X in count mode.                                                      |
| D                                        | Read Count value immediately                                                                                                    |
| Command<br>Response<br>Example           | : [ADR][D]<br>: [ADR][D][STATUS][SIGN][COUNT VALUE]<br>:                                                                                             |
|                                          | Command : 12D<br>Response : 12D+00123400 or<br>: 12DO (ADC out error)<br>: 12DX (Not in count mode)                                                  |
| Comments                                 | : Count value is send immediately.                                                                                                    |

MX08 Multichannel Weighing System, Technical Manual, Rev. 2.3, 16-Sep-11, Page 30 of 121

|                                | Read ind                                     | licated weight                                                                    |                                                                                                    |
|--------------------------------|----------------------------------------------|-----------------------------------------------------------------------------------|----------------------------------------------------------------------------------------------------|
| Command<br>Response<br>Example | : [ADR<br>: [ADR<br>:<br>Command<br>Response | 2][I]<br>2][I][STATUS][SIGN]<br>: 12I<br>: 12IS+000123.4<br>12ID+000123.4<br>12I+ | [WEIGHT VALUE]<br>( weight is stable and 123.4 )<br>( weight is dynamic and 123.4 )<br>( overload ) |

Comments :

The response is the indicated weight value (stable or dynamic). It will be transmitted immediately after receiving the command.

The weight value may be in gross or net.

| [ADR][P]<br>[ADR][P][STATU            | JS][SIGN][WEI                                                       | GHT VALUE]                                                                                        |                                                                                                    |
|---------------------------------------|---------------------------------------------------------------------|---------------------------------------------------------------------------------------------------|----------------------------------------------------------------------------------------------------|
| nmand : 12P<br>ponse : 12PS+0<br>12PN | 00123.4 (wei<br>(cou                                                | ight is stable and 12<br>Ild not print)                                                           | 3.4) or                                                                                                    |
|                                       | [ADR][P]<br>[ADR][P][STATU<br>nmand : 12P<br>ponse : 12PS+0<br>12PN | [ADR][P]<br>[ADR][P][STATUS][SIGN][WEI<br>nmand : 12P<br>sponse : 12PS+000123.4 (wei<br>12PN (cou | [ADR][P]<br>[ADR][P][STATUS][SIGN][WEIGHT VALUE]<br>nmand : 12P<br>sponse : 12PS+000123.4 (weight is stable and 12<br>12PN (could not print) |

Checks status and it must be stable. Else Nack status is send. There is no time duration for stability checking. Status can be Stable or Nack.

| S                                          |                     | Read Sta                             | atus                                  |                            |                                                                                                    |
|--------------------------------------------|---------------------|--------------------------------------|---------------------------------------|----------------------------|----------------------------------------------------------------------------------------------------|
| Command<br>Response<br>Example             | :                   | [ADR<br>[ADR                         | ][S]<br>][S][ST                       | ATUS-                      | -1][STATUS-2][STATUS-3]                                                                                                  |
| Example                                    | Co<br>Re            | ommand<br>esponse                    | : 12S<br>: 12S<br>: 12SI              | SGI<br>DGL                 | (Stable, Gross, In Range)<br>(Dynamic, Gross, Low voltage error)                                                         |
| Comments                                   | :                   |                                      |                                       |                            |                                                                                                    |
| The response<br>STATUS-1 of<br>STATUS-2 of | se is<br>can<br>can | s current 3<br>be Stable<br>be Gross | status<br>or Dyn<br>or Net.           | inform<br>amic.            | nation.                                                                                                    |
| STATUS-3 of                                | can                 | be 'in ran                           | ge', 'ou                              | t of rar                   | nge', 'low voltage' or 'high voltage'.                                                                                   |
| Т                                          |                     | Tare                                 |                                       |                            |                                                                                                    |
| Command<br>Response                        | :                   | [ADR<br>[ADR<br>[ADR<br>[ADR         | ][T]<br>][T][A]<br>][T][N]<br>][T][X] | (Tarir<br>(Tarir<br>(Tarir | ng is done successfully and scale is in net)<br>ng could not executed)<br>ng is disabled or instrument is in count mode) |
| Comments                                   | :                   | •                                    |                                       | ,                          | ,                                                                                                    |
| The tare val                               | ue i                | s overwrit                           | ten by t                              | the nev                    | w tare weight value.                                                                                                    |
| Status must                                | be                  | stable in 2                          | 2 secon                               | ds tim                     | e out delay. If so, Ack is send.                                                                                         |
| If it can not I                            | be s                | stable in ti                         | me out                                | delay,                     | Nack is send.                                                                                                    |

| U                              | Read dig              | jital inputs                                       |                                                                                                    |
|--------------------------------|-----------------------|----------------------------------------------------|----------------------------------------------------------------------------------------------------|
| Command<br>Response<br>Example | : [ADR<br>: [ADR<br>: | t][U]<br>t][U][A][Inputs]                          |                                                                                                    |
|                                | Command<br>Response   | : 12U<br>: 12UA3<br>12UA4296<br>: 12UAFF<br>: 12UN | (Input 2 and Input 1 are active)<br>(Input 15,10,8,5,3,2 are active)<br>(All 8 inputs are active)<br>(Could not read inputs) |

Comments :

Data length change according to number of digital inputs. Inputs are implemented to ASCII char of 4-bit. '1111' inputs are implemented to char 'F'.

| INPUTS   |       |       |       |       |       |       |       |      |      |      |      |      |      |      |      |      |
|----------|-------|-------|-------|-------|-------|-------|-------|------|------|------|------|------|------|------|------|------|
|          | IN-16 | IN-15 | IN-14 | IN-13 | IN-12 | IN-11 | IN-10 | 6-NI | IN-8 | 7-NI | 9-NI | IN-5 | IN-4 | IN-3 | IN-2 | IN-1 |
| Bit wise | 0     | 1     | 0     | 0     | 0     | 0     | 1     | 0    | 1    | 0    | 0    | 1    | 0    | 1    | 1    | 0    |
| ASCII    | 4     |       |       |       | 2     |       |       |      | 9    |      |      |      | 6    |      |      |      |

| V                              | Read dig              | ital outputs                                       |                                                                                                    |
|--------------------------------|-----------------------|----------------------------------------------------|----------------------------------------------------------------------------------------------------|
| Command<br>Response<br>Example | : [ADR<br>: [ADR<br>: | t][V]<br>t][V][A][Outputs]                         |                                                                                                    |
|                                | Command<br>Response   | : 12V<br>: 12VA3<br>12VA4296<br>: 12VAFF<br>: 12VN | (Output 2 and Output 1 are active)<br>(Output 15,10,8,5,3,2 are active)<br>(All 8 outputs are active)<br>(Could not read outputs) |
| Comments                       | :                     |                                                    |                                                                                                    |

Data length change according to number of digital outputs. Outputs are implemented to ASCII char of 4-bit. '1111' outputs are implemented to char 'F'.

| OUTPUTS  | OUT-16 | OUT-15 | OUT-14 | OUT-13 | OUT-12 | OUT-11 | OUT-10 | OUT-9 | OUT-8 | OUT-7 | OUT-6 | OUT-5 | OUT-4 | OUT-3 | OUT-2 | OUT-1 |
|----------|--------|--------|--------|--------|--------|--------|--------|-------|-------|-------|-------|-------|-------|-------|-------|-------|
| Bit wise | 0      | 1      | 0      | 0      | 0      | 0      | 1      | 0     | 1     | 0     | 0     | 1     | 0     | 1     | 1     | 0     |
| ASCII    | 4      |        |        |        | 2      |        |        |       | 9     |       |       |       | 6     |       |       |       |

| W | Set/Reset digital outputs |
|---|---------------------------|

| Command<br>Response<br>Example | : [ADR<br>: [ADR<br>: | t][W][Outputs]<br>t][W][A] |                                                                           |
|--------------------------------|-----------------------|----------------------------|---------------------------------------------------------------------------|
|                                | Command               | : 12W4296                  |                                                                           |
|                                | Response              | : 12WA<br>12WN             | (Outputs 15,10,8,5,3,2 are activated)<br>(Outputs could not be activated) |

Comments :

Data length change according to number of digital outputs.

Outputs are implemented to ASCII char of 4-bit. '1111' outputs are implemented to char 'F'.

| OUTPUTS  | OUT-16 | OUT-15 | OUT-14 | OUT-13 | OUT-12 | OUT-11 | OUT-10 | OUT-9 | OUT-8 | OUT-7 | OUT-6 | OUT-5 | OUT-4 | OUT-3 | OUT-2 | OUT-1 |
|----------|--------|--------|--------|--------|--------|--------|--------|-------|-------|-------|-------|-------|-------|-------|-------|-------|
| Bit wise | 0      | 1      | 0      | 0      | 0      | 0      | 1      | 0     | 1     | 0     | 0     | 1     | 0     | 1     | 1     | 0     |
| ASCII    | 4      |        |        |        | 2      |        |        |       | 9     |       |       |       | 6     |       |       |       |

| Z | Zero |
|---|------|
|---|------|

| Command  | : | [ADR][Z]    |                                 |
|----------|---|-------------|---------------------------------|
| Response |   | [ADR][Z][A] | (Zeroed)                        |
|          |   | [ADR][Z][N] | (Zeroing could not be operated) |
|          |   | [ADR][Z][X] | (Zeroing is disabled)           |
| <u> </u> |   |             |                                 |

Comments :

Zero command can not work in net weighing.

Weight or Count must be in zeroing range for all operating modes.

Status must be stable in 2 seconds time out delay. If so, Ack is send.

If it can not be stable in time out delay, Nack is send.

CHK is transmitted as two ASCII characters calculated with the Checksum formulation.

Checksum = 0 - (SUM of all response data before CHK)

**Example:** Read stable current weight data.

BSI Examples: (CHK is enabled and instrument address is 01)

Command: 12P[CHK][CR][LF]

Checksum = 0 - (0x31 + 0x32 + 0x50) = 0 - 0xB3 = 0x4DCHK = Char '4' and 'D'

Response: 12PS+000123.4[CHK][CR][LF]

Checksum = 0 - (0x31 + 0x32 + 0x50 + 0x53 + 0x2B + 0x30 + 0x30 + 0x30 + 0x31 + 0x32 + 0x33 + 0x2E + 0x34) = 0 - 0xB9 = 0x47.CHK = Char '4' and Char '7'

## 4. MX08 AD ANALOG DIGITIZER

MX08 AD instrument is state-of-the-art strain gage load cell signal digitizer for weighing and force measurement. These instruments are used for any type of weighing processes and force measurement including tank and silo weighing, dynamic weighing, check weighing, filling, tension /compression force measurement etc.

## 4.1. Front View

There are 3 annunciater LEDs on front panel to show the instrument status in operation.

The programming switch on front panel of the instrument is used for N-Bus addressing without PC (Refer to Section 3.9) and for diagnostic tests (refer to Section 4.6).

The operation mode of the instrument is announced by different lights at stable condition (refer to Table 4.1) and there is no zero indication in count mode operation.

When error LED lightened, other two LED announces the error type. Please refer to Section 4.5 for detailed error descriptions.

Load cell and power terminals are located at the front of the DIN rail mount instrument as seen in Figure 4.1.

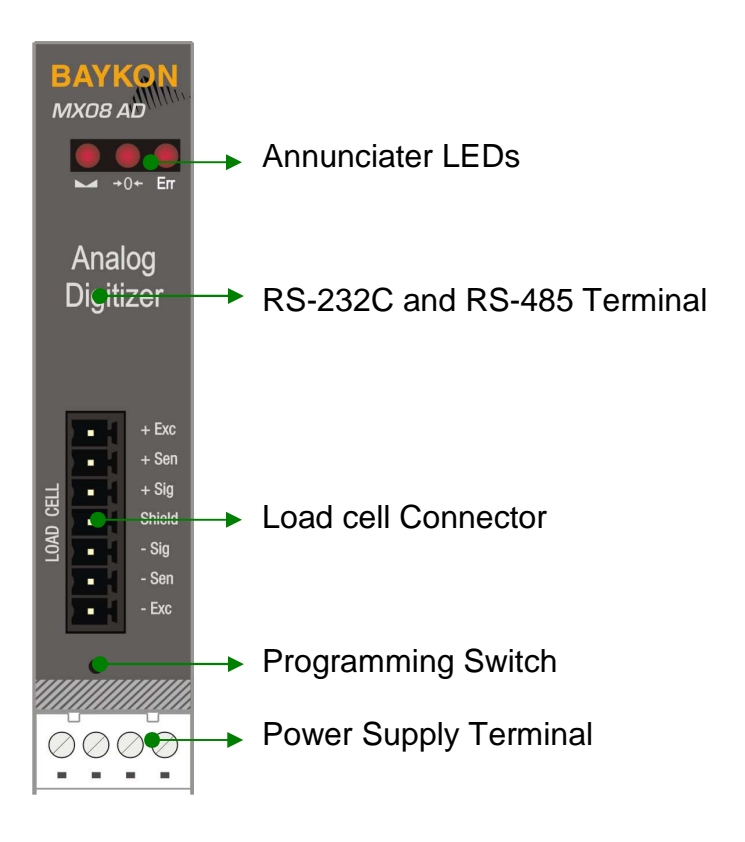

Figure 4.1 - Front view

The meanings of these LEDs in operation are given below.

| LED                                            |                   | Operating Mode                                                                                                    |                                                                                                   |  |  |
|------------------------------------------------|-------------------|----------------------------------------------------------------------------------------------------|---------------------------------------------------------------------------------------------------|--|--|
| Symbol                                         | Name              | Weight / Force                                                                                                    | Count                                                                                             |  |  |
| 1                                              | Stable            | <ul> <li>Stable</li> <li>Unstable ( Dynamic )</li> </ul>                                                              | <ul> <li>Blanks for 0.3 seconds in 2 seconds period.</li> <li>( No stable indication )</li> </ul> |  |  |
| →0←                                            | Centre<br>of Zero | <ul> <li>in the centre of zero range<br/>(-0.25 e &lt; w &lt; 0.25 e)</li> <li>Out of centre of zero range</li> </ul> | <ul> <li>Always blank</li> <li>( No centre of zero indication )</li> </ul>                        |  |  |
| Err                                            | Error<br>(*)      | <ul> <li>ADC conversion error</li> <li>Digital processing error</li> <li>No error</li> </ul>                          | <ul> <li>ADC conversion error</li> <li>Digital processing error</li> <li>No error</li> </ul>      |  |  |
| ○ Blank ● Light ★ Flash ● Blank for 0.3 second |                   |                                                                                                    |                                                                                                   |  |  |

(\*) : Refer to the error table in Section 4.5.

Table 4.1 - Annunciater LEDs

## 4.2. Electrical Connection

#### Load cell Connection:

To avoid damages, the load cell wiring should be made carefully before energizing the instrument. The input resistance of the connected load cells should fit the instrument specification you have. In 4-wire installations the sense and excitation pins with the same polarity should be short circuited at the connector side. If you have junction box in your system, use 6 wire cable between MX08 AD and the junction box, and short circuit these pins at junction box for higher accuracy.

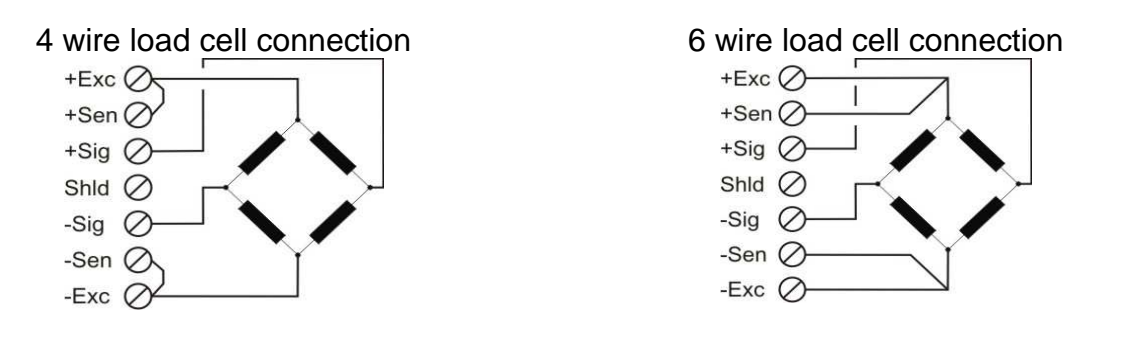

**Warning:** Connect the load cell cable shield to the reference ground or shield pin of the load cell connector.

#### **Power Supply Connection:**

The pin configuration of the 24 VDC power supply connector located on front bottom of the instrument is shown in Figure 4.2. Proper grounding is very important for the accuracy and the safety of your measuring system. Before interfering the instrument, please turn off the power and wait at least for 30 seconds.

Warning: Connect the grounding terminal to the reference ground.

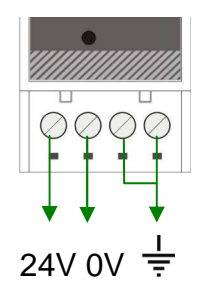

Figure 4.2 - Pin layout of 24VDC Connector

#### 4.3. Programming and Calibration

MX08 AD instruments are programmed and calibrated by xFace software which is connected via Gateway instrument. Analog digitizer parameter values are very important for better weighing performance.

#### 4.3.1. Setup the Scale Parameters

In setup menu, parameter values at MX08 AD can be seen, changed and saved to MX08 AD. These parameters are;

#### Increased External Resolution

This parameter enables to follow the weight value as 10 time higher resolution than programmed division in weighing and force mode for service engineer. Increased resolution must be disabled for usage in process.

(Not available in Count Mode)

Default is 'Disable'.

#### **Digital Filter**

Environmental noises like bounding forces, air flow, vibration, motor control instruments etc. disturb the load cell signal. The selection of proper filter determines how quickly the system will react to the load cell signal.

Load cell signal digital filtering is done according to the selected value of this parameter. This parameter values are changed from 0 (fastest settling by low filtering) to 9 (slowest settling by high filtering).

Default is '7'.
#### **Motion Detection**

This parameter defines the motion detection window which determines the weighing is stable or dynamic. If the stable weight status is not required, this parameter can be disabled.

The available motion detection window values are (Weighing / Count);

Weighing and Force Mode:

| $\pm 0.3e$ $\pm 0.5e$ $\pm 1e$ $\pm 2e$ INO motion detection | ± 0.3e | ± 0.5e | ±1e | ± 2e | No motion detection |
|--------------------------------------------------------------|--------|--------|-----|------|---------------------|
|--------------------------------------------------------------|--------|--------|-----|------|---------------------|

Default is '± 0.5e'.

Count Mode:

|  | ± 60 | ± 100 | ± 200 | ± 400 | No motion detection |
|--|------|-------|-------|-------|---------------------|
|--|------|-------|-------|-------|---------------------|

Default is ' $\pm$  100'.

#### Power On Zero

This parameter enables automatic power on zeroing at the power on the instrument. This automatic zeroing is done if the total zero drift from the calibrated zero signal is in the selected range of the capacity.

The available power on zeroing windows in the percentage of the scale capacity are;

This parameter must be disabled or carefully programmed at the silo weighing, tank weighing or automatic weighing applications for preventing unwanted zeroing at power on.

If the weight is not in zeroing range, instrument is powered on without zeroing. (Not available in Count Mode)

Default is 'Disable'.

#### Zeroing Range

Zeroing of the scale is performed if the difference between load cell signal value and unloaded load cell signal value at the calibration is in the selected percentage of the scale capacity. Zeroing can be done by zeroing command when the scale is stable.

The available zeroing ranges in the percentage of the scale capacity are;

| Disable ± 2% ± 2 | 20% | ± 40% |
|------------------|-----|-------|
|------------------|-----|-------|

Default is ' $\pm 2\%$ '.

#### Auto Zero Tracking

AZT automatically re-adjusts the scale to zero for compensating defined small deviations around the center of zero. AZT is uses the range of zeroing and is not performed if this range is exceeded.

(Not available in Count Mode)

MX08 Multichannel Weighing System, Technical Manual, Rev. 2.3, 16-Sep-11, Page 37 of 121

The available AZT window values are:

| Disable ± 0,5e | ±1e | ±3e |
|----------------|-----|-----|
|----------------|-----|-----|

This parameter must be disabled or carefully programmed at the silo weighing, tank weighing and automatic weighing applications for preventing unwanted zeroing.

Default is 'Disable'.

#### Tare

If this function is enabled, the weight is tared when the tare command is received. Additional conditions for taring are positive gross weight and no motion. Multi-taring is possible at MX08 AD instrument.

(Not available in Count Mode)

Default is 'Enable'.

#### Save Tare at Power Off

If this function is enabled, tare value is stored at power off and instrument starts up in Net mode at power on.

(Not available in Count Mode)

Default is 'Enable'.

6

#### Calibration 4.3.2.

Scale build, operation mode selection and scale calibration is performed in the calibration tab of xFace as seen in Figure 4.3. Please follow the procedure described in the following sections in sequence.

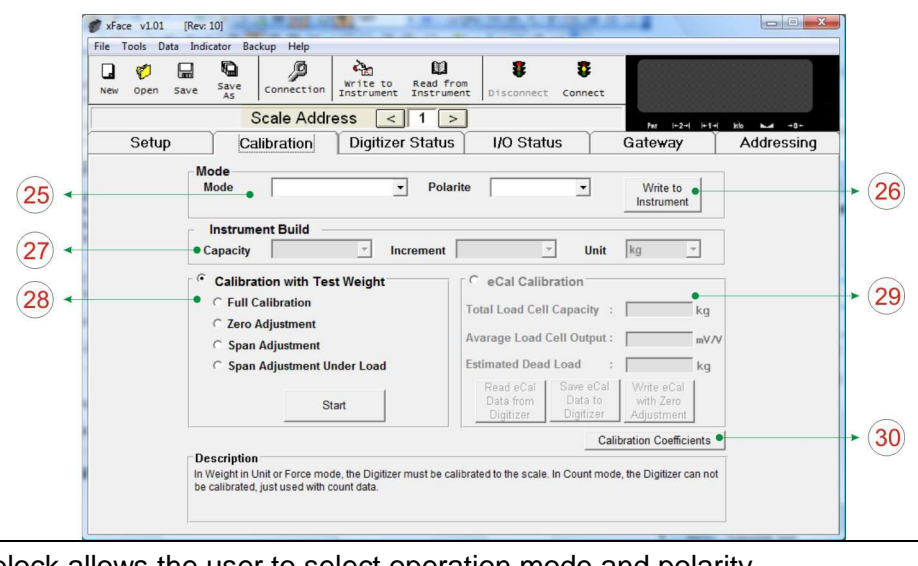

| 28   | Calibration block: This block allows the user to make calibration with test weights.      |
|------|-------------------------------------------------------------------------------------------|
| 27   | Scale setup                                                                               |
|      | Digitizer.                                                                                |
| 26   | Write to Digitizer: Click this button to save the operation mode and polarity to selected |
| (25) | This block allows the user to select operation mode and polarity.                         |

Figure 4.3 – Calibration

### 4.3.2.1. Mode Selection

MX08 AD instruments have three operation modes which are;

| Count Mode    | : | Filtered and normalized ADC count data is transmitted in this mode. The calibration is performed at PLC, if any.      |
|---------------|---|----------------------------------------------------------------------------------------------------|
| Weighing Mode | : | Unipolar weight data in calibrated weighing unit is transmitted.<br>This mode is compatible to OIML R76 and EN 45501. |
| Force Mode    | : | Bipolar or unipolar force measurement data in calibrated force unit is transmitted.                                   |

Select scale operation mode and polarity. Click *Write to Digitizer* button to save your mode selection.

Default calibration of MX08 AD instruments is Count Mode and 10 mV unipolar input signal range.

If you select the count mode, there is no scale build and instrument calibration. Each MX08 AD instrument is adjusted in production to increase the calibration accuracy. MX08 AD input signal ranges and their external resolutions are seen in Table 4.2.

| Input signal<br>range | Input Signal<br>level | Polarity | External resolution |
|-----------------------|-----------------------|----------|---------------------|
| 0 to 5 mV             | 5 mV                  | Unipolar | 1.000.000 count     |
| -5 to 5 mV            |                       | Bipolar  | 2.000.000 count     |
| 0 to 10 mV            | 10 mV                 | Unipolar | 1.000.000 count     |
| -10 to 10 mV          |                       | Bipolar  | 2.000.000 count     |
| 0 to 15 mV            | 15 mV                 | Unipolar | 1.000.000 count     |
| -15 to 15 mV          |                       | Bipolar  | 2.000.000 count     |
| 0 to 18 mV            | 18 mV                 | Unipolar | 1.000.000 count     |
| -18 to 18 mV          |                       | Bipolar  | 2.000.000 count     |

Table 4.2 - Count mode input signal ranges and external resolutions

Select the input signal level and polarity for high external resolution. Write your mode selection to the instrument by clicking *Write to Digitizer* button.

### 4.3.2.2. Scale Build

The scale capacity, increment and unit must be introduced to the MX08 AD instrument before performing calibration in Weighing and Force measurement.

Capacity : To select a new value for the scale capacity, click in the text box. Use the keyboard to enter a new value, or use drop-down menu.

Increment : Use the drop-down menu to select the increment.

Unit : Select the unit

Scale calibration can be performed by using test weights or by electronic calibration.

### 4.3.2.3. Calibration with test weights

This calibration method performs zero and span calibrations using test weights. Test weight value should not be less than 1/10 of the scale capacity for accurate calibration.

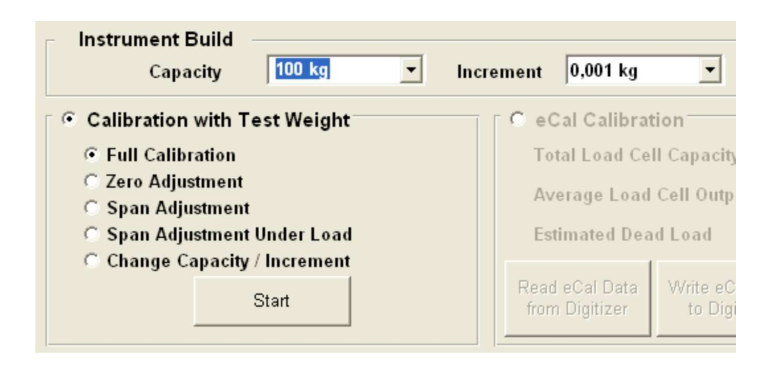

Figure 4.4 - Calibration with test weights

Please note that scale build values shall be entered before starting calibration.

Select *Full Calibration* for performing scale calibration. Click the *Start* button. Unload the scale for performing zero calibration and click Yes button. The virtual display will show [WAIT] message during zero calibration. During zero calibration the scale must be stable. Approximately 5 seconds later, the span calibration window is displayed. Load the scale and enter the loaded test weight value, then click *OK* button. The scale must be stable during span calibration. Approximately 5 seconds later, the new calibration settings are saved automatically.

If any error occurs during calibration, an error message warns you. Click Yes button to reload the previous values or click *No* button to use the new settings.

You can adjust zero or span of your scale without performing full calibration. Additionally, *span calibration to the unloaded scale* feature gives advantage to TX 2 instruments in after-sale service.

#### Zero Adjustment:

If your scale has a residual zero drift, you may perform only zero adjustment. Select *Zero adjustment* and press *Start* button. Then, the zero calibration window is displayed. Unload the scale and click *OK* button. The [WAIT] message appears on the virtual display during zero adjustment. Approximately 5 seconds later zero adjustment will be finalized.

Note: Zero adjustment is also performed over field bus commands. Refer to data structure of related field bus.

### Span Adjustment:

If your scale has a span drift, you may perform only span adjustment. After selecting *Span adjustment* and pressing *Start* button, enter the test weight value; place the test weights on the scale and press *Yes* button. The [WAIT] message appears on the virtual display approximately for 5 seconds while span calibration is being performed. After finalizing the span adjustment, the instrument will save span coefficients automatically.

Note: Span adjustment is also performed over field bus commands. Refer to data structure of related field bus.

#### Span Adjustment under Load:

This feature is being used to perform span adjustment without unloading the scale. This operation is especially used for span adjustment for non-empty tanks to make span adjustment without emptying the tank. After selecting *span adjustment under load*, press *Start* button. Temporary zeroing message appears on the monitor. This means the instrument will determine the existing load as temporary zero. If the scale is stable, press *Yes* button. The [WAIT] message appears on the virtual display approximately for 5 seconds to determine temporary zero. Then, the span calibration window is displayed. Load the scale and enter the loaded test weight value, then click *OK* button. The scale must be stable in this period. Approximately 5 seconds later, the new calibration settings are saved automatically.

Please refer to the Section 3.7.

#### **Change Capacity / Increment:**

This feature is used to change Capacity/Increment without making re-calibration.

### 4.3.2.4. eCal Electronic Calibration

eCal lets you to perform calibration without using test weights. MX08 AD is adjusted in production for increasing eCal accuracy. Calibration coefficients are calculated by scale capacity, total load cell capacity, load cell output and estimated dead load values. If the conditions are convenient for zero calibration, you may perform automatic zero adjustment instead of entering estimated dead load.

| 💿 eCal Calibrat                  | tion                            |                   |                  |                |
|----------------------------------|---------------------------------|-------------------|------------------|----------------|
| Total Load Ce                    | ll Capacity                     | : 20000           | kg               |                |
| Average Load                     | Cell Output                     | : 2.0052          | mV/V             | ,              |
| Estimated Dea                    | d Load                          | : 5490            | kg               |                |
| Read eCal Data<br>from Digitizer | Write eCal Data<br>to Digitizer | eCal wi<br>Adjust | th Zero<br>tment | eCal<br>Wizard |

Figure 4.5 – eCal electronic calibration

After selecting eCal calibration, enter the following values as;

Total Load cell Capacity: Enter total load cell capacity in kg as the example below.

Example: If the weighing system has 4 pcs 1000 kg load cell, enter 4000 kg.

**Average Load cell Output:** Enter load cell output sensitivity in mV/V. If the weighing system has more than one load cell, calculate the mean value of load cells outputs mV/V indicated on the certificates of the load cells.

Example: If load cell outputs are LC1: 2.0010, LC2: 1.9998, LC3:1.9986 and LC4:2.0002, the mean value will be

LC output =  $(2.0010 + 1.9998 + 1.9986 + 2.0002) \div 4 = 1.9999 \text{ mV/V}.$ 

**Estimated Dead Load:** Enter the estimated dead load value of the weighing system in kg. You may perform zero adjustment in convenient time for exact dead load compensation.

After pressing *Save eCal Data to Digitizer*, these data transferred to the instrument and eCal is finalized.

If the scale is empty and you want to make automatic zero adjustment instead of entering estimated dead load, press *eCal with Zero Adjustment* button for starting zero calibration. The display will show [WAIT] message during zero adjustment for approximately 5 seconds. In this while the scale must be unloaded and stable. eCal calibration coefficients are saved automatically.

### eCal Wizard:

eCal Wizard helps the user to calculate Total Load Cell capacity and Average Load cell Output values via entering each loadcell capacity and mV/Vvalues.

### 4.4. MX08 AD Status

xFace status tab provides you information of count, gross, tare, net, indication, in zero range, error, serial number, firmware revisions of MX08 AD which have the selected address. Taring, Zeroing and Clear keys are located in this tab.

### 4.5. Error Table

The MX08 AD instruments have been designed as very reliable and virtually error free instruments. However if an error occurs do not attempt to repair the equipment before you understand what caused the error. Note the problems you have with your instrument and the error messages shown by the LEDs located on the front panel. Then try to solve the problem according to the error table given below.

| Erro | Error Code  |     | Description                                         | Actions to take / Possible cause                                                                                                    |  |
|------|-------------|-----|-----------------------------------------------------|----------------------------------------------------------------------------------------------------|--|
|      | <b>→0</b> ← | Err |                                                     |                                                                                                    |  |
| 0    | 0           | •   | ADC Error                                           | <ul> <li>Re-energize the instrument. If seen again, change<br/>the board.</li> </ul>                                                                              |  |
| 0    | •           | •   | Over Load                                           | – Check the load                                                                                                    |  |
| •    | 0           | •   | Weight is too low                                   | - Load cell or instrument could be defective                                                                                                    |  |
| •    | •           | •   | ADC Out: Input<br>signal outside the<br>input range | <ul> <li>Check the load</li> <li>Check the calibration</li> <li>Load cell or instrument could be defective</li> </ul>                                             |  |
| 0    | 0           | *   | System Error                                        | <ul> <li>Re-energize the instrument. If seen again, change the board</li> </ul>                                                                                   |  |
| •    | 0           | *   | Configuration<br>Error                              | <ul> <li>Re-address the instruments on N-Bus (Refer to section 3.3 or Section 3.9 N-Bus addressing)</li> </ul>                                                    |  |
| •    | •           | *   | N-Bus<br>Communication<br>Error                     | <ul> <li>Check the Gateway instrument whether it is in system and powered on</li> <li>Check the N-Bus connector whether they are installed on the rail</li> </ul> |  |
| 0    | *           | *   | High Voltage<br>Detected                            | <ul> <li>Check the power supply that the voltage is in the required voltage range.</li> </ul>                                                                     |  |
| *    | 0           | *   | Low Voltage<br>Detected                             | <ul> <li>Check the power supply that the voltage is in the required voltage range.</li> </ul>                                                                     |  |
| 0 E  | Blank       |     | Light 🏶 Flash 🌘                                     | Blank for 0.3 second                                                                                                    |  |

Table 4.3 - Error table

### 4.6. Diagnostic Tests

To enter load cell signal digitizing diagnostic test, press the programming switch before power on and release the switch after power on the instrument. The instrument will go in to the Load cell Signal test mode which is indicated by status of LEDs as seen below.

| Test                                           | LED's Status |     | atus | Description                                      |
|------------------------------------------------|--------------|-----|------|--------------------------------------------------|
| 1651                                           |              | +0+ | Err  | Description                                      |
| Load cell signal                               | •            | 0   | •    | →0← LED blanks while load cell signal increases. |
|                                                | 0            | •   | •    | LED blanks while load cell signal decreases.     |
| ○ Blank ● Light 苯 Flash ● Blank for 0.3 second |              |     |      |                                                  |

Table 4.4 - Diagnostic test sequence

Press programming switch for 5 seconds to exit diagnostic test mode and go to operation mode.

# 5. MX08 DP DISPLAY

MX08 DP instrument is display unit for Analog Digitizers. One of Analog Digitizer's weight/force or count data and stable, zero, net information are displayed. Also installed Analog Digitizers on the N-Bus are indicated with N-Bus address information.

Two keys are used for selecting Analog Digitizer to display weight or count data.

### 5.1. Front View

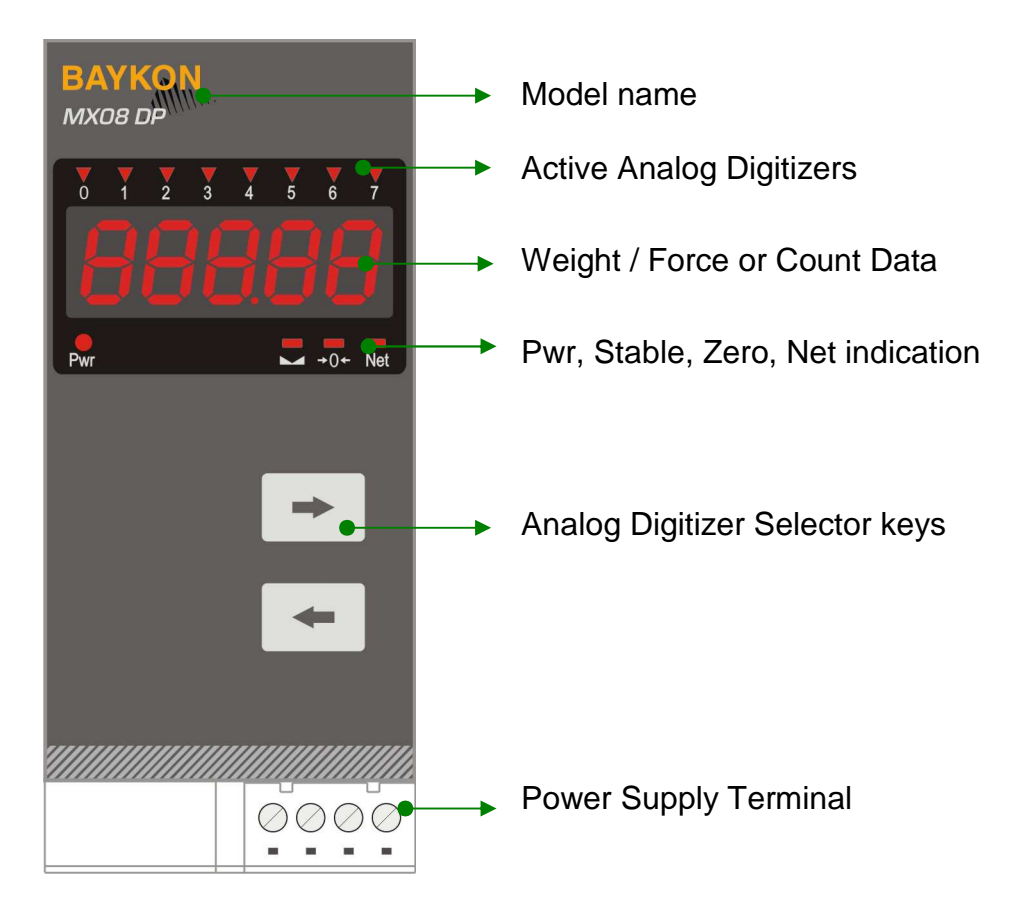

Figure 5.1 - Front panel view

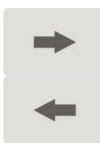

Arrow keys: Selects the Analog Digitizer which is indicated with blanked LED.

The meanings of the LEDs in operation are given below.

| Symbol  | Name              | Description                                                                                                    |
|---------|-------------------|----------------------------------------------------------------------------------------------------|
| 0       | Active<br>MX08 AD | <ul> <li>Analog Digitizer is not installed on N-Bus</li> <li>Analog Digitizer is active</li> <li>Current displayed Analog Digitizer.</li> </ul> |
|         | Stable            | <ul> <li>Unstable ( Dynamic )</li> <li>Stable</li> </ul>                                                                                        |
| +0←     | Zero              | <ul> <li>Out of centre of zero</li> <li>At centre of zero (-0.25 e &lt; w &lt; 0.25 e)</li> </ul>                                               |
| Net     | Net               | <ul> <li>Gross weight</li> <li>Net weight</li> </ul>                                                                                            |
| Pwr     | Power / Digit     | <ul> <li>Displayed data is overflowed to 6th or 7th digit.</li> <li>Power indication</li> </ul>                                                 |
| O Blank | ● Light 🏶         | Flash I Blank for 0.3 second                                                                                                    |

Table 5.1 - Announciater LEDs

In weight/force mode, data is displayed on the display. If weight/force data is overflowed to the 6th digit, most significant digit does not display and Pwr LED blanks.

For example: If the weight data is 123 010, Pwr LED blanks and 23010 is displayed.

In count mode, data is displayed on the display without least significant digit. If count data is overflowed to the 7th digit, most significant digit does not display and Pwr LED blanks. For example: If the count data is 1 450 000, Pwr LED blanks and 45000 is displayed.

### 5.2. Electrical Connection

### **Power Supply Connection:**

The pin configuration of the 24 VDC power supply connector located on front bottom of the instrument is shown in Figure 5.2. Proper grounding is very important for the accuracy and the safety of your measuring system. Before interfering the instrument, please turn off the power and wait at least for 30 seconds.

Warning: Connect the grounding terminal to the reference ground.

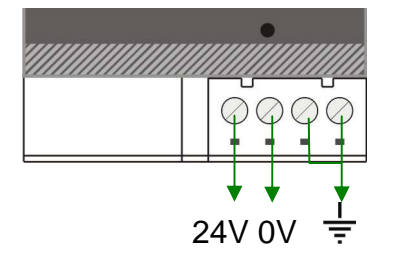

Figure 5.2 - Pin layout of MX08 DP 24VDC connector

### 5.3. Error Table

The MX08 instruments have been designed as very reliable and virtually error free instruments. However if an error occurs do not attempt to repair the equipment before you understand what caused the error. Note the problems you have with your instrument and the error messages shown by the LEDs located on the front panel. Then try to solve the problem according to the error table given below.

| Message | Description                     | Actions to take / Possible cause                                                                                                    |
|---------|---------------------------------|----------------------------------------------------------------------------------------------------|
|         | N-Bus<br>Communication<br>Error | <ul> <li>Re-address the instruments on N-Bus (Refer to section 3.3 or Section 3.9 N-Bus addressing).</li> <li>Check the Gateway instrument whether it is in system and powered on.</li> <li>Check the N-Bus connector whether they are installed on the rail.</li> </ul> |
| PROG    | Programming                     | – MX08 is in programming mode.                                                                                                    |
| SYS     | System Error                    | <ul> <li>Re-energize the instruments. If seen again, change<br/>the board of related instrument.</li> </ul>                                                                                                    |
| ADC     | ADC Error                       | <ul> <li>Check the load on MX08 AD.</li> <li>Check the calibration of MX08 AD.</li> <li>Load cell or instrument could be defective.</li> <li>Re-energize the instrument. If seen again, change the board.</li> </ul>                                                     |
| OVER    | Over load                       | - Check the load of MX08 AD.                                                                                                    |
| UNDER   | Weight is too low               | <ul> <li>Load cell or instrument could be defective.</li> </ul>                                                                                                    |

Table 5.2 - Error table

## 6. MX08 IO 4-INPUT / 4-OUTPUT

MX08 IO instrument has 4 opto-isolated digital inputs and 4 digital relay outputs. All over the I/O control is done over field bus communication or xFace connection. Refer to data structures of related gateway section for input output commands. For example, if Profibus is used for gateway communication, all input and output conditions are changed over Profibus commands.

### 6.1. Front View

There are 3 annunciater LEDs on front panel to show the instrument status in operation.

The programming switch on front panel of the instrument is used for N-Bus addressing without PC (Refer to Section 3.9).

The status of the instrument is announced by different lights (refer to Table 6.1).

When error LED lightened, other two LED announces the error type. Please refer to Section 6.4 for detailed error descriptions.

Power and I/O terminals are located at the front of the DIN rail mount instrument as seen in Figure 6.1.

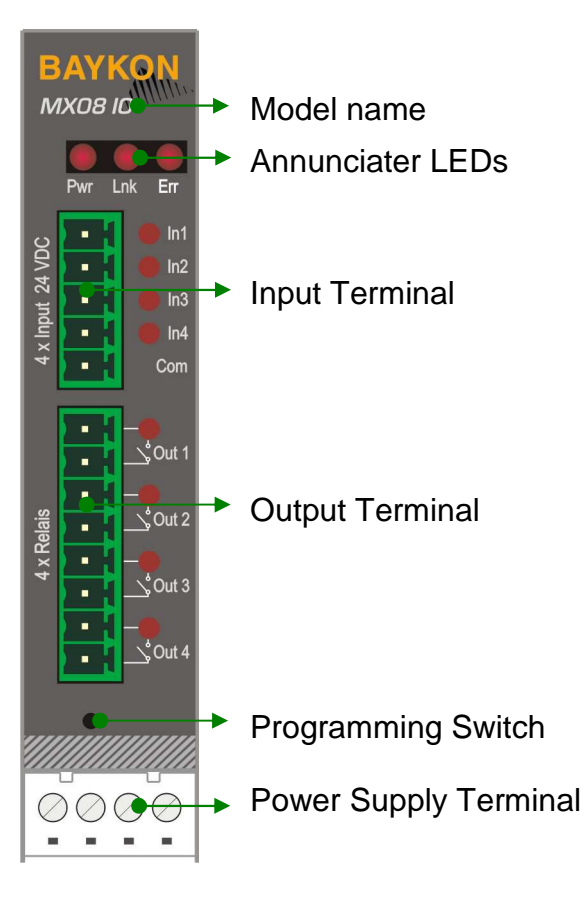

Figure 6.1 - Front panel view

The meanings of the annunciater LEDs in operation are given below.

| LED    |       |                                                                                            |
|--------|-------|--------------------------------------------------------------------------------------------|
| Symbol | Name  |                                                                                            |
| Pwr    | Power | <ul> <li>MX08 IO not powered. Check power cable.</li> <li>MX08 IO powered.</li> </ul>      |
| Lnk    | Link  | Input/output state changed                                                                 |
| Err    | Error | <ul> <li>No Error found.</li> <li>Error: Look at the error table in Section 6.4</li> </ul> |
|        |       |                                                                                            |

- Blank Light Flash Blank for 0.3 second
- (\*) : Refer to the error table in Section 6.4.
  - Table 6.1 Annunciater LEDs

### 6.2. Electrical Connection

### **Digital I/O Connections**

MX08 IO unit has the input and output connectors on the front of the instrument. Figure 6.2 helps to user to make I/O connections. The outputs are free contact and the inputs are opto-isolated.

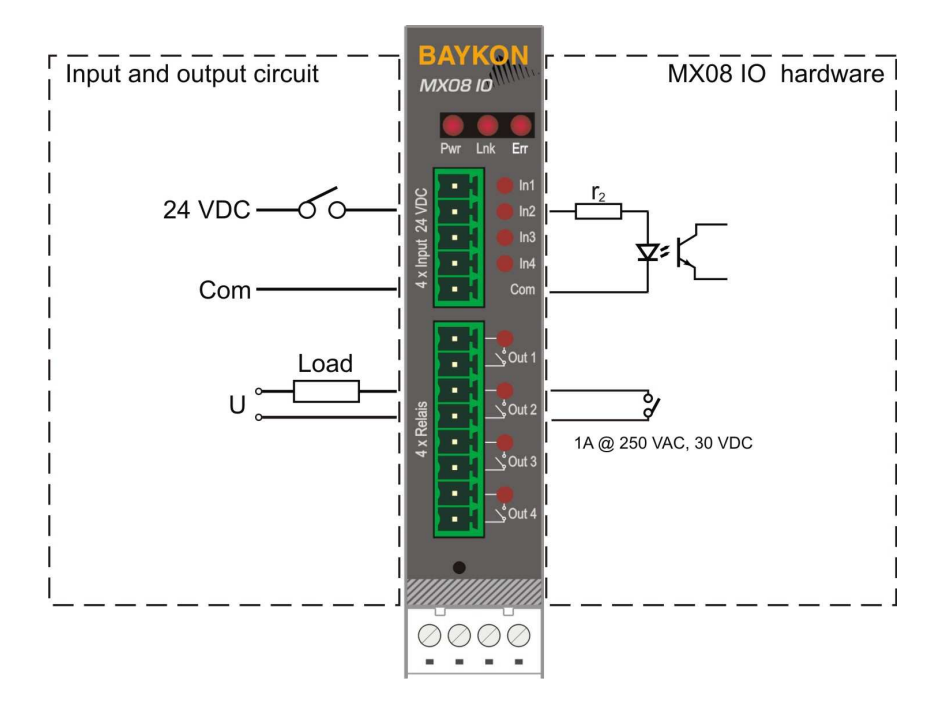

Figure 6.2 - Input / Output connection

### **Power Supply Connection:**

The pin configuration of the 24 VDC power supply connector located on front bottom of the instrument is shown in Figure 6.3. Proper grounding is very important for the accuracy and the safety of your measuring system. Before interfering the instrument, please turn off the power and wait at least for 30 seconds.

Warning: Connect the grounding terminal to the reference ground.

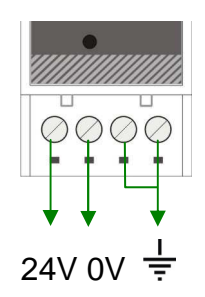

Figure 6.3 - Pin layout of MX08 IO 24 VDC connector

### 6.3. MX08 IO Status

MX08 IO instruments are followed by xFace software which is connected via Gateway instrument. xFace status tab provides you information of input and output status. Additionally, I/O test function helps you to change output conditions. Be careful while changing output conditions to not to damage your devices connected to outputs. Or unplug output connector before output testing.

| 🗊 xFace v2.00             |                 |                                   |                          |          |          |            |
|---------------------------|-----------------|-----------------------------------|--------------------------|----------|----------|------------|
| File Tools Data Indicator | Backup Help     |                                   |                          |          |          |            |
| New Open Save             | Save As Connect | Write to Read<br>Instrument Instr | from<br>ument Disconnect | Connect  |          |            |
| Satur                     | Calibration     | Digitizer Statue                  | UO Statua                | Cotou    |          | Addressing |
| Setup                     | Calibration     | Digitizer Status                  | 10 Status                | Gatew    | ay       | Addressing |
| 0 N.MAC:                  | 1               | N-MAC:                            | 2 •••                    | AC:      | 3        | N-MAC:     |
| 1/0 Info                  | I/O Test        | I/O Test                          | I/O Info                 | I/O Test | 1/0 Info | I/O Test   |
| 4 N-MAC:                  | 5               | N-MAC:                            | 6 <sup>N-M</sup>         | AC:      | 7        | N-MAC:     |
| 1/0 Info                  | I/O Test        | I/O Test                          | I/O Info                 | I/O Test | 1/0 Info | I/O Test   |

Figure 6.4 - MX08 IO Status

### 6.4. Error Table

The MX08 IO instruments have been designed as very reliable and virtually error free instruments. However if an error occurs do not attempt to repair the equipment before you understand what caused the error. Note the problems you have with your instrument and the error messages shown by the LEDs located on the front panel. Then try to solve the problem according to the error table given below.

| Error Code |                                                |     | Description                     | Actions to take / Possible cause                                                                                                    |  |  |  |
|------------|------------------------------------------------|-----|---------------------------------|----------------------------------------------------------------------------------------------------|--|--|--|
| Pwr        | Link                                           | Err |                                 |                                                                                                    |  |  |  |
| 0          | 0                                              | *   | System Error                    | <ul> <li>Re-energize the instrument. If seen again, change the board.</li> </ul>                                                                                        |  |  |  |
| •          | 0                                              | *   | Configuration<br>Error          | <ul> <li>Re-address the instruments on N-Bus (Refer to<br/>section 3.3 or Section 3.9 N-Bus addressing).</li> </ul>                                                     |  |  |  |
| •          | •                                              | *   | N-Bus<br>Communication<br>Error | <ul> <li>Check the Gateway instrument whether it is in system and powered on.</li> <li>Check the internal bus connector whether it is installed on the rail.</li> </ul> |  |  |  |
| ОВ         | ○ Blank ● Light 苯 Flash ● Blank for 0.3 second |     |                                 |                                                                                                    |  |  |  |

Table 6.2 - Error Table

## 7. MX08 MB MODBUS RTU GATEWAY

MX08 MB gateway instrument integrates up to 8 pcs Analog Digitizer device and up to 8 pcs Input / Output device to Modbus-RTU field bus. MX08 MB instrument communicates with other MX08 instruments via internal data bus N-Bus and responses to the PLC very fast via Modbus RTU.

### 7.1. Front View

There are 3 annunciater LEDs on front panel to show the instrument status in operation.

The programming switch on front panel of the instrument is used for N-Bus addressing without PC (refer to Section 3.9) and for diagnostic tests (refer to Section 7.7).

The status of the instrument is announced by different lights (refer to Table 7.1).

When error LED lightened, other two LED announces the error type. Please refer to Section 7.6 for detailed error descriptions.

Power and serial interface terminals are located at the front of the DIN rail mount instrument as seen in Figure 7.1.

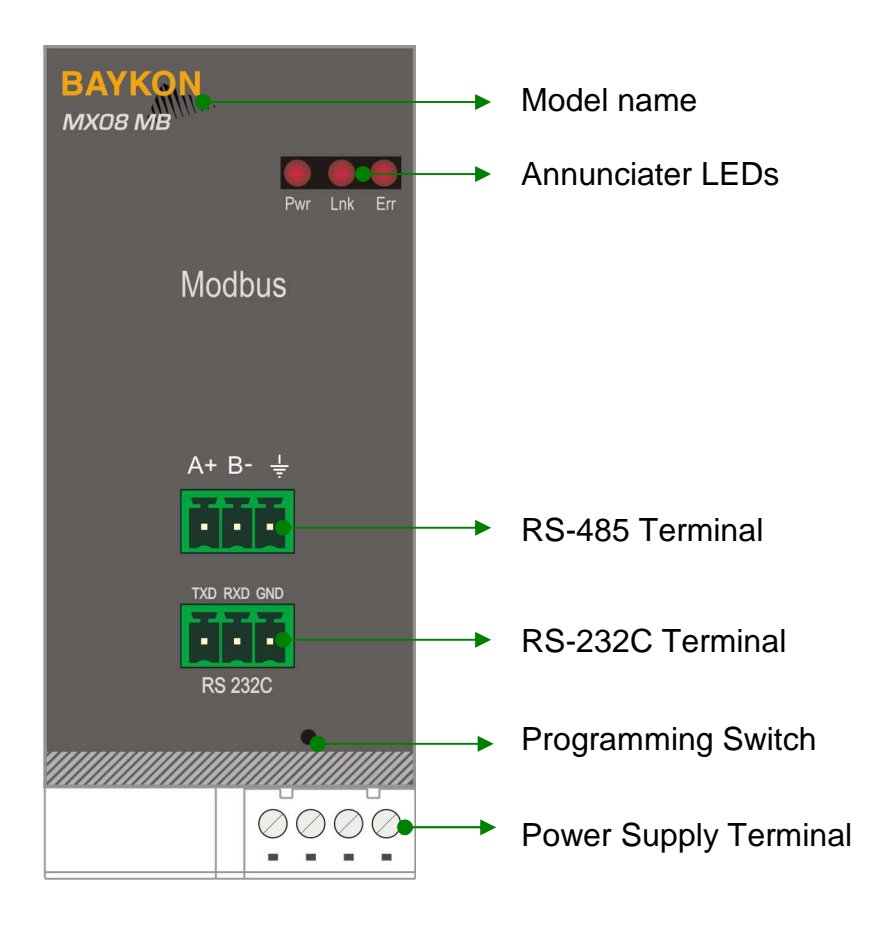

Figure 7.1 - Front View

The meanings of the annunciater LEDs in operation are given below.

| LED    |                                                |                                                                                                    |  |  |  |  |
|--------|------------------------------------------------|----------------------------------------------------------------------------------------------------|--|--|--|--|
| Symbol | Name                                           |                                                                                                    |  |  |  |  |
| Pwr    | Power                                          | <ul> <li>MX08 MB is not powered. Check power cable.</li> <li>MX08 MB is powered.</li> </ul>           |  |  |  |  |
| Lnk    | Link                                           | <ul> <li>No data transmission done.</li> <li>Data transmission done to xFace or Modbus-RTU</li> </ul> |  |  |  |  |
| Err    | Error                                          | <ul> <li>No Error found.</li> <li>Error: Look at the error table in Section 7.6.</li> </ul>           |  |  |  |  |
| O Blan | ○ Blank ● Light 苯 Flash ● Blank for 0.3 second |                                                                                                    |  |  |  |  |

Table 7.1 - Annunciater LEDs

### 7.2. Electrical Connection

RS-485 and RS-232C and power supply terminals pin configurations are shown in Figure 7.2.

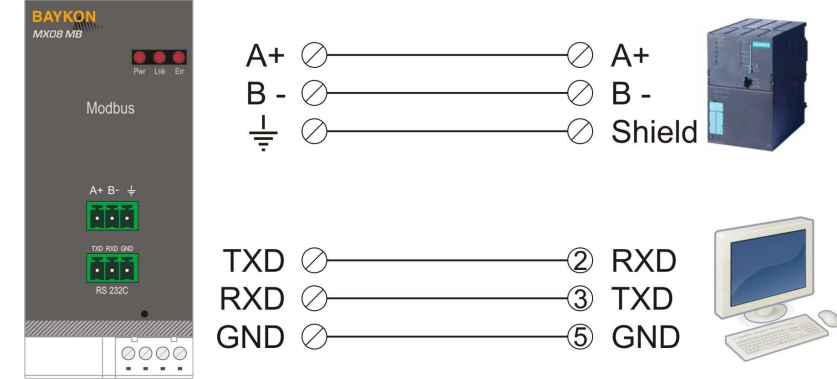

Figure 7.2 MX08 MB serial interface connections

### **RS-232C Serial interface**

| Usage             | Interfacing with PC, programming the MX08 system (xFace),<br>BSI interface with PC or PLC. |  |  |  |  |  |
|-------------------|--------------------------------------------------------------------------------------------|--|--|--|--|--|
|                   | BSI (*) (Refer to Section 3.11)                                                            |  |  |  |  |  |
| Data formats      | Modbus RTU High-Low (Refer to Section 7.5)                                                 |  |  |  |  |  |
|                   | Modbus RTU Low-High (Refer to Section 7.5)                                                 |  |  |  |  |  |
| Baud rate         | 9600 bps                                                                                   |  |  |  |  |  |
| Length and parity | 8 bit no parity                                                                            |  |  |  |  |  |
| Start / Stop bits | 1 start bit and 1stop bit                                                                  |  |  |  |  |  |
|                   |                                                                                            |  |  |  |  |  |

(\*): Default

### **RS-485 Serial interface**

| Usage             | Interfacing with PC or PLC                                |  |  |  |  |
|-------------------|-----------------------------------------------------------|--|--|--|--|
|                   | BSI (Refer to Section 3.11)                               |  |  |  |  |
| Data formats      | Modbus RTU High-Low (*) (Refer to Section 7.5)            |  |  |  |  |
|                   | Modbus RTU Low-High (Refer to Section 7.5)                |  |  |  |  |
| Baud rate         | 1200 / 2400 / 4800 / 9600 (*) / 19200 / 38400 / 57600 bps |  |  |  |  |
| Length and parity | 8 None 1 (*), 7 Odd 1, 7 Even 1                           |  |  |  |  |
| Start / Stop bits | 1 start bit and 1stop bit                                 |  |  |  |  |

(\*): Default

Warning: Connect the shield to the reference ground or shield pin of the power connector.

Warning: Disconnect xFace PC software for Modbus-RTU interfacing.

### **Power Supply Connection**

The pin configuration of the 24 VDC power supply connector located on front bottom of the instrument is shown in figure below. Proper grounding is very important for the accuracy and the safety of your measuring system. Before interfering the instrument, please turn off the power and wait at least for 30 seconds.

Warning: Connect the grounding terminal to the reference ground.

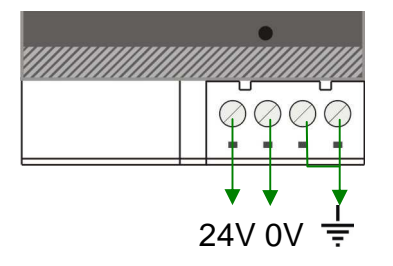

Figure 7.3 - Pin layout of MX08 MB 24 VDC connector

### 7.3. N-Bus Addressing

MX08 instruments communicate each other over internal data bus which is called N-Bus. MX08 gateway instrument is master of N-Bus. All other instruments are slave and shall be addressed to gateway.

N-Bus addressing can be done by using xFace PC software (refer to Section 3.3) or via programming switch (refer to Section 3.9).

### 7.4. Modbus RTU Setup

MX08 gateway set up is done by xFace software as described in this section. Connect MX08 MB instrument to your PC via RS-232C service port on the instrument as indicated in Figure 7.2.

Select Gateway tab after connecting xFace to MX08 MB. Gateway tab is seen in figure below. You will see the gateway information and Modbus-RTU parameters in this tab.

| aw Open Save       | Save As Conne | Ction Write to | Read from<br>Instrument | 8<br>Disconnect         | Connect |                 |                |
|--------------------|---------------|----------------|-------------------------|-------------------------|---------|-----------------|----------------|
|                    |               |                |                         |                         |         | Par 1+2+1 1+    | 1+1 Info 🛏 +0+ |
| Setup              | Calibration   | Digitizer Sta  | atus 🎽 I                | /O Status               | Ĭ       | Gateway         | Addressing     |
| Gateway Informa    | ition         |                | Active Digiti:          | zer                     | 0 1     | 2 3 4           | 5 6 7          |
| Firmware Version   |               |                | Active I/O              |                         | 0 1     | 2 3 4           | 5 6 7          |
| Firmware Date      |               |                | Interface S             | etup                    |         |                 |                |
| Hardware Version   |               |                | Paramete                | r                       |         | Value           |                |
| Serial Number      |               |                | DE 2220                 | Data Format             |         | BSI Data Format |                |
| o o na r na no o r |               |                | K3-232C                 | Checksum<br>Response en | aad     | Enable          |                |
| Gateway Status     |               |                |                         | Data Format             | oou     | Modbus RTU Hig  | h-Low          |
|                    |               |                |                         | Baudrate                |         | 9600            |                |
|                    |               |                | RS-485                  | Data Length &           | Parity  | 8 None 1        |                |
|                    |               |                |                         | Address                 |         | 1               |                |
|                    |               |                |                         | Checksum                |         | Enable          |                |

Figure 7.4 - Modbus RTU setup

### 7.4.1. Modbus RTU Parameters

RS-485 and RS-232C serial port parameters are data format, baudrate, parity and address.

#### **RS-232C Data Format**

This parameter programs the RS-232C communication port data format. The available data formats are;

| Disable            |     | : | No data will be transmitted. Select disable if this port is not used.                     |
|--------------------|-----|---|-------------------------------------------------------------------------------------------|
| BSI                |     | : | Communicates in BSI data format as a slave. Refer to 'Refer to Section 3.11' for details. |
| Modbus<br>High-Low | RTU | : | Modbus RTU communication. Refer to Section 7.5 for details.                               |
| Modbus<br>Low-High | RTU | : | Modbus RTU communication. Refer to Section 7.5 for details.                               |

Note: xFace automatically connects to the instrument whatever the data format is. After xFace disconnection, the instrument returns to run with last saved data format.

Warning: Disable this interface if it is not used to increase the interfacing performance.

Default is 'BSI'.

#### **RS-232C Checksum**

The checksum can be enabled or disabled from BSI data format. The checksum calculation can be found in the related data format description.

Default is 'Enable'.

### **Response Speed**

Response speed can be selected as "immediate" or "20 msec" for Modbus RTU data format.

| Immediate | : | Modbus received.                 | RTU            | Answer             | is         | sent   | immec           | liately        | after        | Request | is |
|-----------|---|----------------------------------|----------------|--------------------|------------|--------|-----------------|----------------|--------------|---------|----|
| 20 msec   | : | Modbus<br>received.<br>This prop | RTU<br>erty is | Answer<br>very hel | is<br>oful | delaye | ed 20<br>ow PLC | msec<br>syster | after<br>ns. | Request | is |

Default is 'immediate'.

#### **RS-485 Data Format**

This parameter programs the RS-485 communication port data format. The available data formats are;

| Disable            |     | : | No data will be transmitted. Select disable if this port is not used.                     |
|--------------------|-----|---|-------------------------------------------------------------------------------------------|
| BSI                |     | : | Communicates in BSI data format as a slave. Refer to 'Refer to Section 3.11' for details. |
| Modbus<br>High-Low | RTU | : | Modbus RTU communication. Refer to Section 7.5 for details.                               |
| Modbus<br>Low-High | RTU | : | Modbus RTU communication. Refer to Section 7.5 for details.                               |

Note: xFace automatically connects to the instrument whatever the data format is. After xFace disconnection, the instrument returns to run with last saved data format.

#### **RS-485** Baud rate

One of the following baudrate is selected for RS-485 communication port.

| 1200  | 2400  | 4800  | 9600 |
|-------|-------|-------|------|
| 19200 | 38400 | 57600 |      |

Default is '9600'.

#### **RS-485 Data Length & Parity**

The data length and parity can be selected as 8 None 1, 7 Odd 1 or 7 Even 1.

Default is '8 None 1'.

#### **RS-485 Address**

The Modbus-RTU slave addresses are from 1 to 31. BSI data structure slave addresses are from 0 to 9.

Default is '01'.

#### **RS-485 Checksum**

The checksum can be enabled or disabled from BSI data format. The checksum calculation can be found in the related data format description.

Default is 'Enable'.

#### **Response Speed**

Response speed can be selected as "immediate" or "20 msec" for Modbus RTU data format.

| Immediate | : | Modbus received.                 | RTU            | Answer | is         | sent   | immec           | liately        | after        | Request | is |
|-----------|---|----------------------------------|----------------|--------|------------|--------|-----------------|----------------|--------------|---------|----|
| 20 msec   | : | Modbus<br>received.<br>This prop | RTU<br>ertv is | Answer | is<br>oful | delaye | ed 20<br>ow PLC | msec<br>svster | after<br>ms. | Request | is |

Default is 'immediate'.

### 7.4.2. Modbus Information

xFace Gateway information block in Gateway tab allows the user to know much information about gateway instrument as in the following;

Field bus: Modbus RTU Firmware Version: Revision number of firmware Firmware Date: Generated firmware date Hardware Version: Revision number of main pcb board. Serial Number: Instrument's serial number. Gateway Status: Follow the status whether the system is proper or not.

### 7.5. Modbus RTU Data Structure

The Modbus slave address is defined in the RS-485 Address in Section 7.4.1. Functions code '0x03' and function code '0x10' are supported. Make the RS-485 connection settings in Section 7.2.

**Modbus RTU High-Low:** In two word registers, the data is stored to the registers in bigendian format. Least significant word is stored to the highest register address; and most significant word is stored to the lowest register address.

**Modbus RTU Low-High:** In two word registers, the data is stored to the registers in littleendian format. Least significant word is stored to the lowest register address; and most significant word is stored to the highest register address.

Write operations can only be done to the allowed registers. And they are indicated as W or W/R. Do not try to write 'only read' registers indicated as R. The below Modbus table identifies MX08 AD and MX08 IO instruments' N-Bus address as [X]. Please find Modbus information in the web site of http://www.modbus.org

#### Examples:

Performing Read and Write operations according (Modbus RTU High-Low) to hex system with the MX08 MB set to address '0x01'. Indicated value of MX08 AD [0] at register start address 41006 : 01, 03, 03, ED, 00, 02, 54, 7A Request Answer : 01, 03, 04, 00, 00, 27, 10, E0, 0F Indicated : 2710 hex (10000 dec) Status. Indicated, Gross and Tare values of MX08 AD [0] at register 41005 - 41011. Request : 01, 03, 03, EC, 00, 07, C5, B9 Answer : 01, 03, 0E, 01, 0A, 00, 00, 10, E2, 00, 00, 14, CA, 00, 00, 03, E8, BD, 55 Status : 010A hex Indicated : 000010E2 hex (4322 dec) : 000014CA hex (5322 dec) Gross : 000003E8 hex (1000 dec) Tare Indicated value of MX08 AD [5] at register start address 41041 Request : 01, 03, 04, 10, 00, 02, C4, FE : 01, 03, 04, 00, 04, BF, 21, 0B, DA Answer Indicated : 0004BF21 hex (311073 dec) Status, Indicated, Gross and Tare values of MX08 AD [5] at register 41040 - 41046. : 01, 03, 04, 0F, 00, 07, 35, 3B Request : 01, 03, 0E, 04, 22, 00, 04, BF, 38, 00, 04, BF, 38, 00, 00, 00, 00, 7D, EF Answer : 0422 hex Status Indicated : 0004BF38 hex (311096 dec) Gross : 0004BF38 hex (311096 dec) Tare : 00000000 hex (0 dec) Read inputs of MX08 IO [0] at register 41071. : 01, 03, 04, 2E, 00, 01, E5, 33 Request : 01, 03, 02, 05, 0D, 7A, D1 Answer : 0D hex (1011 binary) Inputs : 05 hex (0101 binary) Outputs

Set all outputs of MX08 IO [0] at register 41071. : 01, 10, 04, 2E, 00, 01, 02, 00, 0F, A5, DA Request Answer : 01, 10, 04, 2E, 00, 01, 60, F0 Outputs activated. Zeroing MX08 AD [0] at register 41062. Request : 01, 10, 04, 25, 00, 01, 02, 00, 01, 25, 65 : 01, 10, 04, 25, 00, 01, 11, 32 Answer MX08 AD [0] is zeroed. Zeroing MX08 AD [1] at register 41063. : 01, 10, 04, 26, 00, 01, 02, 00, 01, 25, 56 Request : 01, 10, 04, 26, 00, 01, E1, 32 Answer MX08 AD [1] is zeroed. Taring MX08 AD [0] at register 41062. : 01, 10, 04, 25, 00, 01, 02, 00, 02, 65, 64 Request Answer : 01, 10, 04, 25, 00, 01, 11, 32 MX08 AD [0] is tared. Taring MX08 AD [1] at register 41063. : 01, 10, 04, 26, 00, 01, 02, 00, 02, 65, 57 Request Answer : 01, 10, 04, 26, 00, 01, E1, 32 MX08 AD [1] is tared. Zero Calibration of MX08 AD [0]. : 01, 03, 04, 66, 00, 01, 65, 25 (Read status; it must be in ready status) Request Answer: 01, 03, 02, 00, 01, 79, 84 (MX08 AD [0] is in ready status; zero calibration can be performed) : 01, 10, 04, 63, 00, 01, 02, 00, BC, EB, B2 (Zero calibration command) Request : 01, 10, 00, 6D, 00, 01, 90, 14 Answer : 01, 03, 04, 66, 00, 01, 65, 25 (Read status; it must be in ready status) Request Answer : 01, 03, 02, 00, 01, 79, 84 (If it changed "zeroing" to "ready" status, zero calibration is performed successfully.) Span Calibration of MX08 AD [0]. : 01, 03, 04, 66, 00, 01, 65, 25 (Read status; it must be in ready status) Request Answer : 01, 03, 02, 00, 01, 79, 84 (MX08 AD [0] is in ready status; span calibration can be performed) Request : 01, 10, 04, 63, 00, 03, 06, 00, DC, 00, 00, 0B, B8, D6, 90 (Span calibration command with 3000 (0x0BB8 hex) span value) Answer : 01, 10, 00, 6D, 00, 03, 11, D5 : 01, 03, 04, 66, 00, 01, 65, 25 (Read status; it must be in ready status) Request : 01, 03, 02, 00, 01, 79, 84 (If it changed "span calb" to "ready" status, span Answer calibration is performed successfully.)

Exception codes:

- 1: Function code is not supported
- 2 : Received data address is not in allowable address range
- 3 : Invalid value entrance or wrong byte number
- 4 : Operation error

### MX08 MB Modbus RTU Command Set 1:

The below register table is used for MX08 AD[0].

| Address | R/W | Word | Command               | Description                                                                    | )                                                    |                                                                                                    |  |
|---------|-----|------|-----------------------|--------------------------------------------------------------------------------|------------------------------------------------------|----------------------------------------------------------------------------------------------------|--|
| 40001   | R   | 2    | Weight / Forc         | e / Count Da                                                                   | ata                                                  |                                                                                                    |  |
| 40003   | R   | 1    | Status                | D0<br>D1<br>D2<br>D3<br>D4<br>D5<br>D6 D11<br>D12<br>D13<br>D14<br>D15         | 0 -<br>0 -<br>0 -<br>Not<br>0 -<br>Not<br>1 -<br>Cod | System Ready 1 – System Busy<br>Error 1 – Data ok<br>Weight Stable 1 – Weight unstable<br>Gross Mode 1 – Net mode<br>in use<br>Weight / Force 1 – Count Mode<br>in use<br>Out of zero range<br>Weight is in zero range<br>0 No Errors<br>1 ADC out of range<br>2 ADC overrange<br>3 ADC underrange<br>3 ADC underrange<br>4 System error<br>5 In programming mode<br>6 Power supply is not in<br>required voltage range<br>7 No instrument formal |  |
| 40004   | R   | 2    | Tare Weight           | Weight                                                                         |                                                      |                                                                                                    |  |
| 40006   | R   | 2    | Gross Weight          | t                                                                              |                                                      |                                                                                                    |  |
| 40008   | R   | 1    | Status                | Status Motion Net mode, Data ok (image of register 40003                       |                                                      |                                                                                                    |  |
| 40009   | R/W | 1    | Control               | 0<br>1<br>2<br>3                                                               | Non<br>Zero<br>Tare<br>Clea                          | e<br>>                                                                                                    |  |
| 40010   | R/W | 1    | Calibration           | 0<br>188<br>220                                                                | Non<br>Adju<br>Adju                                  | e<br>Ist Zero Calibration<br>Ist Span Calibration                                                                                                    |  |
| 40011   | R/W | 2    | Span Calibrat         | tion Value                                                                     |                                                      |                                                                                                    |  |
| 40013   | R   | 1    | Calibration<br>Status | D0 D7<br>Calibratio<br>n Process<br>Status<br>D8 D15<br>Calibratio<br>n Errors | 1<br>3<br>4<br>9<br>1<br>2<br>3<br>34                | System ready for calibration<br>Zero calibration in process<br>Span calibration in process<br>Error ( Refer to D8 D15 )<br>Calibration Timeout<br>- Restart calibration<br>ADC Error<br>- Re-energize the instrument<br>Instrument can not be calibrating<br>- Check load cell cable<br>- Re-energize the instrument<br>Instrument can not be calibrating<br>- Load cell signal is very low or too                                                |  |

|       |             |   |            |            | Calibration Error<br>- Calibration test weight is not<br>enough<br>- Increase calibration weight value<br>(40011)<br>- Check load cell connections |  |
|-------|-------------|---|------------|------------|----------------------------------------------------------------------------------------------------|--|
|       |             |   |            |            | <ul> <li>37 - Wait until scale becomes stable</li> <li>- Check grounding wiring</li> </ul>                                                         |  |
|       |             |   |            | 0          | Count Mode Unipolar                                                                                                    |  |
|       |             |   | Operation  | 1          | Count Mode Bipolar                                                                                                    |  |
| 40014 | 40014 R/W 1 | 1 | Mode       | 2          | Force Mode Unipolar                                                                                                    |  |
|       |             |   | Selection  | 3          | Force Mode Bipolar                                                                                                    |  |
|       |             |   |            | 4          | Weight Mode (Unipolar)                                                                                                    |  |
|       |             |   | Operation  | 0          | 5 mV                                                                                                    |  |
| 40015 | R/W         | 1 | mV of      | 1          | 10 mV                                                                                                    |  |
| 40013 | 1 \/ V V    | 1 | Count Mode | 2          | 15 mV                                                                                                    |  |
|       |             |   |            | 3          | 18 mV                                                                                                    |  |
|       |             |   |            | 0          | Fast                                                                                                    |  |
|       |             |   | Digital    |            |                                                                                                    |  |
| 40016 | R/W         | 1 | Filters    |            |                                                                                                    |  |
|       |             |   |            |            | Claur                                                                                                    |  |
|       |             | - |            | 9          | Slow                                                                                                    |  |
| 40024 |             | 4 | voltage of | voltage of | power supply is indicated with 0.1 V                                                                                                    |  |
| 40034 | К           |   | Supply     | value.     |                                                                                                    |  |

All MX08 AD uses the same register table like above.

Starting register address of all MX08 AD:

MX08 AD[0]: 40001 MX08 AD[1]: 40101 MX08 AD[2]: 40201 MX08 AD[3]: 40301 MX08 AD[3]: 40301 MX08 AD[4]: 40401 MX08 AD[5]: 40501 MX08 AD[6]: 40601 MX08 AD[7]: 40701

### MX08 MB Modbus RTU Command Set 2:

The below command set is recommended for fast communication.

| Address | R/W | Word | Command   | Descr                            | iption        |                                                                            |  |
|---------|-----|------|-----------|----------------------------------|---------------|----------------------------------------------------------------------------|--|
|         | 1   | 1    |           | D0                               | 00: No instru | ument found                                                                |  |
|         |     |      |           | D1                               | 01: 0 addres  | ssed MX08 AD is active                                                     |  |
|         |     |      |           | D2                               | 00: No instru | ument found                                                                |  |
|         |     |      |           | D3                               | 01: 1 addres  | ssed MX08 AD is active                                                     |  |
|         |     |      |           | D4                               | 00: No instru | ument found                                                                |  |
|         |     |      | System    | D5                               | 01: 2 addres  | ssed MX08 AD is active                                                     |  |
|         |     |      | Status of | D6                               | 00: No instru | ument found                                                                |  |
| 41001   | D   | 1    | MX08 AD   | D7                               | 01: 3 addres  | ssed MX08 AD is active                                                     |  |
| 41001   |     |      | and       | D8                               | 00: No instru | ument found                                                                |  |
|         |     |      | MX08 DP   | D9                               | 01: 4 addres  | ssed MX08 AD is active                                                     |  |
|         |     |      |           | D10                              | 00: No instru | ument found                                                                |  |
|         |     |      |           | D11                              | 01: 5 addres  | ssed MX08 AD is active                                                     |  |
|         |     |      |           | D12                              | 00: No instru | ument found                                                                |  |
|         |     |      |           | D13                              | 01: 6 addres  | ssed MX08 AD is active                                                     |  |
|         |     |      |           | D14                              | 00: No instru | ument found                                                                |  |
|         |     |      |           | D15                              | 01: 7 addres  | ssed MX08 AD is active                                                     |  |
|         |     |      |           | D0                               |               | 00 = 0 addressed no instrument found                                       |  |
|         |     |      |           |                                  | IO [0]        | 01 = 0 addressed 41 / 40 is active                                         |  |
|         |     |      |           | D1                               |               | 10 = 0 addressed of is active                                              |  |
|         |     |      |           |                                  |               | 00 - 1 addressed no instrument found                                       |  |
|         |     |      |           | D2                               |               | 01 = 1 addressed 4I / 4O is active                                         |  |
|         |     |      |           | 50                               | IO [1]        | 10 = 1 addressed 8l is active                                              |  |
|         |     |      |           | D3                               |               | 11 = 1 addressed 8O is active                                              |  |
|         |     |      |           | DA                               |               | 00 = 2 addressed no instrument found                                       |  |
|         |     |      |           | D4                               | 10 [2]        | 01 = 2 addressed 4I / 4O is active                                         |  |
|         |     |      |           | D5                               |               | 10 = 2 addressed 8I is active                                              |  |
|         |     |      |           | 05                               |               | 11 = 2 addressed 80 is active                                              |  |
|         |     |      |           | D6                               |               | 00 = 3 addressed no instrument found                                       |  |
|         |     |      |           | 00                               | IO [3]        | 01 = 3 addressed $41 / 40$ is active                                       |  |
|         |     |      | System    | D7                               |               | 10 = 3 addressed 81 is active                                              |  |
| 41002   | R   | 1    | Status of |                                  |               | 11 = 3 addressed of is active                                              |  |
|         |     |      | MX08 IO   | D8                               |               | 00 = 4 addressed 10 instrument found<br>01 = 4 addressed 41 / 40 is active |  |
|         |     |      |           |                                  | - IO [4]      | 10 - 4 addressed 81 is active                                              |  |
|         |     |      |           | D9                               |               | 11 = 4 addressed 80 is active                                              |  |
|         |     |      |           |                                  |               | 00 = 5 addressed no instrument found                                       |  |
|         |     |      |           | D10                              |               | 01 = 5 addressed 4I / 4O is active                                         |  |
|         |     |      |           | D44                              |               | 10 = 5 addressed 8I is active                                              |  |
|         |     |      |           | D11                              |               | 11 = 5 addressed 8O is active                                              |  |
|         |     |      |           | D12                              |               | 00 = 6 addressed no instrument found                                       |  |
|         |     |      |           | DIZ                              | 10 [6]        | 01 = 6 addressed $4I / 4O$ is active                                       |  |
|         |     |      |           | D13                              | [0]           | 10 = 6 addressed 8l is active                                              |  |
|         |     |      |           |                                  |               | 11 = 6 addressed 80 is active                                              |  |
|         |     |      |           | D14                              |               | 00 = 7 addressed no instrument found                                       |  |
|         |     |      |           |                                  | IO [7]        | 01 = 7 addressed 41 / 40 is active                                         |  |
|         |     |      |           | D15                              |               | 10 = 7 addressed 80 is active                                              |  |
| 41003   | R   | 1    | MX08 MB   | 00                               | System fail   |                                                                            |  |
|         |     | .    | Gateway   | D1                               | Eeprom fail   |                                                                            |  |
|         |     |      | Status    | D2 Field bus communication error |               |                                                                            |  |

|       |   |   |                              | D3 An instrument is installed/removed in/from system |                                       |        |         |                           |  |
|-------|---|---|------------------------------|------------------------------------------------------|---------------------------------------|--------|---------|---------------------------|--|
|       |   |   |                              | D4                                                   | Any instrument is not found in system |        |         |                           |  |
|       |   |   |                              | D5                                                   | Not in upo                            |        |         |                           |  |
|       |   |   |                              | <br>D15                                              | Not in use                            |        |         |                           |  |
| 41004 | W | 1 | Not used                     | DIO                                                  |                                       |        |         |                           |  |
|       |   | - |                              | D0                                                   | 0 – System                            | Read   | V       | 1 – System Busy           |  |
|       |   |   |                              | D1                                                   | 0 – Error                             |        |         | 1 – Data OK               |  |
|       |   |   |                              | D2                                                   | 0 – Weight S                          | Stable |         | 1 – Weight not stable     |  |
|       |   |   |                              | D3                                                   | 0 – Gross M                           | lode   |         | 1 – Net mode              |  |
|       |   |   |                              | D4                                                   | Not in use                            | _      |         |                           |  |
|       |   |   |                              | D5                                                   |                                       | -orce  | IVIODE  | 1 - Count Mode            |  |
|       |   |   |                              | 00                                                   | Not in use                            |        |         |                           |  |
|       |   |   |                              | <br>D11                                              |                                       |        |         |                           |  |
| 41005 | R | 1 | MX08 AD                      | D12                                                  | 0 – Out of Z                          | ero Ra | ange    | 1 – In Zero Range         |  |
|       |   |   |                              |                                                      |                                       | 0      | No Erro | r                         |  |
|       |   |   |                              |                                                      |                                       | 1      | ADC ou  | t                         |  |
|       |   |   |                              | DIO                                                  |                                       | 2      | ADC ov  | er                        |  |
|       |   |   |                              | D13                                                  | Error code                            | 3      | ADC un  | der                       |  |
|       |   |   |                              | D14                                                  |                                       | 5      |         | amming mode               |  |
|       |   |   |                              |                                                      |                                       |        | Power s | supply is not in required |  |
|       |   |   |                              |                                                      |                                       | 6      | voltage | range                     |  |
|       |   |   |                              | 7 No instrument found                                |                                       |        |         |                           |  |
| 41006 | R | 2 | MX08 AD [0] Indicated Weight |                                                      |                                       |        |         |                           |  |
| 41008 | R | 2 | MX08 AD [0]                  | Gross V                                              | Veight                                |        |         |                           |  |
| 41010 | R | 2 | MX08 AD [0] Tare Weight      |                                                      |                                       |        |         |                           |  |
| 41012 | R | 1 | MX08 AD [1]                  | Status                                               |                                       |        |         |                           |  |
| 41013 | R | 2 | MX08 AD [1]                  | Indicate                                             | ed Weight                             |        |         |                           |  |
| 41015 | R | 2 | MX08 AD [1]                  | Gross V                                              | Veight                                |        |         |                           |  |
| 41017 | R | 2 | MX08 AD [1]                  | Tare W                                               | eight                                 |        |         |                           |  |
| 41019 | R | 1 | MX08 AD [2]                  | Status                                               |                                       |        |         |                           |  |
| 41020 | R | 2 | MX08 AD [2]                  | Indicate                                             | ed Weight                             |        |         |                           |  |
| 41022 | R | 2 | MX08 AD [2]                  | Gross V                                              | Veight                                |        |         |                           |  |
| 41024 | R | 2 | MX08 AD [2]                  | Tare W                                               | eight                                 |        |         |                           |  |
| 41026 | R | 1 | MX08 AD [3]                  | Status                                               |                                       |        |         |                           |  |
| 41027 | R | 2 | MX08 AD [3]                  | Indicate                                             | ed Weight                             |        |         |                           |  |
| 41029 | R | 2 | MX08 AD [3]                  | Gross V                                              | Veight                                |        |         |                           |  |
| 41031 | R | 2 | MX08 AD [3]                  | Tare W                                               | eight                                 |        |         |                           |  |
| 41033 | R | 1 | MX08 AD [4]                  | Status                                               |                                       |        |         |                           |  |
| 41034 | R | 2 | MX08 AD [4]                  | Indicate                                             | ed Weight                             |        |         |                           |  |
| 41036 | R | 2 | MX08 AD [4]                  | Gross V                                              | Veight                                |        |         |                           |  |
| 41038 | R | 2 | MX08 AD [4]                  | MX08 AD [4] Tare Weight                              |                                       |        |         |                           |  |
| 41040 | R | 1 | MX08 AD [5]                  | Status                                               |                                       |        |         |                           |  |
| 41041 | R | 2 | MX08 AD [5]                  | Indicate                                             | ed Weight                             |        |         |                           |  |
| 41043 | R | 2 | MX08 AD [5]                  | Gross V                                              | Veight                                |        |         |                           |  |
| 41045 | R | 2 | MX08 AD [5]                  | Tare W                                               | eight                                 |        |         |                           |  |
| 41047 | R | 1 | MX08 AD [6]                  | Status                                               |                                       |        |         |                           |  |
| 41048 | R | 2 | MX08 AD [6]                  | Indicate                                             | ed Weight                             |        |         |                           |  |
| 41050 | R | 2 | MX08 AD [6] Gross Weight     |                                                      |                                       |        |         |                           |  |

| 41052 | R            | 2      | MX08 AD [6] Tare Weight      |                              |                                        |         |           |  |  |
|-------|--------------|--------|------------------------------|------------------------------|----------------------------------------|---------|-----------|--|--|
| 41054 | R            | 1      | MX08 AD [7] Status           |                              |                                        |         |           |  |  |
| 41055 | R            | 2      | MX08 AD [7]                  | MX08 AD [7] Indicated Weight |                                        |         |           |  |  |
| 41057 | R            | 2      | MX08 AD [7] Gross Weight     |                              |                                        |         |           |  |  |
| 41059 | R            | 2      | MX08 AD [7]                  | Tare W                       | eight                                  |         |           |  |  |
| 41061 | W            | 1      | Not used                     |                              | oigin                                  |         |           |  |  |
|       |              |        | 00 None                      |                              |                                        |         |           |  |  |
|       |              |        |                              | 01                           | Zero                                   |         |           |  |  |
|       |              |        | MX08 AD                      | 02                           | Tare                                   |         |           |  |  |
| 41062 | R/W          | 1      | [0]                          | 03                           | Clear                                  |         |           |  |  |
|       |              |        | Commands                     | 04                           |                                        |         |           |  |  |
|       |              |        |                              |                              | Not in use                             |         |           |  |  |
| 44000 | DAA          |        |                              | 07                           | <u> </u>                               |         |           |  |  |
| 41063 | R/W          | 1      | MX08 AD [1]                  | Comma                        | nds                                    |         |           |  |  |
| 41064 |              | 1      | MX08 AD [2]                  | Comma                        | nds                                    |         |           |  |  |
| 41005 |              | 1      |                              | Comma                        | nds                                    |         |           |  |  |
| 41067 | R/W          | 1      | MX08 AD [4]                  | Comma                        | nds                                    |         |           |  |  |
| 41068 | R/W          | 1      | MX08 AD [6]                  | Comma                        | nds                                    |         |           |  |  |
| 41069 | R/W          | 1      | MX08 AD [7]                  | Comma                        | nds                                    |         |           |  |  |
| 41070 | W            | 1      | Not used                     |                              |                                        |         |           |  |  |
|       |              |        |                              |                              | 4 Input 4 Output                       | 8 Input | 8 Output  |  |  |
|       |              |        |                              | D0                           | Input 1                                | Input 1 | •         |  |  |
|       |              |        |                              | D1                           | Input 2                                | Input 2 |           |  |  |
|       |              |        |                              | D2                           | Input 3                                | Input 3 |           |  |  |
|       |              |        |                              | D3                           | Input 4                                | Input 4 |           |  |  |
|       |              |        |                              | D4                           |                                        | Input 5 |           |  |  |
|       |              |        |                              | D5                           |                                        | Input 6 |           |  |  |
| 44074 | <b>D</b> 444 |        | [0] OI 80XM                  | D6                           |                                        | Input 7 |           |  |  |
| 41071 | R/W          | 1      | I/O Control                  |                              | Outrait 4                              | Input 8 | Outrait 4 |  |  |
|       |              |        |                              |                              |                                        |         | Output 1  |  |  |
|       |              |        |                              | D9                           | Output 2                               |         | Output 2  |  |  |
|       |              |        |                              | D10                          |                                        |         | Output 3  |  |  |
|       |              |        |                              | D12                          |                                        |         |           |  |  |
|       |              |        |                              | D12                          |                                        |         | Output 6  |  |  |
|       |              |        |                              | D14                          |                                        |         | Output 7  |  |  |
|       |              |        |                              | D15                          |                                        |         | Output 8  |  |  |
| 41072 | R/W          | 1      | MX08 IO [1] C                | Control                      |                                        |         |           |  |  |
| 41073 | R/W          | 1      | MX08 IO [2] C                | Control                      |                                        |         |           |  |  |
| 41074 | R/W          | 1      | MX08 IO [3] C                | Control                      |                                        |         |           |  |  |
| 41075 | R/W          | 1      | MX08 IO [4] C                | Control                      |                                        |         |           |  |  |
| 41076 | R/W          | 1      | MX08 IO [5] C                | Control                      |                                        |         |           |  |  |
| 41077 | R/W          | 1      | MX08 IO [6] C                | Control                      |                                        |         |           |  |  |
| 41078 | R/W          | 1      | MX08 IO [7] C                | Control                      |                                        |         |           |  |  |
| 41079 | VV<br>D      | 1      | Not used                     | Ctatua                       |                                        |         |           |  |  |
| 41080 | R            |        |                              | Status                       | d Waight                               |         |           |  |  |
| 41001 | R            | 2<br>1 | MX08 AD [0] Indicated Weight |                              |                                        |         |           |  |  |
| 41084 | R            | 2      |                              | Indicate                     | d Weight                               |         |           |  |  |
| 41086 | R            | 1      | MX08 AD [2]                  | Status                       |                                        |         |           |  |  |
| 41087 | R            | 2      | MX08 AD [2]                  | Indicate                     | d Weight                               |         |           |  |  |
| 41089 | R            | 1      | MX08 AD [3]                  | Status                       | ······································ |         |           |  |  |
| 41090 | R            | 2      | MX08 AD [3]                  | Indicate                     | d Weight                               |         |           |  |  |
| 41092 | R            | 1      | MX08 AD [4] Status           |                              |                                        |         |           |  |  |

| 41093 | R        | 2 | MX08 AD [4] I                | Indicate                     | d Weight              |                                   |           |  |  |
|-------|----------|---|------------------------------|------------------------------|-----------------------|-----------------------------------|-----------|--|--|
| 41095 | R        | 1 | MX08 AD [5] Status           |                              |                       |                                   |           |  |  |
| 41096 | R        | 2 | MX08 AD [5] I                | Indicate                     | d Weight              |                                   |           |  |  |
| 41098 | R        | 1 | MX08 AD [6] Status           |                              |                       |                                   |           |  |  |
| 41099 | R        | 2 | MX08 AD [6] I                | MX08 AD [6] Indicated Weight |                       |                                   |           |  |  |
| 41101 | R        | 1 | MX08 AD [7] \$               | Status                       |                       |                                   |           |  |  |
| 41102 | R        | 2 | MX08 AD [7] I                | Indicate                     | d Weight              |                                   |           |  |  |
| 41104 | VV       | 1 | Not used                     | 50                           |                       |                                   |           |  |  |
|       |          |   |                              | DO                           | 0 – Out of Zero R. 1  | – In Zero Range                   | MX08 AD   |  |  |
|       |          |   |                              | D1                           | 0 – Weight Stable 1   | <ul> <li>– Unstable</li> </ul>    | [0]       |  |  |
|       |          |   |                              | D2                           | 0 – Out of Zero R. 1  | – In Zero Range                   | MX08 AD   |  |  |
|       |          |   |                              | D3                           | 0 – Weight Stable 1   | <ul> <li>– Unstable</li> </ul>    | [1]       |  |  |
|       |          |   |                              | D4                           | 0 – Out of Zero R. 1  | <ul> <li>In Zero Range</li> </ul> | MX08 AD   |  |  |
|       |          |   |                              | D5                           | 0 – Weight Stable 1   | <ul> <li>– Unstable</li> </ul>    | [2]       |  |  |
|       |          |   |                              | D6                           | 0 – Out of Zero R. 1  | – In Zero Range                   | MX08 AD   |  |  |
| 44405 | Р        | 4 | All MX08                     | D7                           | 0 - Weight Stable 1   | – Unstable                        | [3]       |  |  |
| 41105 | ĸ        | 1 | AD Status In<br>Zero Motion  | D8                           | 0 – Out of Zero R. 1  | – In Zero Range                   | MX08 AD   |  |  |
|       |          |   |                              | D9                           | 0 - Weight Stable 1   | - Unstable                        | [4]       |  |  |
|       |          |   |                              | D10                          | 0 – Out of Zero R. 1  | – In Zero Range                   | MX08 AD   |  |  |
|       |          |   |                              | D11                          | 0 – Weight Stable 1   | – Unstable                        | [5]       |  |  |
|       |          |   |                              | D12                          | 0 - Out of Zero R. 1  | – In Zero Range                   |           |  |  |
|       |          |   |                              | D13                          | 0 – Weight Stable 1   | – Unstable                        | [6]       |  |  |
|       |          |   |                              | D14                          | 0 - Out of Zero R 1   | – In Zero Range                   |           |  |  |
|       |          |   |                              | D15                          | 0 - Weight Stable 1   |                                   | [7]       |  |  |
|       |          |   |                              |                              | 0 - Frror             | 1 – Data Ok                       |           |  |  |
|       |          |   |                              | D1                           | 0 = Not in system     | 1 - Active                        | [0]       |  |  |
|       |          |   |                              | D2                           | 0 - Error             | 1 – Data Ok                       |           |  |  |
|       |          |   |                              | D2<br>D3                     | 0 - Not in system     | $1 - \Delta ctive$                | MAU0 AD   |  |  |
|       |          |   |                              |                              | 0 = Error             | 1 - Data Ok                       |           |  |  |
|       |          |   |                              | D4<br>D5                     | $\frac{0 - LII0I}{0}$ |                                   | 101700 AD |  |  |
|       |          |   |                              |                              | 0 = Not in system     |                                   |           |  |  |
|       |          |   | All MX08                     |                              | $\frac{0 - LII0I}{0}$ |                                   |           |  |  |
| 41106 | R        | 1 | AD Status in                 |                              |                       |                                   |           |  |  |
|       |          |   | Okay, Active                 |                              | 0 - EII0I             | 1 – Dala OK                       |           |  |  |
|       |          |   |                              | D9                           | 0 - Not in system     | 1 – Active                        |           |  |  |
|       |          |   |                              | D10                          | 0 - Error             |                                   |           |  |  |
|       |          |   |                              | DIT                          | 0 – Not in system     |                                   |           |  |  |
|       |          |   |                              | D12                          | 0 – Error             |                                   | MX08 AD   |  |  |
|       |          |   |                              | D13                          |                       | 1 – Active                        | [0]       |  |  |
|       |          |   |                              | D14                          | 0 – Error             | 1 – Data Ok                       | MX08 AD   |  |  |
| 44407 | <u> </u> |   |                              | D15                          | 0 – Not in system     | 1 – Active                        | [/]       |  |  |
| 41107 | К<br>D   | 2 |                              | Indicate                     | a vveignt<br>d Weight |                                   |           |  |  |
| 41109 | R        | 2 |                              | Indicate                     | u weigni<br>d Weight  |                                   |           |  |  |
| 41113 | R        | 2 |                              | Indicate                     | d Weight              |                                   |           |  |  |
| 41115 | R        | 2 | MX08 AD [4] I                | Indicate                     | d Weight              |                                   |           |  |  |
| 41117 | R        | 2 | MX08 AD [5] I                | MX08 AD [4] Indicated Weight |                       |                                   |           |  |  |
| 41119 | R        | 2 | MX08 AD [6] I                | Indicate                     | d Weight              |                                   |           |  |  |
| 41121 | R        | 2 | MX08 AD [7] Indicated Weight |                              |                       |                                   |           |  |  |

## 7.6. Error Table

The MX08 MB gateway instruments have been designed as very reliable and virtually error free instruments. However if an error occurs do not attempt to repair the equipment before you understand what caused the error. Note the problems you have with your instrument and the error messages shown by the LEDs located on the front panel. Then try to solve the problem according to the error table given below.

| Error Code |                                                |     | Description            | Actions to take / Possible cause                                                                                                    |  |  |
|------------|------------------------------------------------|-----|------------------------|----------------------------------------------------------------------------------------------------|--|--|
| Pwr        | Link                                           | Err |                        |                                                                                                    |  |  |
| 0          | 0                                              | *   | System Error           | <ul> <li>Re-energize the instrument. If seen again, change the board.</li> </ul>                                                                     |  |  |
| •          | 0                                              | *   | Configuration<br>Error | <ul> <li>Re-address the instruments on N-Bus (Refer to<br/>section 3.3 or Section 3.9 N-Bus addressing).</li> </ul>                                  |  |  |
| •          | •                                              | *   | No Instrument<br>Found | <ul> <li>Install MX08 AD or MX08 IO instruments to the system.</li> <li>Check the N-BUS connector whether they are installed on the rail.</li> </ul> |  |  |
| ОВ         | O Blank ● Light 苯 Flash ● Blank for 0.3 second |     |                        |                                                                                                    |  |  |

Table 7.2 - Error table

### 7.7. Diagnostic Tests

RC-232C and RS-485 serial interface tests can be performed sequentially in this test menu.

For entering diagnostic test mode, press the programming switch before power on and release the switch after power on the instrument. The instrument will go into RS-232C RXD test mode which is indicated by lighted Pwr LED and flashed Err LED as seen below. The status of LEDs on the front panel indicates test steps and the test result as described below. You can go to the next test by pressing the programming switch.

| Teet                                           | LED's | s Statu | S   | Description                                                                                                    |  |  |  |
|------------------------------------------------|-------|---------|-----|----------------------------------------------------------------------------------------------------|--|--|--|
| Test                                           | Pwr   | Lnk     | Err | Description                                                                                                    |  |  |  |
| RS-232C RxD                                    | 0     | 0       | *   | Pwr LED blanks 0.3 sec after receiving any data. Press programming switch to go next test.                                                                                 |  |  |  |
| RS-232C TxD                                    | 0     | *       | *   | 'A' to 'Z' characters are send sequentially in 0.8<br>s period. If the same data is received, Pwr LED<br>blanks 0.3 sec. Press programming switch to<br>go following test. |  |  |  |
| RS-485 RD                                      | 0     | 0       | 0   | Pwr LED blanks 0.3 sec after receiving any data. Press programming switch to go following test.                                                                            |  |  |  |
| RS-485 TD                                      | •     | *       | 0   | 'A' to 'Z' characters are send sequentially in 0.8 sec period. Press programming switch to go following test.                                                              |  |  |  |
| ○ Blank ● Light 苯 Flash ● Blank for 0.3 second |       |         |     |                                                                                                    |  |  |  |

Table 7.3 - Diagnostic test sequence

If you short circuit RXD and TXD pins on RS-232C port and go in to TxD test, the receiving data is shown by Pwr LED.

Press programming switch for 5 seconds to exit diagnostic test mode and go to operation mode.

## 8. MX08 PB PROFIBUS DP GATEWAY

MX08 PB gateway instrument integrates up to 8 pcs Analog Digitizer device and up to 8 pcs Input / Output device to Profibus field bus. MX08 PB instrument communicates with other MX08 instruments via internal data bus N-Bus and responses to the PLC very fast via Profibus.

MX08 PB instrument GSD file is available in CD which is supplied together with the instrument.

### 8.1. Front View

There are 3 annunciater LEDs on front panel to show the instrument status in operation.

The programming switch on front panel of the instrument is used for N-Bus addressing without PC (refer to Section 3.9) and for diagnostic tests (refer to Section 8.7).

The status of the instrument is announced by different lights (refer to Table 8.1).

When error LED lightened, other two LED announces the error type. Please refer to Section 8.6 for detailed error descriptions.

Power and serial interface terminals are located at the front of the DIN rail mount instrument as seen in Figure 8.1.

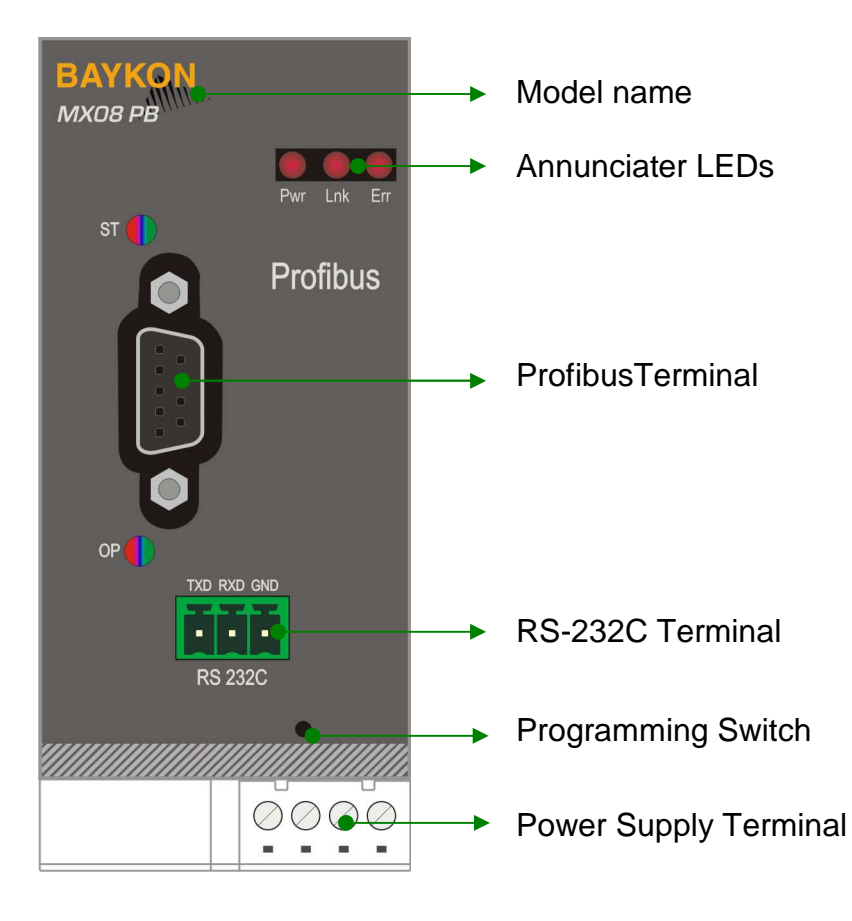

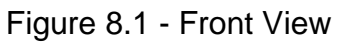

The meanings of the annunciater LEDs in operation are given below.

| LED    |        |                                                                                                    |  |  |  |  |  |
|--------|--------|----------------------------------------------------------------------------------------------------|--|--|--|--|--|
| Symbol | Name   |                                                                                                    |  |  |  |  |  |
| Pwr    | Power  | <ul> <li>MX08 PB not powered. Check power cable.</li> <li>MX08 PB powered.</li> </ul>               |  |  |  |  |  |
| Lnk    | Link   | <ul> <li>No data transmission done.</li> <li>Data transmission done to xFace or Profibus</li> </ul> |  |  |  |  |  |
| Err    | Error  | <ul> <li>No Error found.</li> <li>Error: Look at the error table in Section 8.6.</li> </ul>         |  |  |  |  |  |
| O Blan | k 🖲 Li | ight 🗱 Flash 🕕 Blank for 0.3 second                                                                 |  |  |  |  |  |

### Table 8.1 - Annunciater LEDs

### **ST Status LED**

| State          | Indication                               | Comment                                                |
|----------------|------------------------------------------|--------------------------------------------------------|
| Off            | Not power or not initialized             | No power or profibus module is in initialization state |
| Green          | Initialized                              |                                                        |
| Flashing Green | Initialized, diagnostic event(s) present | Diagnostic is active                                   |
| Red            | Exception error                          | There is an exception error                            |

### **OP Operation mode LED**

| State                     | Indication                   | Comment                       |
|---------------------------|------------------------------|-------------------------------|
| Off                       | Not online /No power         | Check power and cable         |
| Green                     | On-line, data exchange       | -                             |
| Flashing Green            | On-line, clear               | -                             |
| Flashing Red<br>(2 flash) | PROFIBUS configuration error | Check GSD file configuration. |

### 8.2. Electrical Connections

Profibus, RS-232C and power supply terminals are shown in Figure 8.1.

### PROFIBUS Connector (DB9F)

| Pin     | Signal         | Description                      |  |  |  |
|---------|----------------|----------------------------------|--|--|--|
| 1       | -              | -                                |  |  |  |
| 2       | -              | -                                |  |  |  |
| 3       | B Line         | Positive RxD / TxD, RS-485 level |  |  |  |
| 4       | RTS            | Request to send                  |  |  |  |
| 5       | GND Bus        | Ground (isolated)                |  |  |  |
| 6       | +5V Bus Output | +5V termination power (isolated) |  |  |  |
| 7       | -              | -                                |  |  |  |
| 8       | A Line         | Negative RxD / TxD, RS-485 level |  |  |  |
| 9       | -              | -                                |  |  |  |
| Housing | Cable Shield   | Ground                           |  |  |  |

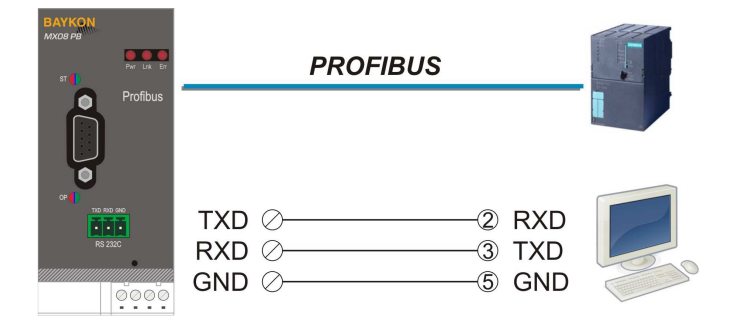

Figure 8.2 - MX08 PB serial interface connections

### **RS-232C Serial interface**

| Usage             | Used for service port (xFace) |  |  |
|-------------------|-------------------------------|--|--|
| Baud rate         | 9600 bps                      |  |  |
| Length and parity | 8 bit no parity               |  |  |
| Start / Stop bits | 1 start bit and 1stop bit     |  |  |

### **Profibus-DP interface**

| Usage        | Interfacing with PC or PLC                                                                                                    |  |  |
|--------------|----------------------------------------------------------------------------------------------------|--|--|
| Data formats | Profibus                                                                                                    |  |  |
| Baud rate    | Automatically detected and supported baud rates are 9.6 kbps,<br>19.2 kbps, 45.45 kbps, 93.75 kbps, 187.5 kbps, 500 kbps,<br>1.5Mbps, 3 Mbps, 6 Mbps and 12 Mbps. No 'baud rate' instance<br>exists. |  |  |

Warning: Connect the shield to the reference ground or shield pin of the power connector.

**Warning:** Disconnect xFace PC software for Profibus interfacing.

### **Power Supply Connection**

The pin configuration of the 24 VDC power supply connector located on front bottom of the instrument is shown in figure below. Proper grounding is very important for the accuracy and the safety of your measuring system. Before interfering the instrument, please turn off the power and wait at least for 30 seconds.

Warning: Connect the grounding terminal to the reference ground.

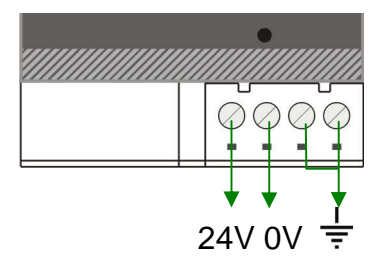

Figure 8.3 - Pin layout of 24VDC Connector

### 8.3. N-Bus Addressing

MX08 instruments communicate each other over internal data bus which is called N-Bus. MX08 gateway instrument is master of N-Bus. All other instruments are slave and shall be addressed to gateway.

N-Bus addressing can be done by using xFace PC software (Refer to Section 3.3) or via programming switch (Section 3.9).

### 8.4. Profibus DP Setup

MX08 gateway set up is done by xFace software as described in this section. Connect MX08 PB instrument to your PC via RS-232C service port on the instrument as indicated in Figure 8.2.

Select Gateway tab after connecting xFace to MX08 PB. Gateway tab is seen in figure below. You will see the gateway information and Profibus DP parameters in this tab.

| xFace v2.01<br>File Tools Data Indicator | Backup Help     |                                  |                        |                       |              |                |  |
|------------------------------------------|-----------------|----------------------------------|------------------------|-----------------------|--------------|----------------|--|
| New Open Save                            | Save As Connect | Write to Read<br>Instrument Inst | from<br>rument Disconn | ect Connect           |              |                |  |
| - · · · · · · · · · · · · · · · · · · ·  |                 |                                  | ,                      | Y                     | Par 1+2+1 1+ | 1+1 Info 🛶 +0+ |  |
| Setup                                    | Calibration     | Digitizer Status                 | 1/0 Stati              | ls                    | Gateway      | Addressing     |  |
| Gateway Informa                          | ition           | Activ                            | e Digitizer            | 0 1                   | 2 3 4        | 5 6 7          |  |
| Firmware Version                         |                 | Activ                            | e I/O                  |                       | 2 3 4        | 5 6 7          |  |
| Firmware Date                            |                 | Inter                            | face Setup             |                       |              |                |  |
| Hardware Version                         |                 | Pa                               | rameter                |                       | Value        |                |  |
| Serial Number                            |                 | R                                | S-232C Checksu         | nat<br>M              | Enable       | Enable         |  |
| Gateway Status                           |                 |                                  | Respons                | e speed               | Immediate    |                |  |
|                                          |                 | P                                | ofibus   Rack Add      | ress                  | 1            |                |  |
|                                          |                 |                                  | Read from<br>Digitizer | Write to<br>Digitizer | Clear        | Default        |  |

Figure 8.4 - Profibus DP setup

### 8.4.1. **Profibus DP Parameters**

There is only one parameter for Profibus network.

### **Profibus Rack Address**

The address range is 1 to 126.

Default is '01'.

### 8.4.2. Profibus Information

xFace Gateway information block in Gateway tab allows the user to know much information about gateway instrument as in the following;

Field bus: Profibus DP Firmware Version: Revision number of firmware Firmware Date: Generated firmware date Hardware Version: Revision number of main pcb board. Serial Number: Instrument's serial number. Gateway Status: Follow the status whether the system is proper or not. GSD Configuration: Max. quantity of MX08 AD and MX08 IO instruments in the system.
# 8.5. Profibus DP Data Structure

Please refer to the Section 3.5 for detailed PLC configuration.

### MX08 PB Output to PLC Input

#### Bitwise of Dword:

| Dword | D31 | D30 | D29 | D28 | D27 | D26 | D25 | D24 | D23 | D22 | D21 | D20 | D19 | D18 | D17 | D16 |
|-------|-----|-----|-----|-----|-----|-----|-----|-----|-----|-----|-----|-----|-----|-----|-----|-----|
| (R/W) | D15 | D14 | D13 | D12 | D11 | D10 | D9  | D8  | D7  | D6  | D5  | D4  | D3  | D2  | D1  | D0  |

| MX08<br>PB | 1st<br>Dword<br>(R) | Active MX08 IO instrume | ents       | Active MX08 AD instruments |            |
|------------|---------------------|-------------------------|------------|----------------------------|------------|
|            |                     | Error Table             | Not in use |                            | Cmd<br>Flg |

| Bit<br>Number | 1 <sup>st</sup> Dword Description |                                  |             |
|---------------|-----------------------------------|----------------------------------|-------------|
|               |                                   |                                  |             |
| D31           | 0: No instrument found            | 1: 7 addressed MX08 IO is active |             |
| D30           | 0: No instrument found            | 1: 6 addressed MX08 IO is active |             |
| D29           | 0: No instrument found            | 1: 5 addressed MX08 IO is active |             |
| D28           | 0: No instrument found            | 1: 4 addressed MX08 IO is active | Active IO   |
| D27           | 0: No instrument found            | 1: 3 addressed MX08 IO is active | instruments |
| D26           | 0: No instrument found            | 1: 2 addressed MX08 IO is active |             |
| D25           | 0: No instrument found            | 1: 1 addressed MX08 IO is active |             |
| D24           | 0: No instrument found            | 1: 0 addressed MX08 IO is active |             |
|               |                                   |                                  |             |
| D23           | 0: No instrument found            | 1: 7 addressed MX08 AD is active |             |
| D22           | 0: No instrument found            | 1: 6 addressed MX08 AD is active |             |
| D21           | 0: No instrument found            | 1: 5 addressed MX08 AD is active |             |
| D20           | 0: No instrument found            | 1: 4 addressed MX08 AD is active | Active AD   |
| D19           | 0. No instrument found            | 1. 3 addressed MX08 AD is active | instruments |

| D19 ( | 0: No instrument found | 1: 3 addressed MX08 AD is active | instruments |
|-------|------------------------|----------------------------------|-------------|
| D18 ( | 0: No instrument found | 1: 2 addressed MX08 AD is active |             |
| D17 ( | 0: No instrument found | 1: 1 addressed MX08 AD is active |             |
| D16 0 | 0: No instrument found | 1: 0 addressed MX08 AD is active |             |

|     | 0000                | No error found                                                            |                           |
|-----|---------------------|---------------------------------------------------------------------------|---------------------------|
|     | 0001                | System fails.                                                             |                           |
|     | 0001                | – Re-energize the instrument. If seen again, change the board.            |                           |
|     | 0010                | EEPROM fail.                                                              |                           |
|     | 0010                | - Re-energize the instrument. If seen again, change the board.            |                           |
| D15 |                     | Field bus module error.                                                   | Error Codes<br>of MX08 PB |
| D13 | 0011                | <ul> <li>Re-energize the instrument.</li> </ul>                           |                           |
| D13 | 0011                | <ul> <li>Check the field-bus module is installed on the board.</li> </ul> |                           |
| D12 |                     | – If seen again, change the board.                                        |                           |
| 012 | 0100 No In<br>No In | No Instrument found on N-Bus.                                             |                           |
|     |                     | <ul> <li>Install Digitizer or I/O instruments to the system.</li> </ul>   |                           |
|     |                     | <ul> <li>Check N-BUS connectors whether they are installed.</li> </ul>    |                           |
|     |                     | An instrument is installed/removed in/from system.                        |                           |
|     | 0101                | – Re-address the instruments on N-Bus (Refer to section 3.3 or            |                           |
|     |                     | Section 3.9 N-Bus addressing)                                             |                           |

D11...D1 Not in use

| D0 | Toggles | The command is applied successfully | CMD Flag |
|----|---------|-------------------------------------|----------|
|    |         |                                     |          |

| MX08<br>AD[0] | 2 <sup>nd</sup><br>Dword<br>(R) | By default, Indicated Weight value is represented.<br>To represent other weight or calibration status, refer to next Dword. |  |                       |               |                 |                 |                                   |             |  |  |
|---------------|---------------------------------|----------------------------------------------------------------------------------------------------|--|-----------------------|---------------|-----------------|-----------------|-----------------------------------|-------------|--|--|
|               | 3 <sup>rd</sup><br>Dword<br>(R) | Not in use                                                                                                    |  |                       |               |                 |                 |                                   |             |  |  |
|               |                                 | Error Table of<br>Digitizer[0]                                                                                              |  | Weight<br>or<br>Count | Zero<br>Rang. | Gross<br>or Net | Motion<br>Detec | Response of Read Selected<br>Data | Cmd<br>Flag |  |  |

| Bit<br>Number 3 <sup>rd</sup> , 5 <sup>th</sup> , 7 <sup>th</sup> , 9 <sup>th</sup> , 11 <sup>th</sup> , 13 <sup>th</sup> , 15 <sup>th</sup> , 17 <sup>th</sup> Dword Description |  |
|----------------------------------------------------------------------------------------------------|--|
|----------------------------------------------------------------------------------------------------|--|

| D31 |            |
|-----|------------|
|     | Not in use |
| D16 |            |

|     | 0111 | Instrument does not found        |                          |
|-----|------|----------------------------------|--------------------------|
|     | 0110 | Low/High voltage detection error |                          |
| D15 | 0101 | In programming mode              |                          |
| D14 | 0100 | System Error                     | Error Codes of Digitizer |
| D13 | 0011 | ADC under                        | End Codes of Digitizer   |
| D12 | 0010 | ADC over                         |                          |
|     | 0001 | ADC out                          |                          |
|     | 0000 | No error found                   |                          |

| D11<br>D10 | Not in use |
|------------|------------|
| -          |            |

| D9 | 0     Weighing / Force Mode       1     Count Mode |        | Operation Mode   |  |
|----|----------------------------------------------------|--------|------------------|--|
|    |                                                    |        |                  |  |
| 00 | 1 In Zero Range                                    |        |                  |  |
| D7 | 0 Gross                                            |        | Indication       |  |
| 07 | 1                                                  | Net    | Indication       |  |
| D6 | 0                                                  | Stable | Mation Dedection |  |
|    | 1 Dynamic                                          |        |                  |  |

| DC       | 00000 | Indicated weight                          |                                   |
|----------|-------|-------------------------------------------|-----------------------------------|
| D5       | 00001 | Gross weight                              |                                   |
| D4<br>D3 | 00010 | Tare weight                               | Response of 2 <sup>nd</sup> Dword |
| D3<br>D2 | 00011 | Indicated weight (floating point type)    | description                       |
|          | 00101 | Tare weight (floating point type)         |                                   |
|          | 10000 | Calibration Status (Refer to below table) |                                   |
|          |       |                                           |                                   |

| DO TOggles The command is applied successfully Toggles Tag | Toggies The command is applied successfully ond ridg |
|------------------------------------------------------------|------------------------------------------------------|
|------------------------------------------------------------|------------------------------------------------------|

| Bit    | 2 <sup>nd</sup> , 4 <sup>th</sup> , 6 <sup>th</sup> , 8 <sup>th</sup> , 10 <sup>th</sup> , 12 <sup>th</sup> , 14 <sup>th</sup> , 16 <sup>th</sup> Dword descriptions when Read Command is ' <b>Calibration</b> |
|--------|----------------------------------------------------------------------------------------------------|
| Number | Status'. Refer to PLC Output to MX08 PB Input for 3 <sup>rd</sup> Dword                                                                                                    |

| D31     |            |
|---------|------------|
| <br>D16 | Not in use |
|         |            |

|                          | 0000 0001 | Calibration Timeout                                          |                    |
|--------------------------|-----------|--------------------------------------------------------------|--------------------|
|                          | 0000 0001 | - Restart calibration                                        |                    |
|                          | 0000 0010 | ADC Error                                                    |                    |
|                          | 0000 0010 | - Re-energize the instrument                                 |                    |
| D15                      |           | Instrument can not be calibrating                            |                    |
| D14                      | 0000 0011 | - Check load cell cable                                      |                    |
| D13<br>D12<br>D11<br>D10 |           | - Re-energize the instrument                                 |                    |
|                          | 0010 0010 | Instrument can not be calibrating                            | Calibration Status |
|                          |           | <ul> <li>Load cell signal is very low or too high</li> </ul> | Calibration Status |
|                          | 0010 0011 | Calibration Error                                            |                    |
| D9                       |           | <ul> <li>Calibration test weight is not enough</li> </ul>    |                    |
| D8                       |           | <ul> <li>Increase calibration weight value</li> </ul>        |                    |
|                          |           | - Check load cell connections                                |                    |
|                          |           | Scale unstable                                               |                    |
|                          | 0010 0101 | - Wait until scale become stable                             |                    |
|                          |           | - Check grounding wiring                                     |                    |

| D7<br>D6             | 0000 1001                             | Calibration Errors           |                     |
|----------------------|---------------------------------------|------------------------------|---------------------|
| D5<br>D4             | 0000 0100                             | Span calibration in process  | Calibration Process |
| D3<br>D2<br>D1<br>D0 | 0000 0011 Zero calibration in process |                              | Status              |
|                      | 0000 0001                             | System ready for calibration |                     |

Register address for MX08 AD[1]:  $4^{th} - 5^{th}$  Dwords MX08 AD[2]:  $6^{th} - 7^{th}$  Dwords MX08 AD[3]:  $8^{th} - 9^{th}$  Dwords MX08 AD[4]:  $10^{th} - 11^{th}$  Dwords MX08 AD[5]:  $12^{th} - 13^{th}$  Dwords MX08 AD[6]:  $14^{th} - 15^{th}$  Dwords MX08 AD[6]:  $14^{th} - 15^{th}$  Dwords MX08 AD[7]:  $16^{th} - 17^{th}$  Dwords definitions are same as  $2^{nd} - 3^{rd}$  Dwords

| MX08 IO[x] | Byte                  | D7 | D6 | D5 | D4 | D3      | D2      | D1      | D0      |
|------------|-----------------------|----|----|----|----|---------|---------|---------|---------|
|            |                       |    |    |    |    |         |         |         |         |
| MX08 IO[0] | +1 <sup>st</sup> Byte |    |    |    |    | Input 4 | Input 3 | Input 2 | Input 1 |
| MX08 IO[1] | +2 <sup>nd</sup> Byte |    |    |    |    | Input 4 | Input 3 | Input 2 | Input 1 |
| MX08 IO[2] | +3 <sup>rd</sup> Byte |    |    |    |    | Input 4 | Input 3 | Input 2 | Input 1 |
| MX08 IO[3] | +4 <sup>th</sup> Byte |    |    |    |    | Input 4 | Input 3 | Input 2 | Input 1 |
| MX08 IO[4] | +5 <sup>th</sup> Byte |    |    |    |    | Input 4 | Input 3 | Input 2 | Input 1 |
| MX08 IO[5] | +6 <sup>th</sup> Byte |    |    |    |    | Input 4 | Input 3 | Input 2 | Input 1 |
| MX08 IO[6] | +7 <sup>th</sup> Byte |    |    |    |    | Input 4 | Input 3 | Input 2 | Input 1 |
| MX08 IO[7] | +8 <sup>th</sup> Byte |    |    |    |    | Input 4 | Input 3 | Input 2 | Input 1 |

### PLC Output to MX08 PB Input

### Bitwise of Dword:

| Dword | D31 | D30 | D29 | D28 | D27 | D26 | D25 | D24 | D23 | D22 | D21 | D20 | D19 | D18 | D17 | D16 |
|-------|-----|-----|-----|-----|-----|-----|-----|-----|-----|-----|-----|-----|-----|-----|-----|-----|
| (R/W) | D15 | D14 | D13 | D12 | D11 | D10 | D9  | D8  | D7  | D6  | D5  | D4  | D3  | D2  | D1  | D0  |

| MX08<br>PB | 1 <sup>st</sup><br>Dword | Not in use |              |                        |            |            |
|------------|--------------------------|------------|--------------|------------------------|------------|------------|
|            | (W)                      | Not in use | I/O<br>Write | Common Command<br>List | Not in use | New<br>CMD |

| Bit Number | 1 <sup>st</sup> Dword Description |
|------------|-----------------------------------|
| _          |                                   |
| D31 D9     | Not in use                        |

| ٩  | 0: Input / Outputs change over PLC Output to MX08 PB Input I/O Bytes. This flag does not need to New CMD command.       | I/O Write |
|----|----------------------------------------------------------------------------------------------------|-----------|
| D8 | <ol> <li>Input / Outputs are change over Common Command List below.</li> <li>1001: RESET, 1000: SET Outputs.</li> </ol> | Control   |

|    | 0000                                   | None                                              |         |
|----|----------------------------------------|---------------------------------------------------|---------|
| D7 | 0001                                   | Zeroing command sent to all Digitizers.           | Common  |
| D6 | 0010                                   | Tare command sent to all Digitizers.              | Command |
| D5 | 0011 Clear command sent to all Digitiz | Clear command sent to all Digitizers.             | List    |
| D4 | 1000                                   | SET all I/O outputs. (if I/O Write Control = 1)   | LIST    |
|    | 1001                                   | RESET all I/O outputs. (if I/O Write Control = 1) |         |

| D3 D1 | Not in use |                                                |         |
|-------|------------|------------------------------------------------|---------|
|       |            |                                                |         |
| D0    | Toggle     | Apply commands which are listed in this table. | New CMD |

| MX08  | 2 <sup>nd</sup><br>Dword<br>(W) | Next Dword defines the usage of this Dword. |              |                                          |            |  |  |
|-------|---------------------------------|---------------------------------------------|--------------|------------------------------------------|------------|--|--|
| AD[0] | 3 <sup>rd</sup><br>Dword<br>(W) | Not in use                                  |              |                                          |            |  |  |
|       |                                 | Not in use                                  | Command List | Description of 2 <sup>nd</sup> Dword (R) | New<br>CMD |  |  |

| Bit Number | 3 <sup>rd</sup> , 5 <sup>th</sup> , 7 <sup>th</sup> , 9 <sup>th</sup> , 11 <sup>th</sup> , 13 <sup>th</sup> , 15 <sup>th</sup> , 17 <sup>th</sup> Dword Description |
|------------|----------------------------------------------------------------------------------------------------|
| D31 D11    | Not in use                                                                                                    |

|     | 00000      |                                                                             |                 |  |
|-----|------------|-----------------------------------------------------------------------------|-----------------|--|
|     | 00001 Zero |                                                                             |                 |  |
|     | 00010      |                                                                             |                 |  |
|     | 00011      | Clear                                                                       |                 |  |
|     | 00101      | Start zero calibration.                                                     |                 |  |
|     | 00110      | Start span calibration. First, load 2 <sup>nd</sup> Dword with test weight  | Command<br>List |  |
| D10 | 00110      | value, then apply this command with New CMD.                                |                 |  |
| D9  |            | Operation Mode Selection. First, load 2 <sup>nd</sup> Dword with selected   |                 |  |
| D8  | 01000      | value, then apply this command with New CMD.                                |                 |  |
| D7  |            | 0 = Count mode unipolar, 1 = Count mode bipolar                             |                 |  |
| D6  |            | 2 = Force mode unipolar, 3 = Force mode bipolar,                            |                 |  |
| 20  |            | 4 = Weight mode unipolar                                                    |                 |  |
|     | 01001      | Operation mV of Count Mode. First, load 2 <sup>nd</sup> Dword with selected |                 |  |
|     |            | value, then apply this command with New CMD.                                |                 |  |
|     |            | 0 = 5mV, 1 = 10mV, 2 = 15mV, 3 = 18mV                                       |                 |  |
|     |            | Digital Filter. First, load 2 <sup>nd</sup> Dword with selected value, then |                 |  |
|     | 01010      | apply this command with New CMD.                                            |                 |  |
|     |            | Filter Values: 0 = Fast,, 9 = Slow.                                         |                 |  |

|    | 00000  | Indicated weight                               |                |  |  |  |
|----|--------|------------------------------------------------|----------------|--|--|--|
| D5 | 00001  | Gross weight                                   |                |  |  |  |
| D4 | 00010  | Tare weight                                    | Description of |  |  |  |
| D3 | 00011  | 00011 Indicated weight (floating point type)   |                |  |  |  |
| D2 | 00100  | 2 Dwold (R)                                    |                |  |  |  |
| D1 | 00101  | Tare weight (floating point type)              |                |  |  |  |
|    | 10000  | Calibration Status                             |                |  |  |  |
|    |        |                                                |                |  |  |  |
| D0 | Toggle | Apply commands which are listed in this table. | New CMD        |  |  |  |

| MX08 IO[x] | Byte (W)                  | D7 | D6 | D5 | D4 | D3       | D2       | D1       | D0       |
|------------|---------------------------|----|----|----|----|----------|----------|----------|----------|
|            |                           |    |    |    |    |          |          |          |          |
| MX08 IO[0] | +1 <sup>st</sup> Byte (W) |    |    |    |    | Output 4 | Output 3 | Output 2 | Output 1 |
| MX08 IO[1] | +2 <sup>nd</sup> Byte (W) |    |    |    |    | Output 4 | Output 3 | Output 2 | Output 1 |
| MX08 IO[2] | +3 <sup>rd</sup> Byte (W) |    |    |    |    | Output 4 | Output 3 | Output 2 | Output 1 |
| MX08 IO[3] | +4 <sup>th</sup> Byte (W) |    |    |    |    | Output 4 | Output 3 | Output 2 | Output 1 |
| MX08 IO[4] | +5 <sup>th</sup> Byte (W) |    |    |    |    | Output 4 | Output 3 | Output 2 | Output 1 |
| MX08 IO[5] | +6 <sup>th</sup> Byte (W) |    |    |    |    | Output 4 | Output 3 | Output 2 | Output 1 |
| MX08 IO[6] | +7 <sup>th</sup> Byte (W) |    |    |    |    | Output 4 | Output 3 | Output 2 | Output 1 |
| MX08 IO[7] | +8 <sup>th</sup> Byte (W) |    |    |    |    | Output 4 | Output 3 | Output 2 | Output 1 |

# 8.6. Error Table

The MX08 PB gateway instruments have been designed as very reliable and virtually error free instruments. However if an error occurs do not attempt to repair the equipment before you understand what caused the error. Note the problems you have with your instrument and the error messages shown by the LEDs located on the front panel. Then try to solve the problem according to the error table given below.

| Error Code |        | Description | Actions to take / Possible cause |                                                                                                    |
|------------|--------|-------------|----------------------------------|----------------------------------------------------------------------------------------------------|
| Pwr        | Link   | Err         |                                  |                                                                                                    |
| 0          | 0      | *           | System Error                     | <ul> <li>Re-energize the instrument. If seen again, change the board.</li> </ul>                                                                     |
| •          | 0      | *           | Configuration<br>Error           | <ul> <li>Re-address the instruments on N-Bus (Refer to<br/>section 3.3 or Section 3.9 N-Bus addressing).</li> </ul>                                  |
| •          | •      | *           | No Instrument<br>Found           | <ul> <li>Install MX08 AD or MX08 IO instruments to the system.</li> <li>Check the N-BUS connector whether they are installed on the rail.</li> </ul> |
| ОВ         | lank ( | Lig         | ht 🌣 Flash                       | Blank for 0.3 second                                                                                                    |

Table 8.2 - Error table

# 8.7. Diagnostic Tests

RC-232C serial interface test can be performed sequentially in this test menu.

For entering diagnostic test mode, press the programming switch before power on and release the switch after power on the instrument. The instrument will go into RS-232C RXD test mode which is indicated by lighted Pwr LED and flashed Err LED as seen below. The status of LEDs on the front panel indicates test steps and the test result as described below. You can go to the next test by pressing the programming switch.

| Teet        | LED's Status |     | S   | Description                                                                                                    |
|-------------|--------------|-----|-----|----------------------------------------------------------------------------------------------------|
| 1651        | Pwr          | Lnk | Err | Description                                                                                                    |
| RS-232C RxD | 0            | 0   | *   | Pwr LED blanks 0.3 sec after receiving any data. Press programming switch to go next test.                                                                                 |
| RS-232C TxD | 0            | *   | *   | 'A' to 'Z' characters are send sequentially in 0.8<br>s period. If the same data is received, Pwr LED<br>blanks 0.3 sec. Press programming switch to<br>go following test. |
| ~           |              |     |     |                                                                                                    |

Table 8.3 - Diagnostic test sequence

If you short circuit RXD and TXD pins on RS-232C port and go in to TxD test, the receiving data is shown by Pwr LED.

Press programming switch for 5 seconds to exit diagnostic test mode and go to operation mode.

# 9. MX08 PN PROFINET GATEWAY

MX08 PN gateway instrument integrates up to 8 pcs Analog Digitizer device and up to 8 pcs Input / Output device to Profinet field bus. MX08 PN instrument communicates with other MX08 instruments via internal data bus N-Bus and responses to the PLC very fast via Profinet.

MX08 PN instrument GSDML file is available in CD which is supplied together with the instrument.

### 9.1. Front View

There are 3 annunciater LEDs on front panel to show the instrument status in operation.

The programming switch on front panel of the instrument is used for N-Bus addressing without PC (Refer to Section 3.9) and for diagnostic tests (refer to Section 9.7).

The status of the instrument is announced by different lights (refer to Table 9.1).

When error LED lightened, other two LED announces the error type. Please refer to Section 9.6 for detailed error descriptions.

Power and serial interface terminals are located at the front of the DIN rail mount instrument as seen in Figure 9.1.

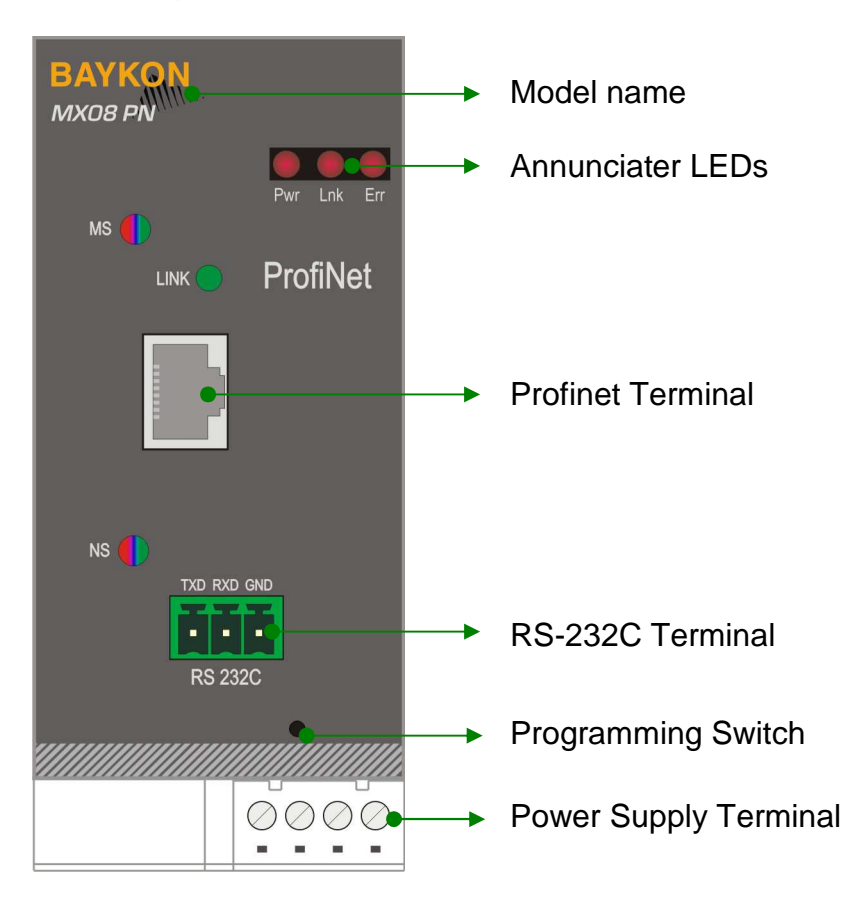

Figure 9.1 - Front View

The meanings of the annunciater LEDs in operation are given below.

| LED      |                          |                                                                                                    |  |  |
|----------|--------------------------|----------------------------------------------------------------------------------------------------|--|--|
| Symbol   | Name                     |                                                                                                    |  |  |
| Pwr      | Power                    | <ul> <li>MX08 PN is not powered. Check power cable.</li> <li>MX08 PN is powered.</li> </ul>           |  |  |
| Lnk Link |                          | <ul> <li>No data transmission done.</li> <li>Data transmission done to xFace or Modbus-RTU</li> </ul> |  |  |
| Err      | Error Error Section 9.6. |                                                                                                    |  |  |
| O Blan   | k 🖲 Li                   | ight 🗱 Flash 🕕 Blank for 0.3 second                                                                   |  |  |

Table 9.1 - Annunciater LEDs

### **MS Module Status LED**

| LED State      | Description                              | Comment                                                         |
|----------------|------------------------------------------|-----------------------------------------------------------------|
| Off            | Not power or not initialized             | No power or profinet module is<br>in initialization state       |
| Green          | Initialized                              |                                                                 |
| Green, 1 flash | Initialized, diagnostic event(s) present | Diagnostic is active                                            |
| Red            | Exception error                          | There is an exception error                                     |
| Red, 1 flash   | Configuration Error                      | Check GSDML configuration                                       |
| Red, 2 flashes | IP Address Error                         | IP address not set                                              |
| Red, 3 flashes | Station Name Error                       | Station name not set                                            |
| Red, 4 flashes | Internal Module Error                    | Re-energize the instrument.<br>If seen again, change the board. |

### LINK/Activity LED

| LED State        | Description | Comment                       |  |  |  |
|------------------|-------------|-------------------------------|--|--|--|
| Off              | Nolink      | No link, no communication     |  |  |  |
|                  |             | present                       |  |  |  |
| Croop            | Link        | Ethernet link established, no |  |  |  |
| Green            | LINK        | communication present         |  |  |  |
| Croop flickoring | Activity    | Ethernet link established,    |  |  |  |
| Green, nickening | Activity    | communication present         |  |  |  |

#### **NS Network Status LED**

| LED State       | Description          | Comment               |
|-----------------|----------------------|-----------------------|
| Off             | Not online /No power | Check power and cable |
| Green           | On-line (RUN)        | -                     |
| Green, flashing | On-line (STOP)       | -                     |

### 9.2. Electrical Connections

Profinet, RS-232C and power supply terminals are shown in Figure 9.1.

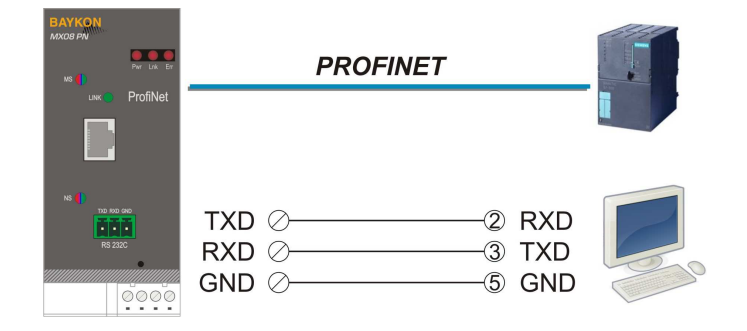

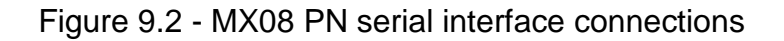

#### **RS-232C Serial interface**

| Usage             | Used for service port (xFace) |
|-------------------|-------------------------------|
| Baud rate         | 9600 bps                      |
| Length and parity | 8 bit no parity               |
| Start / Stop bits | 1 start bit and 1stop bit     |

#### **Profinet interface**

| Usage        | Profinet interface with PC or PLC                                                 |
|--------------|-----------------------------------------------------------------------------------|
| Data formats | Profinet                                                                          |
| Ethernet     | The Ethernet interface operates at 100Mbit, full duplex, as required by PROFINET. |

Warning: Connect the shield to the reference ground or shield pin of the power connector.

**Warning:** Disconnect xFace PC software for Profibus interfacing.

#### **Power Supply Connection**

The pin configuration of the 24 VDC power supply connector located on front bottom of the instrument is shown in figure below. Proper grounding is very important for the accuracy and the safety of your measuring system. Before interfering the instrument, please turn off the power and wait at least for 30 seconds.

Warning: Connect the grounding terminal to the reference ground.

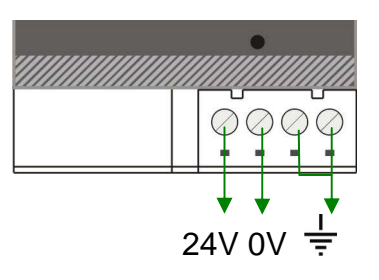

Figure 9.3 - Pin layout of MX08 PN 24 VDC connector

## 9.3. N-Bus Addressing

MX08 instruments communicate each other over internal data bus which is called N-Bus. MX08 gateway instrument is master of N-Bus. All other instruments are slave and shall be addressed to gateway.

N-Bus addressing can be done by using xFace PC software (Refer to Section 3.3) or via programming switch (Section 3.9).

### 9.4. MX08 PN Setup

MX08 gateway set up is done by xFace software as described in this section. Connect MX08 PN instrument to your PC via RS-232C service port on the instrument as indicated in Figure 9.2.

Select Gateway tab after connecting xFace to MX08 PN. Gateway tab is seen in figure below. You will see the gateway information and Profinet parameters in this tab.

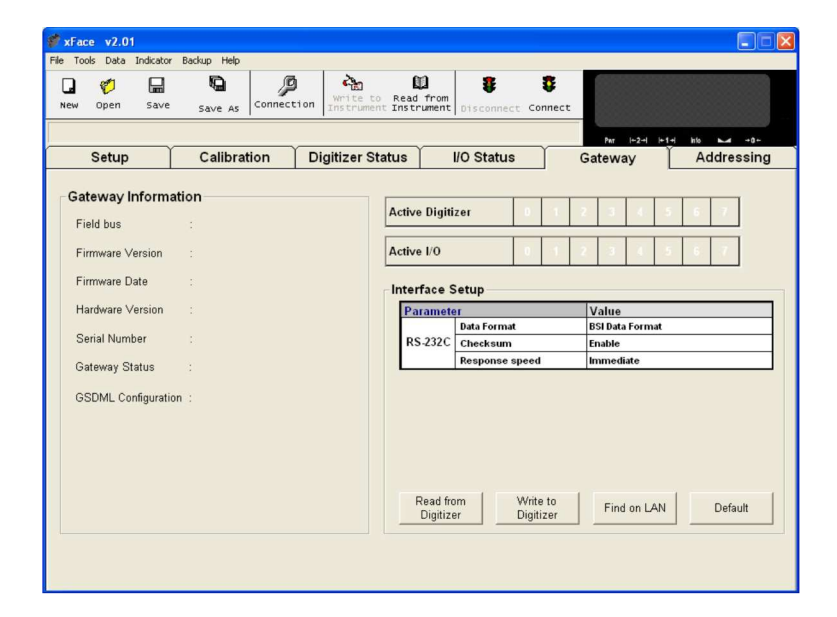

Figure 9.4 - Profinet setup

### 9.4.1. Profinet Parameters on EtherX

There are 7 parameters for Profinet network.

### DHCP

Dynamic Host Configuration Protocol automates network parameters if it is enabled.

Default is 'Disable'.

### **IP Address**

If DHCP is disabled, obtain IP address manually.

Default is '192.168.16.250'.

### Subnet Mask

If DHCP is disabled, obtain subnet mask manually.

Default is '255.255.255.0'.

### **Default Gateway**

If DHCP is disabled, obtain default gateway manually.

Default is '192.168.16.254'.

### **Primary DNS**

If DHCP is disabled, obtain primary DNS manually.

Default is '208.67.222.222'.

### Secondary DNS

If DHCP is disabled, obtain secondary DNS manually.

Default is '208.67.220.220'.

### **Host Name**

Enter a unique host name to the instrument.

Default is ' '.

### 9.4.2. Profinet Information

xFace Gateway information block in Gateway tab allows the user to know much information about gateway instrument as in the following;

Field bus: Profinet Firmware Version: Revision number of firmware Firmware Date: Generated firmware date Hardware Version: Revision number of main pcb board. Serial Number: Instrument's serial number. Gateway Status: Follow the status whether the system is proper or not. GSDML Configuration: Max. quantity of MX08 AD and MX08 IO instruments in the system.

## 9.5. Profinet Data Structure

Please refer to the Section 3.5 for detailed PLC configuration.

### MX08 PN Output to PLC Input

### Bitwise of Dword:

| Dword | D31 | D30 | D29 | D28 | D27 | D26 | D25 | D24 | D23 | D22 | D21 | D20 | D19 | D18 | D17 | D16 |
|-------|-----|-----|-----|-----|-----|-----|-----|-----|-----|-----|-----|-----|-----|-----|-----|-----|
| (R/W) | D15 | D14 | D13 | D12 | D11 | D10 | D9  | D8  | D7  | D6  | D5  | D4  | D3  | D2  | D1  | D0  |

| MX08<br>PN | 1st<br>Dword<br>(R) | Active MX08 IO instrume | ents       | Active MX08 AD instruments |            |
|------------|---------------------|-------------------------|------------|----------------------------|------------|
|            |                     | Error Table             | Not in use |                            | Cmd<br>Flg |

| Bit<br>Number | 1 <sup>st</sup> Dword Description |                                  |             |
|---------------|-----------------------------------|----------------------------------|-------------|
|               |                                   |                                  |             |
| D31           | 0: No instrument found            | 1: 7 addressed MX08 IO is active |             |
| D30           | 0: No instrument found            | 1: 6 addressed MX08 IO is active |             |
| D29           | 0: No instrument found            | 1: 5 addressed MX08 IO is active |             |
| D28           | 0: No instrument found            | 1: 4 addressed MX08 IO is active | Active IO   |
| D27           | 0: No instrument found            | 1: 3 addressed MX08 IO is active | instruments |
| D26           | 0: No instrument found            | 1: 2 addressed MX08 IO is active |             |
| D25           | 0: No instrument found            | 1: 1 addressed MX08 IO is active |             |
| D24           | 0: No instrument found            | 1: 0 addressed MX08 IO is active |             |
|               |                                   |                                  |             |
| D23           | 0: No instrument found            | 1: 7 addressed MX08 AD is active |             |
| D22           | 0: No instrument found            | 1: 6 addressed MX08 AD is active |             |
| D21           | 0: No instrument found            | 1: 5 addressed MX08 AD is active |             |
| D20           | 0. No instrument found            | 1: 4 addressed MX08 AD is active | Active AD   |

| <ol> <li>3 addressed MX08 AD is active</li> </ol> | instruments                                                                                                    |
|---------------------------------------------------|----------------------------------------------------------------------------------------------------|
| 1: 2 addressed MX08 AD is active                  |                                                                                                    |
| 1: 1 addressed MX08 AD is active                  |                                                                                                    |
| 1: 0 addressed MX08 AD is active                  |                                                                                                    |
|                                                   | 1: 3 addressed MX08 AD is active         1: 2 addressed MX08 AD is active         1: 1 addressed MX08 AD is active         1: 0 addressed MX08 AD is active |

|                          | 0000 | No error found                                                            |                           |
|--------------------------|------|---------------------------------------------------------------------------|---------------------------|
|                          | 0001 | System fails.                                                             |                           |
|                          | 0001 | – Re-energize the instrument. If seen again, change the board.            |                           |
|                          | 0010 | EEPROM fail.                                                              |                           |
|                          | 0010 | - Re-energize the instrument. If seen again, change the board.            | Error Codes<br>of MX08 PN |
| D15<br>D14<br>D13<br>D12 |      | Field bus module error.                                                   |                           |
|                          | 0011 | <ul> <li>Re-energize the instrument.</li> </ul>                           |                           |
|                          |      | <ul> <li>Check the field-bus module is installed on the board.</li> </ul> |                           |
|                          |      | – If seen again, change the board.                                        |                           |
|                          |      | No Instrument found on N-Bus.                                             |                           |
|                          | 0100 | <ul> <li>Install Digitizer or I/O instruments to the system.</li> </ul>   |                           |
|                          |      | <ul> <li>Check N-BUS connectors whether they are installed.</li> </ul>    |                           |
|                          |      | An instrument is installed/removed in/from system.                        |                           |
|                          | 0101 | – Re-address the instruments on N-Bus (Refer to section 3.3 or            |                           |
|                          |      | Section 3.9 N-Bus addressing)                                             |                           |

D11...D1 Not in use

| 00 | D0 | Toggles | The command is applied successfully | CMD Flag |
|----|----|---------|-------------------------------------|----------|
|----|----|---------|-------------------------------------|----------|

| MX08<br>AD[0] | 2 <sup>nd</sup><br>Dword<br>(R) | By default, Indicated We<br>To represent other weigł | ight value<br>nt or calibr     | is repres<br>ation stat | ented.<br>tus, ref    | er to n       | ext Dwo         | ord.            |                                   |             |
|---------------|---------------------------------|------------------------------------------------------|--------------------------------|-------------------------|-----------------------|---------------|-----------------|-----------------|-----------------------------------|-------------|
|               | 3 <sup>rd</sup>                 | Not in use                                           |                                |                         |                       |               |                 |                 |                                   |             |
|               |                                 | Dword<br>(R)                                         | Error Table of<br>Digitizer[0] |                         | Weight<br>or<br>Count | Zero<br>Rang. | Gross<br>or Net | Motion<br>Detec | Response of Read Selected<br>Data | Cmd<br>Flag |

| Bit<br>Number 3 <sup>rd</sup> , 5 <sup>th</sup> , 7 <sup>th</sup> , 9 <sup>th</sup> , 11 <sup>th</sup> , 13 <sup>th</sup> , 15 <sup>th</sup> , 17 <sup>th</sup> Dword Description |  |
|----------------------------------------------------------------------------------------------------|--|
|----------------------------------------------------------------------------------------------------|--|

| D31 |            |
|-----|------------|
|     | Not in use |
| D16 |            |

|     | 0111 | Instrument does not found        |                          |
|-----|------|----------------------------------|--------------------------|
|     | 0110 | Low/High voltage detection error |                          |
| D15 | 0101 | In programming mode              |                          |
| D14 | 0100 | System Error                     | Error Codos of Digitizor |
| D13 | 0011 | ADC under                        | Elloi Codes ol Digilizei |
| D12 | 0010 | ADC over                         |                          |
|     | 0001 | ADC out                          |                          |
|     | 0000 | No error found                   |                          |

| D11<br>D10 | Not in use |
|------------|------------|
| -          |            |

| DO | 0 | Weighing / Force Mode | Operation Mode   |
|----|---|-----------------------|------------------|
| 09 | 1 | Count Mode            | Operation wode   |
| D8 | 0 | Out of Zero Range     | Zero Pange       |
| DO | 1 | In Zero Range         | Zelo Range       |
| D7 | 0 | Gross                 | Indication       |
| זט | 1 | Net                   | Indication       |
| De | 0 | Stable                | Motion Dedection |
| DO | 1 | Dynamic               | Motion Dedection |

| DC       | 00000 | Indicated weight                          |                                   |
|----------|-------|-------------------------------------------|-----------------------------------|
|          | 00001 | Gross weight                              |                                   |
| D4<br>D3 | 00010 | Tare weight                               | Response of 2 <sup>nd</sup> Dword |
| D2<br>D1 | 00011 | Indicated weight (floating point type)    | description                       |
|          | 00101 | Tare weight (floating point type)         |                                   |
|          | 10000 | Calibration Status (Refer to below table) |                                   |
|          |       |                                           |                                   |

| DO TOggles The command is applied successfully Toggles Tag | Toggies The command is applied successfully ond ridg |
|------------------------------------------------------------|------------------------------------------------------|
|------------------------------------------------------------|------------------------------------------------------|

| Bit    | 2 <sup>nd</sup> , 4 <sup>th</sup> , 6 <sup>th</sup> , 8 <sup>th</sup> , 10 <sup>th</sup> , 12 <sup>th</sup> , 14 <sup>th</sup> , 16 <sup>th</sup> Dword descriptions when Read Command is 'Calibration |
|--------|----------------------------------------------------------------------------------------------------|
| Number | Status'. Refer to PLC Output to MX08 PN Input for 3 <sup>rd</sup> Dword                                                                                                    |

| D31     |            |
|---------|------------|
| <br>D16 | Not in use |
|         |            |

|                        | 0000 0001 | Calibration Timeout                        |                    |
|------------------------|-----------|--------------------------------------------|--------------------|
|                        | 0000 0001 | - Restart calibration                      |                    |
|                        | 0000 0010 | ADC Error                                  |                    |
|                        | 0000 0010 | - Re-energize the instrument               |                    |
| D15                    |           | Instrument can not be calibrating          |                    |
| D14                    | 0000 0011 | - Check load cell cable                    |                    |
| D13                    |           | - Re-energize the instrument               |                    |
| D12                    | 0010 0010 | Instrument can not be calibrating          | Calibration Status |
| D11<br>D10<br>D9<br>D8 | 0010 0010 | - Load cell signal is very low or too high | Calibration Status |
|                        |           | Calibration Error                          |                    |
|                        | 0010 0011 | - Calibration test weight is not enough    |                    |
|                        |           | - Increase calibration weight value        |                    |
|                        |           | - Check load cell connections              |                    |
|                        |           | Scale unstable                             |                    |
|                        | 0010 0101 | - Wait until scale become stable           |                    |
|                        |           | - Check grounding wiring                   |                    |

| D7<br>D6 | 0000 1001                                                                 | Calibration Errors          | -                   |  |
|----------|---------------------------------------------------------------------------|-----------------------------|---------------------|--|
| D5<br>D4 | 0000 0100                                                                 | Span calibration in process | Calibration Process |  |
| D3<br>D2 | 0000 0011Zero calibration in process0000 0001System ready for calibration |                             | Status              |  |
| D1<br>D0 |                                                                           |                             |                     |  |

Register address for MX08 AD[1]:  $4^{th} - 5^{th}$  Dwords MX08 AD[2]:  $6^{th} - 7^{th}$  Dwords MX08 AD[3]:  $8^{th} - 9^{th}$  Dwords MX08 AD[4]:  $10^{th} - 11^{th}$  Dwords MX08 AD[5]:  $12^{th} - 13^{th}$  Dwords MX08 AD[6]:  $14^{th} - 15^{th}$  Dwords MX08 AD[6]:  $14^{th} - 15^{th}$  Dwords MX08 AD[7]:  $16^{th} - 17^{th}$  Dwords definitions are same as  $2^{nd} - 3^{rd}$  Dwords

| MX08 IO[x] | Byte                  | D7 | D6 | D5 | D4 | D3      | D2      | D1      | D0      |
|------------|-----------------------|----|----|----|----|---------|---------|---------|---------|
|            |                       |    |    |    |    |         |         |         |         |
| MX08 IO[0] | +1 <sup>st</sup> Byte |    |    |    |    | Input 4 | Input 3 | Input 2 | Input 1 |
| MX08 IO[1] | +2 <sup>nd</sup> Byte |    |    |    |    | Input 4 | Input 3 | Input 2 | Input 1 |
| MX08 IO[2] | +3 <sup>rd</sup> Byte |    |    |    |    | Input 4 | Input 3 | Input 2 | Input 1 |
| MX08 IO[3] | +4 <sup>th</sup> Byte |    |    |    |    | Input 4 | Input 3 | Input 2 | Input 1 |
| MX08 IO[4] | +5 <sup>th</sup> Byte |    |    |    |    | Input 4 | Input 3 | Input 2 | Input 1 |
| MX08 IO[5] | +6 <sup>th</sup> Byte |    |    |    |    | Input 4 | Input 3 | Input 2 | Input 1 |
| MX08 IO[6] | +7 <sup>th</sup> Byte |    |    |    |    | Input 4 | Input 3 | Input 2 | Input 1 |
| MX08 IO[7] | +8 <sup>th</sup> Byte |    |    |    |    | Input 4 | Input 3 | Input 2 | Input 1 |

### PLC Output to MX08 PN Input

### Bitwise of Dword:

| Dword | D31 | D30 | D29 | D28 | D27 | D26 | D25 | D24 | D23 | D22 | D21 | D20 | D19 | D18 | D17 | D16 |
|-------|-----|-----|-----|-----|-----|-----|-----|-----|-----|-----|-----|-----|-----|-----|-----|-----|
| (R/W) | D15 | D14 | D13 | D12 | D11 | D10 | D9  | D8  | D7  | D6  | D5  | D4  | D3  | D2  | D1  | D0  |

| MX08 | 1 <sup>st</sup><br>Dword | Not in use |            |              |                        |            |            |  |
|------|--------------------------|------------|------------|--------------|------------------------|------------|------------|--|
|      | PN                       | (W)        | Not in use | I/O<br>Write | Common Command<br>List | Not in use | New<br>CMD |  |

| Bit Number | 1 <sup>st</sup> Dword Description |
|------------|-----------------------------------|
|            | Not in yoo                        |

| ٩  | 0: Input / Outputs change over PLC Output to MX08 PN Input I/O Bytes. This flag does not need to New CMD command.       | I/O Write |
|----|----------------------------------------------------------------------------------------------------|-----------|
| Do | <ol> <li>Input / Outputs are change over Common Command List below.</li> <li>1001: RESET, 1000: SET Outputs.</li> </ol> | Control   |

|    | 0000 | None                                              |         |
|----|------|---------------------------------------------------|---------|
| D7 | 0001 | Zeroing command sent to all Digitizers.           | Common  |
| D6 | 0010 | Tare command sent to all Digitizers.              | Command |
| D5 | 0011 | Clear command sent to all Digitizers.             | Liet    |
| D4 | 1000 | SET all I/O outputs. (if I/O Write Control = 1)   | LIST    |
|    | 1001 | RESET all I/O outputs. (if I/O Write Control = 1) |         |

| D3 D1 | Not in use |                                                |         |
|-------|------------|------------------------------------------------|---------|
|       |            |                                                |         |
| D0    | Toggle     | Apply commands which are listed in this table. | New CMD |

| MX08  | 2 <sup>nd</sup><br>Dword<br>(W) | d Next Dword defines the usage of this Dword. |              |                                          |            |  |
|-------|---------------------------------|-----------------------------------------------|--------------|------------------------------------------|------------|--|
| AD[0] | 3 <sup>rd</sup>                 | Not in use                                    |              |                                          |            |  |
|       | (W)                             | Not in use                                    | Command List | Description of 2 <sup>nd</sup> Dword (R) | New<br>CMD |  |

| Bit Number | 3 <sup>rd</sup> , 5 <sup>th</sup> , 7 <sup>th</sup> , 9 <sup>th</sup> , 11 <sup>th</sup> , 13 <sup>th</sup> , 15 <sup>th</sup> , 17 <sup>th</sup> Dword Description |
|------------|----------------------------------------------------------------------------------------------------|
| D31 D11    | Not in use                                                                                                    |

|     | 00000 | None command selected                                                       |                 |  |
|-----|-------|-----------------------------------------------------------------------------|-----------------|--|
|     | 00001 | Zero                                                                        |                 |  |
|     | 00010 | Tare                                                                        |                 |  |
|     | 00011 | Clear                                                                       |                 |  |
|     | 00101 | Start zero calibration.                                                     |                 |  |
|     | 00110 | Start span calibration. First, load 2 <sup>nd</sup> Dword with test weight  |                 |  |
| D10 | 00110 | value, then apply this command with New CMD.                                |                 |  |
| D9  |       | Operation Mode Selection. First, load 2 <sup>nd</sup> Dword with selected   |                 |  |
| D8  |       | value, then apply this command with New CMD.                                | Command<br>List |  |
| D7  | 01000 | 0 = Count mode unipolar, 1 = Count mode bipolar                             |                 |  |
| D6  |       | 2 = Force mode unipolar, 3 = Force mode bipolar,                            |                 |  |
| 20  |       | 4 = Weight mode unipolar                                                    |                 |  |
|     |       | Operation mV of Count Mode. First, load 2 <sup>nd</sup> Dword with selected |                 |  |
|     | 01001 | value, then apply this command with New CMD.                                |                 |  |
|     |       | 0 = 5mV, 1 = 10mV, 2 = 15mV, 3 = 18mV                                       |                 |  |
|     |       | Digital Filter. First, load 2 <sup>nd</sup> Dword with selected value, then |                 |  |
|     | 01010 | apply this command with New CMD.                                            |                 |  |
|     |       | Filter Values: 0 = Fast,, 9 = Slow.                                         |                 |  |

|    | 00000  | Indicated weight                               |                           |
|----|--------|------------------------------------------------|---------------------------|
| D5 | 00001  | Gross weight                                   |                           |
| D4 | 00010  | Tare weight                                    | Description of            |
| D3 | 00011  | Indicated weight (floating point type)         | 2 <sup>nd</sup> Dword (P) |
| D2 | 00100  | Gross weight (floating point type)             | 2 Dwold (R)               |
| D1 | 00101  | Tare weight (floating point type)              |                           |
|    | 10000  | Calibration Status                             |                           |
|    |        |                                                |                           |
| D0 | Toggle | Apply commands which are listed in this table. | New CMD                   |

| MX08 AD[1]: $4^{\text{th}} - 5^{\text{th}}$ Dwords                                                                     |
|----------------------------------------------------------------------------------------------------|
| MX08 AD[2]: $6^{th} - 7^{th}$ Dwords                                                                                   |
| MX08 AD[3]: 8 <sup>th</sup> – 9 <sup>th</sup> Dwords                                                                   |
| MX08 AD[4]: $10^{\text{th}} - 11^{\text{th}}$ Dwords                                                                   |
| MX08 AD[5]: 12 <sup>th</sup> –13 <sup>th</sup> Dwords                                                                  |
| MX08 AD[6]: 14 <sup>th</sup> – 15 <sup>th</sup> Dwords                                                                 |
| MX08 AD[7]: 16 <sup>th</sup> –17 <sup>th</sup> Dwords definitions are same as 2 <sup>nd</sup> – 3 <sup>rd</sup> Dwords |
|                                                                                                    |

| MX08 IO[x] | Byte (W)                  | D7 | D6 | D5 | D4 | D3       | D2       | D1       | D0       |
|------------|---------------------------|----|----|----|----|----------|----------|----------|----------|
|            |                           |    |    |    |    |          |          |          |          |
| MX08 IO[0] | +1 <sup>st</sup> Byte (W) |    |    |    |    | Output 4 | Output 3 | Output 2 | Output 1 |
| MX08 IO[1] | +2 <sup>nd</sup> Byte (W) |    |    |    |    | Output 4 | Output 3 | Output 2 | Output 1 |
| MX08 IO[2] | +3 <sup>rd</sup> Byte (W) |    |    |    |    | Output 4 | Output 3 | Output 2 | Output 1 |
| MX08 IO[3] | +4 <sup>th</sup> Byte (W) |    |    |    |    | Output 4 | Output 3 | Output 2 | Output 1 |
| MX08 IO[4] | +5 <sup>th</sup> Byte (W) |    |    |    |    | Output 4 | Output 3 | Output 2 | Output 1 |
| MX08 IO[5] | +6 <sup>th</sup> Byte (W) |    |    |    |    | Output 4 | Output 3 | Output 2 | Output 1 |
| MX08 IO[6] | +7 <sup>th</sup> Byte (W) |    |    |    |    | Output 4 | Output 3 | Output 2 | Output 1 |
| MX08 IO[7] | +8 <sup>th</sup> Byte (W) |    |    |    |    | Output 4 | Output 3 | Output 2 | Output 1 |

# 9.6. Error Table

The MX08 PN gateway instruments have been designed as very reliable and virtually error free instruments. However if an error occurs do not attempt to repair the equipment before you understand what caused the error. Note the problems you have with your instrument and the error messages shown by the LEDs located on the front panel. Then try to solve the problem according to the error table given below.

| Error Code |                                                  |     | Description            | Actions to take / Possible cause                                                                                                    |  |  |
|------------|--------------------------------------------------|-----|------------------------|----------------------------------------------------------------------------------------------------|--|--|
| Pwr        | Link                                             | Err |                        |                                                                                                    |  |  |
| 0          | 0                                                | *   | System Error           | <ul> <li>Re-energize the instrument. If seen again, change the board.</li> </ul>                                                                     |  |  |
| •          | 0                                                | *   | Configuration<br>Error | <ul> <li>Re-address the instruments on N-Bus (Refer to<br/>section 3.3 or Section 3.9 N-Bus addressing).</li> </ul>                                  |  |  |
| •          | •                                                | *   | No Instrument<br>Found | <ul> <li>Install MX08 AD or MX08 IO instruments to the system.</li> <li>Check the N-BUS connector whether they are installed on the rail.</li> </ul> |  |  |
| ОВ         | O Blank   Light   Flash   I Blank for 0.3 second |     |                        |                                                                                                    |  |  |

Table 9.2 - Error table

# 9.7. Diagnostic Tests

RC-232C serial interface test can be performed sequentially in this test menu.

For entering diagnostic test mode, press the programming switch before power on and release the switch after power on the instrument. The instrument will go into RS-232C RXD test mode which is indicated by lighted Pwr LED and flashed Err LED as seen below. The status of LEDs on the front panel indicates test steps and the test result as described below. You can go to the next test by pressing the programming switch.

| Test                                           | LED's Status |     | S   | Description                                                                                                    |
|------------------------------------------------|--------------|-----|-----|----------------------------------------------------------------------------------------------------|
| 1651                                           | Pwr          | Lnk | Err | Description                                                                                                    |
| RS-232C RxD                                    | •            | 0   | *   | Pwr LED blanks 0.3 sec after receiving any data. Press programming switch to go next test.                                                                                 |
| RS-232C TxD                                    | •            | *   | *   | 'A' to 'Z' characters are send sequentially in 0.8<br>s period. If the same data is received, Pwr LED<br>blanks 0.3 sec. Press programming switch to<br>go following test. |
| O Blank   Light   Flash   Blank for 0.3 second |              |     |     |                                                                                                    |

Table 9.3 - Diagnostic test sequence

If you short circuit RXD and TXD pins on RS-232C port and go in to TxD test, the receiving data is shown by Pwr LED.

Press programming switch for 5 seconds to exit diagnostic test mode and go to operation mode.

# **10. MX08 EN ETHERNET GATEWAY**

MX08 EN gateway instrument integrates up to 8 pcs Analog Digitizer device and up to 8 pcs Input / Output device to Ethernet field bus. MX08 EN instrument communicates with other MX08 instruments via internal data bus N-Bus and responses to the PLC very fast via Ethernet.

### 10.1. Front View

There are 3 annunciater LEDs on front panel to show the instrument status in operation.

The programming switch on front panel of the instrument is used for N-Bus addressing without PC (refer to Section 3.9) and for diagnostic tests (refer to Section 10.7).

The status of the instrument is announced by different lights (refer to Table 10.1).

When error LED lightened, other two LED announces the error type. Please refer to Section 10.6 for detailed error descriptions.

Power and serial interface terminals are located at the front of the DIN rail mount instrument as seen in Figure 10.1.

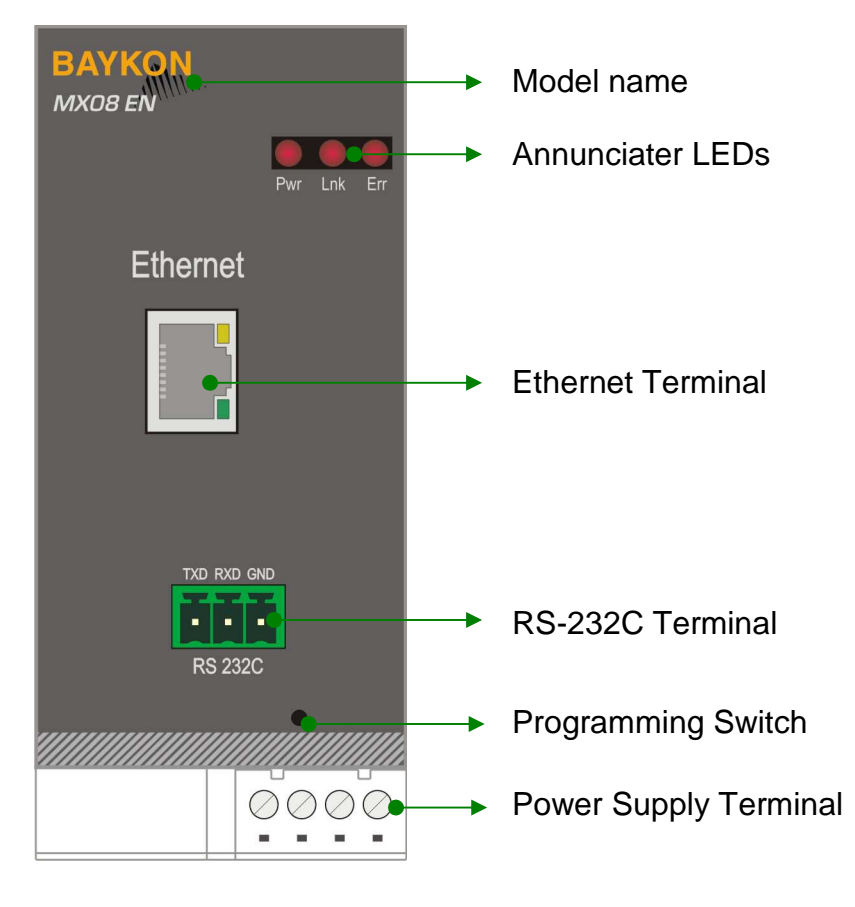

Figure 10.1 - Front View

The meanings of the annunciater LEDs in operation are given below.

| LED             |       |                                                                                                    |  |  |
|-----------------|-------|----------------------------------------------------------------------------------------------------|--|--|
| Symbol          | Name  |                                                                                                    |  |  |
| Pwr             | Power | <ul> <li>MX08 EN is not powered. Check power cable.</li> <li>MX08 EN is powered.</li> </ul>              |  |  |
| Lnk             | Link  | <ul> <li>No data transmission done.</li> <li>Data transmission done to xFace or Modbus TCP/IP</li> </ul> |  |  |
| Err             | Error | <ul> <li>No Error found.</li> <li>Error: Look at the error table in Section 10.6.</li> </ul>             |  |  |
| ○ Blank ● Light |       |                                                                                                    |  |  |

Table 10.1 - Annunciater LEDs

### **10.2. Electrical Connections**

Ethernet and RS-232C and power supply terminals are shown in Figure 10.1.

### **Ethernet Connector (RJ45)**

| Pin | Signal   | Direction | Description                           |
|-----|----------|-----------|---------------------------------------|
| 1   | TX+      | Out       | Differential Ethernet transmit data + |
| 2   | TX-      | Out       | Differential Ethernet transmit data – |
| 3   | RX+      | In        | Differential Ethernet receive data +  |
| 6   | RX–      | In        | Differential Ethernet receive data –  |
| 4   | Not used |           | Terminated                            |
| 5   | Not used |           | Terminated                            |
| 7   | Not used |           | Terminated                            |
| 8   | Not used |           | Terminated                            |
|     | Shield   |           | Chasis ground                         |

The HUB connection cabling will be a direct connection as shown below:

|              | TX+ ① | ① RX+ |           |
|--------------|-------|-------|-----------|
| worste       | TX- 2 | ② RX- |           |
| 000          | RX+ 3 |       | Switch or |
| and a second | RX- @ | 6 TX- | Hub       |
|              |       |       |           |

Figure 10.2 - HUB connection

The PC connection cabling will be done via cross cable as shown below:

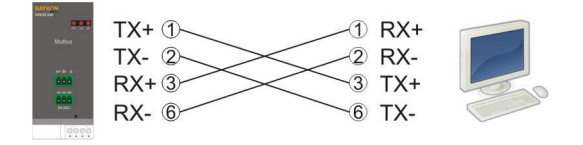

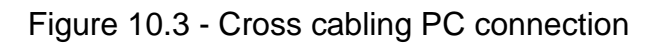

MX08 EN serial interface connections are shown below:

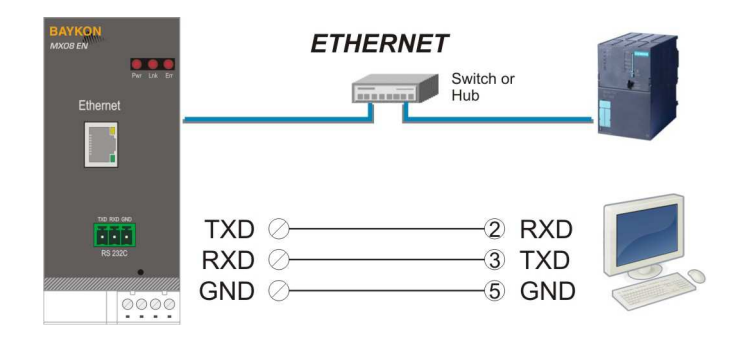

Figure 10.4 - MX08 EN serial interface connections

#### **RS-232C Serial interface**

| Usage             | Interfacing with PC and PLC, programming the MX08 (xFace) |
|-------------------|-----------------------------------------------------------|
| Data formats      | BSI, Modbus RTU High-Low, Modbus RTU Low-High             |
| Baud rate         | 9600 bps                                                  |
| Length and parity | 8 bit no parity                                           |
| Start / Stop bits | 1 start bit and 1stop bit                                 |

#### **Ethernet interface**

| Usage        | Ethernet interface with PC or PLC                       |
|--------------|---------------------------------------------------------|
| Data formats | BSI, Modbus TCP/IP High-Low, Modbus TCP/IP Low-High     |
| Ethernet     | The Ethernet interface operates at 10 Mbit, half duplex |

Warning: Connect the shield to the reference ground or shield pin of the power connector.

**Warning:** Disconnect xFace PC software for Ethernet interfacing.

#### **Power Supply Connection**

The pin configuration of the 24 VDC power supply connector located on front bottom of the instrument is shown in figure below. Proper grounding is very important for the accuracy and the safety of your measuring system. Before interfering the instrument, please turn off the power and wait at least for 30 seconds.

**Warning:** Connect the grounding terminal to the reference ground.

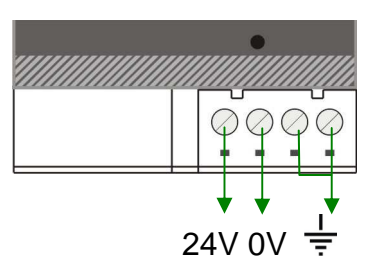

Figure 10.5 - Pin layout of MX08 EN 24 VDC connector

## 10.3. N-Bus Addressing

MX08 instruments communicate each other over internal data bus which is called N-Bus. MX08 gateway instrument is master of N-Bus. All other instruments are slave and shall be addressed to gateway.

N-Bus addressing can be done by using xFace PC software (Refer to Section 3.3) or via programming switch (Section 3.9).

### 10.4. MX08 EN Setup

MX08 gateway set up is done by xFace software as described in this section. Connect MX08 EN instrument to your PC via RS-232C service port on the instrument as indicated in Figure 10.1.

Select Gateway tab after connecting xFace to MX08 EN. Gateway tab is seen in figure below. You will see the gateway information and Ethernet parameters in this tab.

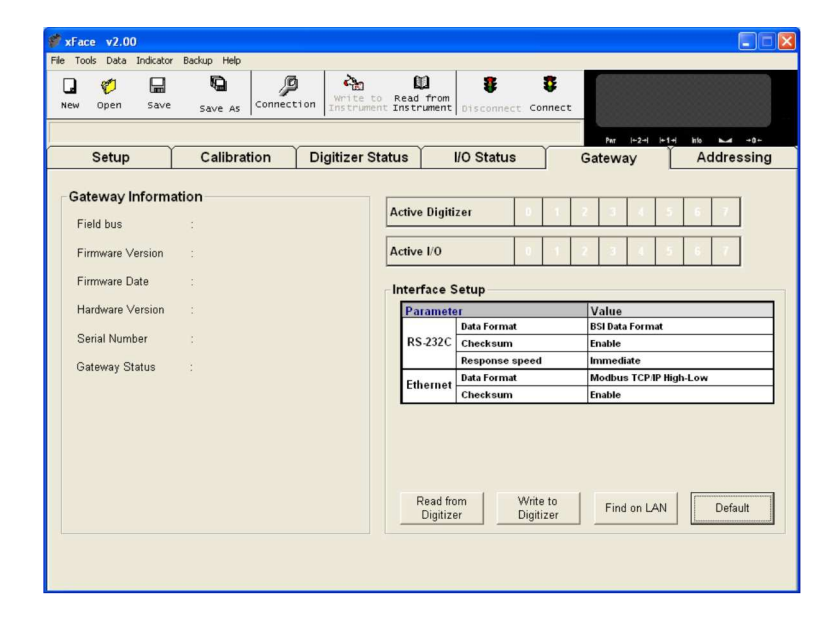

Figure 10.6 - Ethernet Setup

### **10.4.1. Interface Parameters**

### **RS-232C Data Format**

This parameter programs the RS-232C communication port data format. The available data formats are;

| Disable            |     | : | No data will be transmitted. Select disable if this port is not used.                     |
|--------------------|-----|---|-------------------------------------------------------------------------------------------|
| BSI                |     | : | Communicates in BSI data format as a slave. Refer to 'Refer to Section 3.11' for details. |
| Modbus<br>High-Low | RTU | : | Modbus communication. Refer to Section 7.5 for details.                                   |
| Modbus<br>Low-High | RTU | : | Modbus communication. Refer to Section 7.5 for details.                                   |

Note: xFace automatically connects to the instrument whatever the data format is. After xFace disconnection, the instrument returns to run with last saved data format.

Warning: Disable this interface if it is not used to increase the interfacing performance.

Default is 'BSI'.

#### **RS-232C Checksum**

The checksum can be enabled or disabled from BSI data format. The checksum calculation can be found in the related data format description.

Default is 'Enable'.

### **Response Speed**

Response speed can be selected as "immediate" or "20 msec" for Modbus data format.

| Immediate | : | Modbus received.                 | RTU            | Answer              | is         | sent              | immeo           | liately        | after        | Request | is |
|-----------|---|----------------------------------|----------------|---------------------|------------|-------------------|-----------------|----------------|--------------|---------|----|
| 20 msec   | : | Modbus<br>received.<br>This prop | RTU<br>erty is | Answer<br>very help | is<br>oful | delaye<br>for slo | ed 20<br>ow PLC | msec<br>syster | after<br>ns. | Request | is |

Default is 'immediate'.

#### **Ethernet Data Format**

This parameter programs the Ethernet communication port data format. The available data formats are;

| Disable                   | : | No data will be transmitted. Select disable if this port is not used.                     |
|---------------------------|---|-------------------------------------------------------------------------------------------|
| BSI                       | : | Communicates in BSI data format as a slave. Refer to 'Refer to Section 3.11' for details. |
| Modbus TCP/IP<br>High-Low | : | Modbus TCP/IP communication. Refer to Section 10.5 for details.                           |

Modbus TCP/IP : Modbus TCP/IP communication. Refer to Section 10.5 for details. Low-High

Note: xFace automatically connects to the instrument whatever the data format is. After xFace disconnection, the instrument returns to run with last saved data format.

#### Checksum

The checksum can be enabled or disabled from BSI data format. The checksum calculation can be found in the related data format description.

Default is 'Enable'.

### 10.4.2. Ethernet Parameters on EtherX

There are 11 parameters for Ethernet network.

#### **Host Name**

Device name of the instrument.

Default is ' '.

#### **IP Address**

Obtain IP address manually.

Default is '192.168.16.250'.

**Local Port** Ethernet connection port of the instrument.

Default is '10001.

**Gateway** Network point that acts as an entrance to another network.

Default is '192.168.16.254'.

#### Subnet Mask

Describes IP address can be used in network.

Default is '255.255.255.0'.

#### **Primary DNS**

Obtain primary DNS manually.

Default is '208.67.222.222'.

#### Secondary DNS

Obtain secondary DNS manually.

Default is '208.67.220.220'.

### 10.4.3. Ethernet Information

xFace Gateway information block in Gateway tab allows the user to know much information about gateway instrument as in the following;

Field bus: Ethernet Firmware Version: Revision number of firmware Firmware Date: Generated firmware date Hardware Version: Revision number of main pcb board. Serial Number: Instrument's serial number. Gateway Status: Follow the status whether the system is proper or not.

## **10.5. Modbus TCP/IP Data Structure**

The Modbus slave address is defined in the Ethernet Address in Section 10.4.1. Functions code '0x03' and function code '0x10' are supported. Make the Ethernet connection settings in Section 10.2.

**Modbus TCP/IP High-Low:** In two word registers, the data is stored to the registers in bigendian format. Least significant word is stored to the highest register address; and most significant word is stored to the lowest register address.

**Modbus TCP/IP Low-High:** In two word registers, the data is stored to the registers in little-endian format. Least significant word is stored to the lowest register address; and most significant word is stored to the highest register address.

Write operations can only be done to the allowed registers. And they are indicated as W or W/R. Do not try to write 'only read' registers indicated as R. The below Modbus table identifies MX08 AD and MX08 IO instruments' N-Bus address as [X].

Please find Modbus information in the web site of http://www.modbus.org

### Examples:

Performing Read and Write operations according to hex system with the MX08 EN set to address '0x01'. MBAP (Modbus Application Protocol) Header is not included to the below Modbus TCP/IP application data units.

Indicated value of MX08 AD [0] at register start address 41006

Request : 03, 03, ED, 00, 02

Answer : 03, 04, 00, 00, 27, 10

Indicated : 2710 hex (10000 dec)

Status, Indicated, Gross and Tare values of MX08 AD [0] at register 41005 - 41011. Request : 03, 03, EC, 00, 07

Answer : 03, 0E, 01, 0A, 00, 00, 10, E2, 00, 00, 14, CA, 00, 00, 03, E8 Status : 010A hex Indicated : 000010E2 hex (4322 dec) Gross : 000014CA hex (5322 dec) Tare : 000003E8 hex (1000 dec)

Indicated value of MX08 AD [5] at register start address 41041

Request : 03, 04, 10, 00, 02

Answer : 03, 04, 00, 04, BF, 21

Indicated : 0004BF21 hex (311073 dec)

Status, Indicated, Gross and Tare values of MX08 AD [5] at register 41040 - 41046. Request : 03, 04, 0F, 00, 07

Answer : 03, 0E, 04, 22, 00, 04, BF, 38, 00, 04, BF, 38, 00, 00, 00, 00, : 0422 hex Status Indicated : 0004BF38 hex (311096 dec) : 0004BF38 hex (311096 dec) Gross Tare : 00000000 hex (0 dec) Read inputs of MX08 IO [0] at register 41071. : 03, 04, 2E, 00, 01 Request Answer :03,02,05,0D : 0D hex (1011 binary) Inputs : 05 hex (0101 binary) Outputs Set all outputs of MX08 IO [0] at register 41071. Request : 10, 04, 2E, 00, 01, 02, 00, 0F : 10, 04, 2E, 00, 01 Answer Outputs activated. Zeroing MX08 AD [0] at register 41062. : 10, 04, 25, 00, 01, 02, 00, 01 Request : 10, 04, 25, 00, 01 Answer MX08 AD [0] is zeroed. Zeroing MX08 AD [1] at register 41063. Request : 10, 04, 26, 00, 01, 02, 00, 01 : 10, 04, 26, 00, 01 Answer MX08 AD [1] is zeroed. Taring MX08 AD [0] at register 41062. Request : 10, 04, 25, 00, 01, 02, 00, 02 Answer : 10, 04, 25, 00, 01 MX08 AD [0] is tared. Taring MX08 AD [1] at register 41063. Request : 10, 04, 26, 00, 01, 02, 00, 02 Answer : 10, 04, 26, 00, 01 MX08 AD [1] is tared. Zero Calibration of MX08 AD [0]. : 03, 04, 66, 00, 01 (Read status; it must be in ready status) Request Answer : 03, 02, 00, 01 (MX08 AD [0] is in ready status; zero calibration can be performed) Request : 10, 04, 63, 00, 01, 02, 00, BC (Zero calibration command) Answer : 10, 00, 6D, 00, 01 Request : 03, 04, 66, 00, 01 (Read status and wait to become in ready status) : 03, 02, 00, 01 (If it changed "zeroing" to "ready" status, zero calibration is Answer performed successfully.) Span Calibration of MX08 AD [0]. : 03, 04, 66, 00, 01 (Read status; it must be in ready status) Request Answer : 03, 02, 00, 01 (MX08 AD [0] is in ready status; span calibration can be performed) : 10, 04, 63, 00, 03, 06, 00, DC, 00, 00, 0B, B8 Request (Span calibration command with 3000 (0x0BB8 hex) span value) Answer : 10, 00, 6D, 00, 03 : 03, 04, 66, 00, 01 (Read status; it must be in ready status) Request : 03, 02, 00, 01 (If it changed "span calb" to "ready" status, span calibration is Answer performed successfully.)

Exception codes:

- 1: Function code is not supported
- 2 : Received data address is not in allowable address range
- 3 : Invalid value entrance or wrong byte number
- 4 : Operation error

### MX08 EN Modbus TCP/IP Command Set 1:

The below register table is used for MX08 AD[0].

| Address | R/W | Word | Command                | Description                                                            |                                                                                           |                                                                                                    |  |  |
|---------|-----|------|------------------------|------------------------------------------------------------------------|-------------------------------------------------------------------------------------------|----------------------------------------------------------------------------------------------------|--|--|
| 40001   | R   | 2    | Weight / Ford          | e / Count Da                                                           | ata                                                                                       |                                                                                                    |  |  |
| 40003   | R   | 1    | Status                 | D0<br>D1<br>D2<br>D3<br>D4<br>D5<br>D6 D11<br>D12<br>D13<br>D14<br>D15 | 0 – Syst<br>0 – Erro<br>0 – Gros<br>Not in u<br>0 – Wei<br>Not in u<br>0 – Out<br>1 – Wei | tem Ready1 – System Busyr1 – Data okght Stable1 – Weight unstabless Mode1 – Net modese1 – Net modeght / Force1 – Count Modese0of zero range0ght is in zero range0No Errors1ADC out of range2ADC overrange3ADC underrange4System error5In programming mode6Power supply is not in<br>required voltage range7No instrument found |  |  |
| 40004   | R   | 2    | Tare weight            | Tare weight                                                            |                                                                                           |                                                                                                    |  |  |
| 40006   | R   | 2    | Gross Weight           | t                                                                      |                                                                                           |                                                                                                    |  |  |
| 40008   | R   | 1    | Status                 | Motion, Ne                                                             | t mode, D                                                                                 | Pata ok, (image of register 40003)                                                                                                    |  |  |
| 40009   | R/W | 1    | Control                | 0<br>1<br>2<br>3                                                       | None<br>Zero<br>Tare<br>Clear                                                             |                                                                                                    |  |  |
| 40010   | R/W | 1    | Calibration            | 0<br>188<br>220                                                        | None<br>Adjust Z<br>Adjust S                                                              | Zero Calibration<br>Span Calibration                                                                                                    |  |  |
| 40011   | R/W | 2    | Span Calibration Value |                                                                        |                                                                                           |                                                                                                    |  |  |

|       |     |   |             | D0 D7                  | 1    | System ready for calibration                                                                                                    |
|-------|-----|---|-------------|------------------------|------|----------------------------------------------------------------------------------------------------|
|       |     |   |             |                        | 3    | Zero calibration in process                                                                                                    |
|       |     |   |             | Calibration<br>Process | 4    | Span calibration in process                                                                                                    |
|       |     |   |             | Status                 | 9    | Error (Refer to D8 D15)                                                                                                    |
|       |     |   |             |                        | 1    | Calibration Timeout - Restart calibration                                                                                                    |
|       |     |   |             |                        | 2    | ADC Error<br>- Re-energize the instrument                                                                                                    |
| 40012 | D   | 1 | Calibration |                        | 3    | Instrument can not be calibrating<br>- Check load cell cable<br>- Re-energize the instrument                                                       |
| 40013 | ĸ   |   | Status      | D8 D15                 | 34   | Instrument can not be calibrating<br>- Load cell signal is very low or too<br>high                                                                 |
|       |     |   |             | Calibration<br>Errors  | 35   | Calibration Error<br>- Calibration test weight is not<br>enough<br>- Increase calibration weight value<br>(40011)<br>- Check load cell connections |
|       |     |   |             |                        | 37   | Scale unstable<br>- Wait until scale becomes stable<br>- Check grounding wiring                                                                    |
|       |     |   |             | 0                      | Οοι  | unt Mode Unipolar                                                                                                    |
|       |     |   | Operation   | 1                      | Οοι  | unt Mode Bipolar                                                                                                    |
| 40014 | R/W | 1 | Mode        | 2                      | For  | ce Mode Unipolar                                                                                                    |
|       |     |   | Selection   | 3                      | For  | ce Mode Bipolar                                                                                                    |
|       |     |   |             | 4                      | Wei  | ight Mode (Unipolar)                                                                                                    |
|       |     |   | Operation   | 0                      | 5 m  | V                                                                                                    |
| 40015 | R/W | 1 | mV of       | 1                      | 10 r | mV                                                                                                    |
|       |     |   | Count Mode  | 2                      | 15 r | mV                                                                                                    |
|       |     |   |             | 3                      | 18 r | mV                                                                                                    |
|       |     |   |             | 0                      | ⊦as  | t                                                                                                    |
| 10016 |     | 1 | Digital     | •                      | •    |                                                                                                    |
| 40010 |     |   | Filters     | •                      | •    |                                                                                                    |
|       |     |   |             | 9                      | Slov | W                                                                                                    |

All MX08 AD uses the same register table like above.

Starting register address of all MX08 AD:

MX08 AD[0]: 40001 MX08 AD[1]: 40101 MX08 AD[2]: 40201 MX08 AD[3]: 40301 MX08 AD[3]: 40301 MX08 AD[4]: 40401 MX08 AD[5]: 40501 MX08 AD[6]: 40601 MX08 AD[7]: 40701

### MX08 EN Modbus TCP/IP Command Set 2:

| Address | R/W | Word | Command   | Descr | iption        |                                                                              |
|---------|-----|------|-----------|-------|---------------|------------------------------------------------------------------------------|
|         |     |      |           | D0    | 00: No instru | ument found                                                                  |
|         |     |      |           | D1    | 01: 0 addres  | ssed MX08 AD is active                                                       |
|         |     |      |           | D2    | 00: No instru | ument found                                                                  |
|         |     |      |           | D3    | 01: 1 addres  | ssed MX08 AD is active                                                       |
|         |     |      |           | D4    | 00: No instru | ument found                                                                  |
|         |     |      | System    | D5    | 01: 2 addres  | ssed MX08 AD is active                                                       |
|         |     |      | Status of | D6    | 00: No instru | ument found                                                                  |
| 11001   | D   | 1    | MX08 AD   | D7    | 01: 3 addres  | ssed MX08 AD is active                                                       |
| 41001   |     | 1    | and       | D8    | 00: No instru | ument found                                                                  |
|         |     |      | MX08 DP   | D9    | 01: 4 addres  | sed MX08 AD is active                                                        |
|         |     |      |           | D10   | 00: No instru | ument found                                                                  |
|         |     |      |           | D11   | 01: 5 addres  | ssed MX08 AD is active                                                       |
|         |     |      |           | D12   | 00: No instru | ument found                                                                  |
|         |     |      |           | D13   | 01: 6 addres  | ssed MX08 AD is active                                                       |
|         |     |      |           | D14   | 00: No instru | ument found                                                                  |
|         |     |      |           | D15   | 01: 7 addres  | Sed MXU8 AD is active                                                        |
|         |     |      |           | D0    |               | 00 = 0 addressed no instrument found                                         |
|         |     |      |           |       | IO [0]        | 01 = 0 addressed 41 / 40 is active                                           |
|         |     |      |           | D1    |               | 10 = 0 addressed of is active                                                |
|         |     |      |           |       |               | 00 - 1 addressed po instrument found                                         |
|         |     |      |           | D2    |               | 01 = 1 addressed 41 / 40 is active                                           |
|         |     |      |           |       | IO [1]        | 10 = 1 addressed 8l is active                                                |
|         |     |      |           | D3    |               | 11 = 1 addressed 80 is active                                                |
|         |     |      |           |       |               | 00 = 2 addressed no instrument found                                         |
|         |     |      |           | D4    | 10 [2]        | 01 = 2 addressed 4I / 4O is active                                           |
|         |     |      |           | DS    |               | 10 = 2 addressed 8I is active                                                |
|         |     |      |           | 00    |               | 11 = 2 addressed 80 is active                                                |
|         |     |      |           | De    |               | 00 = 3 addressed no instrument found                                         |
|         |     |      |           | BU    | IO [3]        | 01 = 3 addressed 4I / 4O is active                                           |
|         |     |      | System    | D7    |               | 10 = 3 addressed 81 is active                                                |
| 41002   | R   | 1    | Status of |       |               | 11 = 3 addressed 60 is active                                                |
|         |     |      | MX08 IO   | D8    |               | 00 = 4 addressed 10 instrument round<br>01 = 4 addressed 41 / 40 is active   |
|         |     |      |           |       | IO [4]        | 10 = 4 addressed 8 is active                                                 |
|         |     |      |           | D9    |               | 11 = 4 addressed 80 is active                                                |
|         |     |      |           |       |               | 00 = 5 addressed no instrument found                                         |
|         |     |      |           | D10   |               | 01 = 5 addressed 4I / 4O is active                                           |
|         |     |      |           | DIA   |               | 10 = 5 addressed 8I is active                                                |
|         |     |      |           | DTT   |               | 11 = 5 addressed 80 is active                                                |
|         |     |      |           | D12   |               | 00 = 6 addressed no instrument found                                         |
|         |     |      |           | DIZ   | IO [6]        | 01 = 6 addressed 4I / 4O is active                                           |
|         |     |      |           | D13   |               | 10 = 6 addressed 81 is active                                                |
|         |     |      |           |       |               | 11 = 6 addressed 80 is active                                                |
|         |     |      |           | D14   |               | 00 = 7 addressed to instrument found<br>01 = 7 addressed $41 / 40$ is active |
|         |     |      |           |       | IO [7]        | 10 - 7 addressed 81 is active                                                |
|         |     |      |           | D15   |               | 11 = 7 addressed 80 is active                                                |
| 41003   | R   | 1    | MX08 MB   | D0    | System fail   |                                                                              |
|         |     |      | Gateway   | D1    | Eeprom fail   |                                                                              |
|         |     |      | Status    | D2    | Field bus co  | mmunication error                                                            |
|         |     |      |           | D3    | An instrume   | nt is installed/removed in/from system                                       |
|         |     |      |           | D4    | Any instrum   | ent is not found in system                                                   |

|       |   |   |                | D5<br><br>D15 | Not in use         |          |           |                          |
|-------|---|---|----------------|---------------|--------------------|----------|-----------|--------------------------|
|       |   |   |                |               |                    |          |           |                          |
| 41004 | W | 1 | Not used       | <b>D</b> 0    |                    | <u> </u> |           |                          |
|       |   |   |                | D0            | 0 – System         | Ready    | /         | 1 – System Busy          |
|       |   |   |                | D1            | 0 – Error          | Stable   |           | 1 – Data OK              |
|       |   |   |                |               | 0 - Weight 3       |          |           | 1 – Weight is not stable |
|       |   |   |                | D3<br>D4      | Not in use         | ouc      |           | 1 Not mode               |
|       |   |   |                | D5            | 0 – Weight/F       | Force I  | Mode      | 1 – Count Mode           |
|       |   |   |                | D6            | Not in use         |          |           |                          |
| 41005 | R | 1 | MX08 AD [0]    | D11           |                    |          |           |                          |
|       |   |   | Status         | D12           | 0 – Out of Z       | ero Ra   | ange      | 1 – In Zero Range        |
|       |   |   |                |               |                    | 0        |           | ·                        |
|       |   |   |                |               |                    | 2        |           | [<br>or                  |
|       |   |   |                | D13           |                    | 2        |           | der                      |
|       |   |   |                | D14           | Error code         | 4        | Svstem    | error                    |
|       |   |   |                | D15           |                    | 5        | In progra | amming mode              |
|       |   |   |                |               |                    | 6        | Power s   | upply is not in required |
|       |   |   |                |               |                    | -        | voltage   | range                    |
| 41006 | D | 2 |                | ndicato       | d Woight           | 1        | No instri | ument found              |
| 41000 | R | 2 |                | Gross M       | u weight<br>Veight |          |           |                          |
| 41010 | R | 2 |                | Tare Wa       |                    |          |           |                          |
| 41012 | R | 1 | MX08 AD [1] 5  | Status        | Sigin              |          |           |                          |
| 41013 | R | 2 | MX08 AD [1]    | ndicate       | d Weight           |          |           |                          |
| 41015 | R | 2 | MX08 AD [1] (  | Gross V       | Veight             |          |           |                          |
| 41017 | R | 2 | MX08 AD [1]    | Tare We       | eight              |          |           |                          |
| 41019 | R | 1 | MX08 AD [2] \$ | Status        | •                  |          |           |                          |
| 41020 | R | 2 | MX08 AD [2] I  | ndicate       | d Weight           |          |           |                          |
| 41022 | R | 2 | MX08 AD [2] (  | Gross V       | Veight             |          |           |                          |
| 41024 | R | 2 | MX08 AD [2]    | Tare We       | eight              |          |           |                          |
| 41026 | R | 1 | MX08 AD [3]    | Status        |                    |          |           |                          |
| 41027 | R | 2 | MX08 AD [3] I  | ndicate       | d Weight           |          |           |                          |
| 41029 | R | 2 | MX08 AD [3]    | Gross V       | Veight             |          |           |                          |
| 41031 | R | 2 | MX08 AD [3]    | Tare We       | eight              |          |           |                          |
| 41033 | R | 1 | MX08 AD [4] \$ | Status        |                    |          |           |                          |
| 41034 | R | 2 | MX08 AD [4] I  | ndicate       | d Weight           |          |           |                          |
| 41036 | R | 2 | MX08 AD [4] 0  | Gross V       | Veight             |          |           |                          |
| 41038 | R | 2 | MX08 AD [4]    | Tare We       | eight              |          |           |                          |
| 41040 | R | 1 | MX08 AD [5]    | Status        |                    |          |           |                          |
| 41041 | R | 2 | MX08 AD [5]    | ndicate       | d Weight           |          |           |                          |
| 41043 | R | 2 | MX08 AD [5]    | Gross V       | Veight             |          |           |                          |
| 41045 | R | 2 | MX08 AD [5]    | Tare We       | eight              |          |           |                          |
| 41047 | R | 1 | MX08 AD [6] \$ | Status        | -                  |          |           |                          |
| 41048 | R | 2 | MX08 AD [6] I  | ndicate       | d Weight           |          |           |                          |

| 41050 | R      | 2 | MX08 AD [6]   | Gross W        | /eight           |         |          |
|-------|--------|---|---------------|----------------|------------------|---------|----------|
| 41052 | R      | 2 | MX08 AD [6]   | Tare We        | eight            |         |          |
| 41054 | R      | 1 | MX08 AD [7] 3 | Status         | •                |         |          |
| 41055 | R      | 2 | MX08 AD [7]   | Indicate       | d Weight         |         |          |
| 41057 | R      | 2 |               | Gross M        | /eight           |         |          |
| 41050 |        | 2 |               | Toro M/        | voight           |         |          |
| 41059 | K<br>W | 2 |               | Tale we        | eigni            |         |          |
| 41001 | VV     | 1 | Not used      | 00             | Nono             |         |          |
|       |        |   |               | 00             | Zero             |         |          |
|       |        |   |               | 02             | Tare             |         |          |
|       | -      |   | MX08 AD [0]   | 02             | Clear            |         |          |
| 41062 | R/W    | 1 | Commands      | 00             | Citical          |         |          |
|       |        |   |               | 04             | Notiouso         |         |          |
|       |        |   |               |                | Not in use       |         |          |
|       |        |   |               | 07             |                  |         |          |
| 41063 | R/W    | 1 | MX08 AD [1]   | Comma          | nds              |         |          |
| 41064 | R/W    | 1 | MX08 AD [2]   | Comma          | nds              |         |          |
| 41065 | R/W    | 1 | MX08 AD [3]   | <u>Comma</u>   | nds              |         |          |
| 41066 | R/W    | 1 | MX08 AD [4]   | Comma          | nds              |         |          |
| 41067 |        | 1 | MX08 AD [5]   | Comma<br>Commo | nds<br>nds       |         |          |
| 41060 |        | 1 | MX08 AD [6]   | Comma          | nds              |         |          |
| 41009 | N/ VV  | 1 | Not used      | Comma          | nus              |         |          |
| 41070 | vv     |   | Not used      | 1              | 4 Input 4 Output | 8 Input | 8 Output |
|       |        |   |               | DO             | Input 1          | Input 1 |          |
|       |        |   |               | D1             | Input 2          | Input 2 |          |
|       |        |   |               | D2             | Input 3          | Input 3 |          |
|       |        |   |               | D3             | Input 4          | Input 4 |          |
|       |        |   |               | D4             |                  | Input 5 |          |
|       |        |   |               | D5             |                  | Input 6 |          |
|       |        |   |               | D6             |                  | Input 7 |          |
| 41071 | R/W    | 1 | MX08 IO [0]   | D7             |                  | Input 8 |          |
|       |        |   | I/O Control   | D8             | Output 1         | input o | Output 1 |
|       |        |   |               | D9             | Output 2         |         | Output 2 |
|       |        |   |               | D10            | Output 3         |         | Output 3 |
|       |        |   |               | D11            | Output 4         |         | Output 4 |
|       |        |   |               | D12            |                  |         | Output 5 |
|       |        |   |               | D13            |                  |         | Output 6 |
|       |        |   |               | D14            |                  |         | Output 7 |
|       |        |   |               | D15            |                  |         | Output 8 |
| 41072 | R/W    | 1 | MX08 IO [1] C | Control        |                  |         |          |
| 41073 | R/W    | 1 | MX08 IO [2] C | Control        |                  |         |          |
| 41074 | R/W    | 1 | MX08 IO [3] C | Control        |                  |         |          |
| 41075 | R/W    | 1 | MX08 IO [4] C | Control        |                  |         |          |
| 41076 | R/W    | 1 | MX08 IO [5] C | Control        |                  |         |          |
| 41077 | R/W    | 1 | MX08 IO [6] C | Control        |                  |         |          |
| 41078 | R/W    | 1 | MX08 IO [7] C | Control        |                  |         |          |
| 41079 | W      | 1 | Not used      |                |                  |         |          |
| 41080 | R      | 1 | MX08 AD [0]   | Status         |                  |         |          |
| 41081 | R      | 2 | MX08 AD [0]   | Indicate       | d Weight         |         |          |
| 41083 | R      | 1 | MX08 AD [1]   | Status         |                  |         |          |
| 41084 | R      | 2 | MX08 AD [1]   | Indicate       | d Weight         |         |          |
| 41086 | R      | 1 | MX08 AD [2]   | Status         |                  |         |          |
| 41087 | R      | 2 | MX08 AD [2]   | Indicate       | d Weight         |         |          |
| 41089 | R      | 1 | MX08 AD [3]   | Status         |                  |         |          |

| 41090 | R        | 2 | MX08 AD [3] I  | ndicate  | d Weight                              |             |
|-------|----------|---|----------------|----------|---------------------------------------|-------------|
| 41092 | R        | 1 | MX08 AD [4] \$ | Status   |                                       |             |
| 41093 | R        | 2 | MX08 AD [4] I  | ndicated | d Weight                              |             |
| 41095 | R        | 1 | MX08 AD [5] \$ | Status   |                                       |             |
| 41096 | R        | 2 | MX08 AD [5] I  | ndicate  | d Weight                              |             |
| 41098 | R        | 1 | MX08 AD [6] \$ | Status   |                                       |             |
| 41099 | R        | 2 | MX08 AD [6] I  | ndicate  | d Weight                              |             |
| 41101 | R        | 1 | MX08 AD [7] S  | Status   |                                       |             |
| 41102 | R        | 2 | MX08 AD [7] I  | ndicate  | d Weight                              |             |
| 41104 | VV       | 1 | INOT USED      | DO       | 0 Out of Zone D. 4. In Zone Donate    |             |
|       |          |   |                |          | 0 - Out of Zero R. 1 - In Zero Range  | MX08 AD [0] |
|       |          |   |                | D1       | 0 – Weight Stable 1– Unstable         |             |
|       |          |   |                | D2       | 0 – Out of Zero R. 1 – In Zero Range  | MX08 AD [1] |
|       |          |   |                | D3       | 0 – Weight Stable 1– Unstable         |             |
|       |          |   |                | D4       | 0 – Out of Zero R. 1 – In Zero Range  |             |
|       |          |   |                | D5       | 0 – Weight Stable 1– Unstable         |             |
|       |          |   |                | D6       | 0 – Out of Zero R. 1 – In Zero Range  |             |
| 44405 | <b>D</b> |   | All MX08 AD    | D7       | 0 – Weight Stable 1– Unstable         |             |
| 41105 | ĸ        | 1 | Zaro Motion    | D8       | 0 – Out of Zero R. 1 – In Zero Range  |             |
|       |          |   |                | D9       | 0 – Weight Stable 1– Unstable         | MX08 AD [4] |
|       |          |   |                | D10      | 0 – Out of Zero R. 1 – In Zero Range  |             |
|       |          |   |                | D11      | 0 – Weight Stable 1– Unstable         | MX08 AD [5] |
|       |          |   |                | D12      | 0 - Out of Zero B = 1 - In Zero Bange |             |
|       |          |   |                | D12      | $0 - W_{eight}$ Stable 1- Unstable    | MX08 AD [6] |
|       |          |   |                | D13      | 0 Out of Zoro P. 1 In Zoro Pongo      |             |
|       |          |   |                | D14      | 0 – Out of Zelo R. 1 – III Zelo Range | MX08 AD [7] |
|       |          |   |                |          |                                       |             |
|       |          |   |                | DU       | 0 – Error 1 – Data Ok                 | MX08 AD [0] |
|       |          |   |                | D1       | 0 – Not in system 1 – Active          |             |
|       |          |   |                | D2       | 0 – Error 1 – Data Ok                 | MX08 AD [1] |
|       |          |   |                | D3       | 0 – Not in system 1 – Active          |             |
|       |          |   |                | D4       | 0 – Error 1 – Data Ok                 | MX08 AD [2] |
|       |          |   |                | D5       | 0 – Not in system 1 – Active          |             |
|       |          |   |                | D6       | 0 – Error 1 – Data Ok                 |             |
| 41106 | D        | 1 | All MX08 AD    | D7       | 0 – Not in system 1 – Active          |             |
| 41100 | R.       | 1 | Okay Active    | D8       | 0 – Error 1 – Data Ok                 |             |
|       |          |   |                | D9       | 0 – Not in system 1 – Active          |             |
|       |          |   |                | D10      | 0 – Error 1 – Data Ok                 |             |
|       |          |   |                | D11      | 0 – Not in system 1 – Active          | MX08 AD [5] |
|       |          |   |                | D12      | 0 – Error 1 – Data Ok                 |             |
|       |          |   |                | D13      | 0 – Not in system 1 – Active          | MX08 AD [6] |
|       |          |   |                | D14      | 0 - Error $1 - Data Ok$               |             |
|       |          |   |                | D15      | 0 - Not in system 1 - Active          | MX08 AD [7] |
| 41107 | R        | 2 |                | ndicate  | d Weight                              |             |
| 41109 | R        | 2 | MX08 AD [1] I  | ndicate  | d Weight                              |             |
| 41111 | R        | 2 | MX08 AD [2] I  | ndicate  | d Weight                              |             |
| 41113 | R        | 2 | MX08 AD [3] I  | ndicate  | d Weight                              |             |
| 41115 | R        | 2 | MX08 AD [4] I  | ndicate  | d Weight                              |             |
| 41117 | R        | 2 | MX08 AD [5] I  | ndicate  | d Weight                              |             |
| 41119 | R        | 2 | MX08 AD [6] I  | ndicate  | d Weight                              |             |
| 41121 | R        | 2 | MX08 AD [7] I  | ndicate  | d Weight                              |             |

# 10.6. Error Table

The MX08 EN gateway instruments have been designed as very reliable and virtually error free instruments. However if an error occurs do not attempt to repair the equipment before you understand what caused the error. Note the problems you have with your instrument and the error messages shown by the LEDs located on the front panel. Then try to solve the problem according to the error table given below.

| Error | Code   |     | Description            | Actions to take / Possible cause                                                                                                    |
|-------|--------|-----|------------------------|----------------------------------------------------------------------------------------------------|
| Pwr   | Link   | Err |                        |                                                                                                    |
| 0     | 0      | *   | System Error           | <ul> <li>Re-energize the instrument. If seen again, change the board.</li> </ul>                                                                     |
| •     | 0      | *   | Configuration<br>Error | <ul> <li>Re-address the instruments on N-Bus (Refer to section 3.3 or Section 3.9 N-Bus addressing).</li> </ul>                                      |
| •     | •      | *   | No Instrument<br>Found | <ul> <li>Install MX08 AD or MX08 IO instruments to the system.</li> <li>Check the N-BUS connector whether they are installed on the rail.</li> </ul> |
| ОВ    | lank ( | Lig | ht 🌣 Flash             | Blank for 0.3 second                                                                                                    |

Table 10.2 - Error table

# 10.7. Diagnostic Tests

RC-232C serial interface test can be performed sequentially in this test menu.

For entering diagnostic test mode, press the programming switch before power on and release the switch after power on the instrument. The instrument will go into RS-232C RXD test mode which is indicated by lighted Pwr LED and flashed Err LED as seen below. The status of LEDs on the front panel indicates test steps and the test result as described below. You can go to the next test by pressing the programming switch.

| Toot        | LED's Status |     |     | Description                                                                                                    |  |
|-------------|--------------|-----|-----|----------------------------------------------------------------------------------------------------|--|
| 1651        | Pwr          | Lnk | Err | Description                                                                                                    |  |
| RS-232C RxD | 0            | 0   | *   | Pwr LED blanks 0.3 sec after receiving any data. Press programming switch to go next test.                                                                                 |  |
| RS-232C TxD | 0            | *   | *   | 'A' to 'Z' characters are send sequentially in 0.8<br>s period. If the same data is received, Pwr LED<br>blanks 0.3 sec. Press programming switch to<br>go following test. |  |
|             |              |     |     |                                                                                                    |  |

| Ο | Blank |  | Light | * | Flash | 0 | Blank for 0.3 second | d |
|---|-------|--|-------|---|-------|---|----------------------|---|
|---|-------|--|-------|---|-------|---|----------------------|---|

| Table 10.3 - Diagnostic test sequence |
|---------------------------------------|
|---------------------------------------|

If you short circuit RXD and TXD pins on RS-232C port and go in to TxD test, the receiving data is shown by Pwr LED.

Press programming switch for 5 seconds to exit diagnostic test mode and go to operation mode.

# 11. MX08 CO CANOPEN GATEWAY

MX08 CO gateway instrument integrates up to 8 pcs Analog Digitizer device and up to 8 pcs Input / Output device to CANopen field bus. MX08 CO instrument communicates with other MX08 instruments via internal data bus N-Bus and responses to the PLC very fast via CANopen.

EDS file is available in CD which is supplied together with the instrument.

### 11.1. Front View

There are 3 annunciater LEDs on front panel to show the instrument status in operation.

The programming switch on front panel of the instrument is used for N-Bus addressing without PC (refer to Section 3.9) and for diagnostic tests (refer to Section 11.7).

The status of the instrument is announced by different lights (refer to Table 11.1).

When error LED lightened, other two LED announces the error type. Please refer to Section 11.6 for detailed error descriptions.

Power and serial interface terminals are located at the front of the DIN rail mount instrument as seen in Figure 11.1.

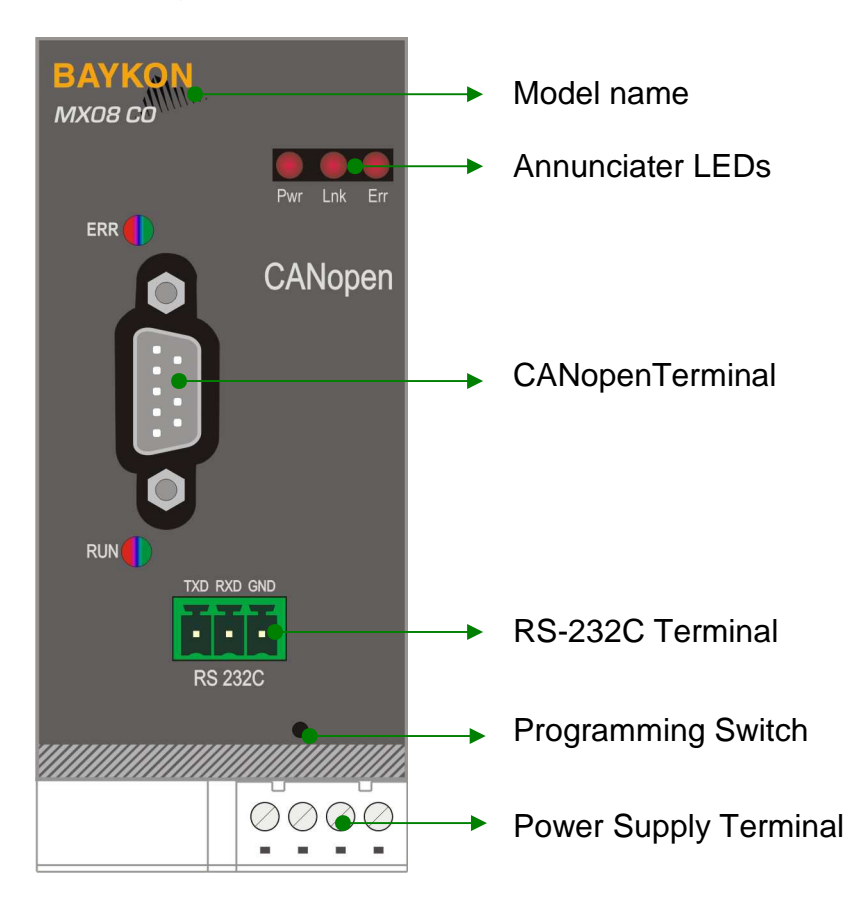

Figure 11.1 – Front View
The meanings of the annunciater LEDs in operation are given below.

| LED                                            |       |                                                                                                    |  |  |
|------------------------------------------------|-------|----------------------------------------------------------------------------------------------------|--|--|
| Symbol                                         | Name  |                                                                                                    |  |  |
| Pwr                                            | Power | <ul> <li>MX08 CO not powered. Check power cable.</li> <li>MX08 CO powered.</li> </ul>              |  |  |
| Lnk                                            | Link  | <ul> <li>No data transmission done.</li> <li>Data transmission done to xFace or CANopen</li> </ul> |  |  |
| Err                                            | Error | <ul> <li>No Error found.</li> <li>Error: Look at the error table in Section 11.6.</li> </ul>       |  |  |
| ○ Blank ● Light 	 Flash 	 Blank for 0.3 second |       |                                                                                                    |  |  |

Table 11.1 – Annunciater LEDs

### Run LED

| State               | Indication                             | Comment                |
|---------------------|----------------------------------------|------------------------|
| Off                 | Not online /No power                   | Check power and cable  |
| Green               | On-line, data exchange                 | -                      |
| Green, blinking     | On-line, initializing                  | -                      |
| Green, single flash | Stopped                                | Check hardware damages |
| Green, flickering   | Auto baudrate detection in<br>progress | -                      |
| Red                 | CANopen configuration error            | Check EDS file         |

#### **Error LED**

| State             | Indication            | Comment                                                                                            |
|-------------------|-----------------------|----------------------------------------------------------------------------------------------------|
| Off               | -                     | No power or CANopen module is in initialization state                                              |
| Red, single flash | Warning limit reached | A bus error counter reached or exceeded its warning level                                          |
| Red, flickering   | LSS                   | LSS services in progress                                                                           |
| Red, double flash | Error count event     | A guard- (NMT-Slave or NMT-<br>master) or heartbeat event<br>(Heartbeat consumer) has<br>occurred. |
| Red               | Bus off (Fatal Event) | Bus off.                                                                                           |

# **11.2. Electrical Connections**

CANopen, RS-232C and power supply terminals are shown in Figure 11.1.

### CANopen Connector (DB9F)

| Pin     | Signal       | Description |
|---------|--------------|-------------|
| 1       | -            | -           |
| 2       | CAN_L        | -           |
| 3       | CAN_GND      | -           |
| 4       | -            | -           |
| 5       | CAN_SHIELD   | -           |
| 6       | -            | -           |
| 7       | CAN_H        | -           |
| 8       | -            | -           |
| 9       | -            | -           |
| Housing | Cable Shield | -           |

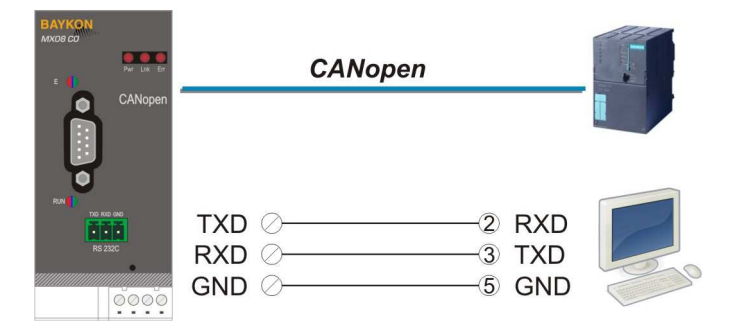

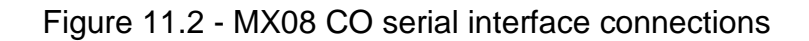

### **RS-232C Serial interface**

| Usage             | Used for service port (xFace) |
|-------------------|-------------------------------|
| Baud rate         | 9600 bps                      |
| Length and parity | 8 bit no parity               |
| Start / Stop bits | 1 start bit and 1stop bit     |

#### **CANopen interface**

| Usage        | Interfacing with PC or PLC                                                                                                    |
|--------------|----------------------------------------------------------------------------------------------------|
| Data formats | CANopen                                                                                                    |
| Baud rate    | Automatically detected and supported baud rates are 10 kbps, 50 kbps, 100 kbps, 125 kbps, 250 kbps, 500 kbps, 800 kbps, 1 Mbps, Autobaud (default). |

Warning: Connect the shield to the reference ground or shield pin of the power connector.

**Warning:** Disconnect xFace PC software for CANopen interfacing.

### **Power Supply Connection**

The pin configuration of the 24 VDC power supply connector located on front bottom of the instrument is shown in figure below. Proper grounding is very important for the accuracy and the safety of your measuring system. Before interfering the instrument, please turn off the power and wait at least for 30 seconds.

Warning: Connect the grounding terminal to the reference ground.

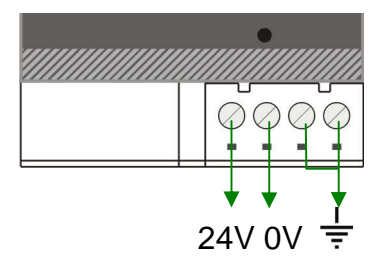

Figure 11.3 - Pin layout of 24VDC Connector

# 11.3. N-Bus Addressing

MX08 instruments communicate each other over internal data bus which is called N-Bus. MX08 gateway instrument is master of N-Bus. All other instruments are slave and shall be addressed to gateway.

N-Bus addressing can be done by using xFace PC software (Refer to Section 3.3) or via programming switch (Section 3.9).

## 11.4. CANopen Setup

CANopen set up is done by xFace software as described in this section. Connect MX08 CO instrument to your PC via RS-232C service port on the instrument as indicated in Figure 11.2.

Select Gateway tab after connecting xFace to MX08 CO. Gateway tab is seen in figure below. You will see the gateway information and CANopen parameters in this tab.

| <b>* xFace v2.01</b><br>File Tools Data Indicator | Backup Help     |                                  |                        |                       |                      |              |                                       |
|---------------------------------------------------|-----------------|----------------------------------|------------------------|-----------------------|----------------------|--------------|---------------------------------------|
| New Open Save                                     | Save As Connect | Write to Read<br>Instrument Inst | 1 from<br>rument D     | Esconnect             | <b>Ç</b> onnect      |              |                                       |
|                                                   | Collinguit      |                                  | )                      | 01-1                  |                      | Par 1+2-1 1+ | -1+ hto -0+                           |
| Setup                                             | Calibration     | Digitizer Status                 | 1/0                    | Status                |                      | Gateway      | Addressing                            |
| Gateway Informa                                   | ation           | Activ                            | e Digitize             | t                     |                      | 2 3 4        | 5 6 7                                 |
| Field bus                                         |                 |                                  |                        |                       |                      |              |                                       |
| Firmware Version                                  |                 | Activ                            | e I/O                  |                       | 0                    | 2 3 4        | 5 6 7                                 |
| Firmware Date                                     |                 | Inte                             | rface Set              | up                    |                      |              |                                       |
| Hardware Version                                  |                 | Pa                               | rameter                |                       |                      | Value        |                                       |
| Serial Number                                     |                 | R                                | S-232C C               | ita Format<br>hecksum |                      | Enable       | · · · · · · · · · · · · · · · · · · · |
| Gateway Status                                    |                 |                                  | R                      | esponse spe           | ed                   | Immediate    |                                       |
| EDP Configuration                                 |                 | CA                               | Nopen                  | nck Address           | i                    | 1            |                                       |
|                                                   |                 |                                  | Read from<br>Digitizer |                       | /rite to<br>igitizer | Clear        | Default                               |

Figure 11.4 – CANopen setup

### 11.4.1. CANopen Parameters

There is only one parameter for CANopen network.

### CANopen Rack Address

The address range is 1 to 127.

Default is '01'.

### 11.4.2. CANopen Information

xFace Gateway information block in Gateway tab allows the user to know much information about gateway instrument as in the following;

Field bus: CANopen Firmware Version: Revision number of firmware Firmware Date: Generated firmware date Hardware Version: Revision number of main pcb board. Serial Number: Instrument's serial number. Gateway Status: Follow the status whether the system is proper or not. EDS Configuration: Max. quantity of MX08 AD and MX08 IO instruments in the system.

# 11.5. CANopen Data Structure

Please refer to the Section 3.5 for detailed PLC configuration.

### MX08 CO Output to PLC Input

#### Bitwise of Dword:

| Dword | D31 | D30 | D29 | D28 | D27 | D26 | D25 | D24 | D23 | D22 | D21 | D20 | D19 | D18 | D17 | D16 |
|-------|-----|-----|-----|-----|-----|-----|-----|-----|-----|-----|-----|-----|-----|-----|-----|-----|
| (R/W) | D15 | D14 | D13 | D12 | D11 | D10 | D9  | D8  | D7  | D6  | D5  | D4  | D3  | D2  | D1  | D0  |

| MX08 | TxPDO 1 | Active MX08 IO instrume | nts        | Active MX08 AD instruments |            |
|------|---------|-------------------------|------------|----------------------------|------------|
| со   | (T_DW1) | Error Table             | Not in use |                            | Cmd<br>Flg |

| Bit<br>Number | TxPDO 1 <sup>st</sup> Dword Descrip | tion                             |             |
|---------------|-------------------------------------|----------------------------------|-------------|
|               |                                     |                                  |             |
| D31           | 0: No instrument found              | 1: 7 addressed MX08 IO is active |             |
| D30           | 0: No instrument found              | 1: 6 addressed MX08 IO is active |             |
| D29           | 0: No instrument found              | 1: 5 addressed MX08 IO is active |             |
| D28           | 0: No instrument found              | 1: 4 addressed MX08 IO is active | Active IO   |
| D27           | 0: No instrument found              | 1: 3 addressed MX08 IO is active | instruments |
| D26           | 0: No instrument found              | 1: 2 addressed MX08 IO is active |             |
| D25           | 0: No instrument found              | 1: 1 addressed MX08 IO is active |             |
| D24           | 0: No instrument found              | 1: 0 addressed MX08 IO is active |             |
|               |                                     |                                  |             |
| D23           | 0: No instrument found              | 1: 7 addressed MX08 AD is active |             |
| D22           | 0: No instrument found              | 1: 6 addressed MX08 AD is active |             |
| D21           | 0: No instrument found              | 1: 5 addressed MX08 AD is active |             |
| D00           | O. No instrument found              | 1. A addressed MV09 AD is active |             |

| D20 | 0: No instrument found | 1: 4 addressed MX08 AD is active | Active AD   |
|-----|------------------------|----------------------------------|-------------|
| D19 | 0: No instrument found | 1: 3 addressed MX08 AD is active | instruments |
| D18 | 0: No instrument found | 1: 2 addressed MX08 AD is active |             |
| D17 | 0: No instrument found | 1: 1 addressed MX08 AD is active |             |
| D16 | 0: No instrument found | 1: 0 addressed MX08 AD is active |             |

|     | 0000 | No error found                                                            |             |
|-----|------|---------------------------------------------------------------------------|-------------|
|     | 0001 | System fails.                                                             |             |
|     | 0001 | – Re-energize the instrument. If seen again, change the board.            |             |
|     | 0010 | EEPROM fail.                                                              |             |
|     | 0010 | - Re-energize the instrument. If seen again, change the board.            |             |
| D15 |      | Field bus module error.                                                   |             |
| D13 | 0011 | <ul> <li>Re-energize the instrument.</li> </ul>                           | Error Codes |
| D13 |      | <ul> <li>Check the field-bus module is installed on the board.</li> </ul> | of MX08 CO  |
| D13 |      | - If seen again, change the board.                                        |             |
| 012 |      | No Instrument found on N-Bus.                                             |             |
|     | 0100 | <ul> <li>Install Digitizer or I/O instruments to the system.</li> </ul>   |             |
|     |      | <ul> <li>Check N-BUS connectors whether they are installed.</li> </ul>    |             |
|     |      | An instrument is installed/removed in/from system.                        |             |
|     | 0101 | – Re-address the instruments on N-Bus (Refer to section 3.3 or            |             |
|     |      | Section 3.9 N-Bus addressing)                                             |             |

#### D11...D1 Not in use

| D0 Toggles The command is applied successfully CMD Flag |
|---------------------------------------------------------|
|---------------------------------------------------------|

| MX    | (08 | TxPDO 2<br>(T_DW2) | By default, Indicated We<br>To represent other weigh | ight value<br>ht or calibra | is represe<br>ation stat | ented.<br>us, refe | er to ne        | ext Dwo         | rd.                             |                |
|-------|-----|--------------------|------------------------------------------------------|-----------------------------|--------------------------|--------------------|-----------------|-----------------|---------------------------------|----------------|
| AD[0] | [0] | TxPDO 3<br>(T_DW3) | Not in use                                           |                             |                          |                    |                 |                 |                                 |                |
|       |     |                    | Error Table of<br>Digitizer[0]                       |                             | Weight<br>or<br>Count    | Zero<br>Rang.      | Gross<br>or Net | Motion<br>Detec | Response of Read Select<br>Data | ed Cmd<br>Flag |

| Bit<br>Number | TxPDO 3 <sup>rd</sup> , 5 <sup>th</sup> , 7 <sup>th</sup> , 9 <sup>th</sup> , 11 <sup>th</sup> , 13 <sup>th</sup> , 15 <sup>th</sup> , 17 <sup>th</sup> Dword Description |
|---------------|----------------------------------------------------------------------------------------------------|
|               |                                                                                                    |

| D16 | D31 |            |
|-----|-----|------------|
| D16 |     | Not in use |
| 2.0 | D16 |            |

|     | 0111 | Instrument does not found        |                          |
|-----|------|----------------------------------|--------------------------|
|     | 0110 | Low/High voltage detection error |                          |
| D15 | 0101 | In programming mode              |                          |
| D14 | 0100 | System Error                     | Error Codes of Digitizor |
| D13 | 0011 | ADC under                        | Endi Codes di Digitizei  |
| D12 | 0010 | ADC over                         |                          |
|     | 0001 | ADC out                          |                          |
|     | 0000 | No error found                   |                          |

| D11<br>D10 | Not in use |
|------------|------------|
| -          |            |

| 00 | 0 | Weighing / Force Mode | Operation Mode   |
|----|---|-----------------------|------------------|
| 09 | 1 | Count Mode            | Operation Mode   |
| D8 | 0 | Out of Zero Range     | Zero Pange       |
| 00 | 1 | In Zero Range         | Zero Range       |
| D7 | 0 | Gross                 | Indication       |
| 07 | 1 | Net                   | muication        |
| De | 0 | Stable                | Mation Dedection |
| 00 | 1 | Dynamic               | Motion Dedection |

| DC       | 00000 | Indicated weight                          |                                   |
|----------|-------|-------------------------------------------|-----------------------------------|
|          | 00001 | Gross weight                              |                                   |
| D4<br>D3 | 00010 | Tare weight                               | Response of 2 <sup>nd</sup> Dword |
| D2<br>D1 | 00011 | Indicated weight (floating point type)    | description                       |
|          | 00101 | Tare weight (floating point type)         |                                   |
|          | 10000 | Calibration Status (Refer to below table) |                                   |
|          |       |                                           |                                   |

| DO TOggles The command is applied successfully Toggles Tag | Toggies The command is applied successfully ond ridg |
|------------------------------------------------------------|------------------------------------------------------|
|------------------------------------------------------------|------------------------------------------------------|

| Bit    | TxPDO 2 <sup>nd</sup> , 4 <sup>th</sup> , 6 <sup>th</sup> , 8 <sup>th</sup> , 10 <sup>th</sup> , 12 <sup>th</sup> , 14 <sup>th</sup> , 16 <sup>th</sup> Dword descriptions when Read Command is |
|--------|----------------------------------------------------------------------------------------------------|
| Number | 'Calibration Status'. Refer to PLC Output to MX08 CO Input for 3rd Dword                                                                                                    |

| D31     |            |
|---------|------------|
| <br>D16 | Not in use |
| -       |            |

|     | 0000 0001 | Calibration Timeout                        |                    |
|-----|-----------|--------------------------------------------|--------------------|
|     | 0000 0001 | - Restart calibration                      |                    |
|     | 0000 0010 | ADC Error                                  |                    |
|     | 0000 0010 | - Re-energize the instrument               |                    |
| D15 |           | Instrument can not be calibrating          |                    |
| D14 | 0000 0011 | - Check load cell cable                    |                    |
| D13 |           | - Re-energize the instrument               |                    |
| D12 | 0010 0010 | Instrument can not be calibrating          | Calibration Status |
| D11 | 0010 0010 | - Load cell signal is very low or too high | Calibration Status |
| D10 |           | Calibration Error                          |                    |
| D9  | 0010 0011 | - Calibration test weight is not enough    |                    |
| D8  | 0010 0011 | - Increase calibration weight value        |                    |
|     |           | - Check load cell connections              |                    |
|     |           | Scale unstable                             |                    |
|     | 0010 0101 | - Wait until scale become stable           |                    |
|     |           | - Check grounding wiring                   |                    |

| D7<br>D6                         | 0000 1001                             | Calibration Errors           |                     |
|----------------------------------|---------------------------------------|------------------------------|---------------------|
| D5<br>D4<br>D3<br>D2<br>D1<br>D0 | 0000 0100 Span calibration in process |                              | Calibration Process |
|                                  | 0000 0011                             | Zero calibration in process  | Status              |
|                                  | 0000 0001                             | System ready for calibration |                     |

Register address for MX08 AD[1]:  $4^{th} - 5^{th}$  Dwords MX08 AD[2]:  $6^{th} - 7^{th}$  Dwords MX08 AD[3]:  $8^{th} - 9^{th}$  Dwords MX08 AD[4]:  $10^{th} - 11^{th}$  Dwords MX08 AD[5]:  $12^{th} - 13^{th}$  Dwords MX08 AD[6]:  $14^{th} - 15^{th}$  Dwords MX08 AD[6]:  $14^{th} - 15^{th}$  Dwords MX08 AD[7]:  $16^{th} - 17^{th}$  Dwords definitions are same as  $2^{nd} - 3^{rd}$  Dwords

| MX08 IO[x] | Byte                  | D7 | D6 | D5 | D4 | D3      | D2      | D1      | D0      |
|------------|-----------------------|----|----|----|----|---------|---------|---------|---------|
|            |                       |    |    |    |    |         |         |         |         |
| MX08 IO[0] | +1 <sup>st</sup> Byte |    |    |    |    | Input 4 | Input 3 | Input 2 | Input 1 |
| MX08 IO[1] | +2 <sup>nd</sup> Byte |    |    |    |    | Input 4 | Input 3 | Input 2 | Input 1 |
| MX08 IO[2] | +3 <sup>rd</sup> Byte |    |    |    |    | Input 4 | Input 3 | Input 2 | Input 1 |
| MX08 IO[3] | +4 <sup>th</sup> Byte |    |    |    |    | Input 4 | Input 3 | Input 2 | Input 1 |
| MX08 IO[4] | +5 <sup>th</sup> Byte |    |    |    |    | Input 4 | Input 3 | Input 2 | Input 1 |
| MX08 IO[5] | +6 <sup>th</sup> Byte |    |    |    |    | Input 4 | Input 3 | Input 2 | Input 1 |
| MX08 IO[6] | +7 <sup>th</sup> Byte |    |    |    |    | Input 4 | Input 3 | Input 2 | Input 1 |
| MX08 IO[7] | +8 <sup>th</sup> Byte |    |    |    |    | Input 4 | Input 3 | Input 2 | Input 1 |

### PLC Output to MX08 CO Input

### **Bitwise of Dword:**

| Dword | D31 | D30 | D29 | D28 | D27 | D26 | D25 | D24 | D23 | D22 | D21 | D20 | D19 | D18 | D17 | D16 |
|-------|-----|-----|-----|-----|-----|-----|-----|-----|-----|-----|-----|-----|-----|-----|-----|-----|
| (R/W) | D15 | D14 | D13 | D12 | D11 | D10 | D9  | D8  | D7  | D6  | D5  | D4  | D3  | D2  | D1  | D0  |

| MX08 | RxPDO 1 | Not in use |              |                        |            |            |  |  |  |  |
|------|---------|------------|--------------|------------------------|------------|------------|--|--|--|--|
| со   | (R_DW1) | Not in use | I/O<br>Write | Common Command<br>List | Not in use | New<br>CMD |  |  |  |  |

| Bit Number | 1 <sup>st</sup> Dword Description |
|------------|-----------------------------------|
| D31 D9     | Not in use                        |

|    | 0: Input / Outputs change over PLC Output to MX08 CO Input I/O Bytes. This flag does not need to New CMD command | I/O Write |
|----|----------------------------------------------------------------------------------------------------|-----------|
| D8 | 1: Input / Outputs are change over Common Command List below.<br>1001: RESET, 1000: SET Outputs.                 | Control   |

| D7 | 0000                                      | No error found                                    |         |
|----|-------------------------------------------|---------------------------------------------------|---------|
|    | 0001                                      | Zeroing command sent to all Digitizers.           | Common  |
| D6 | 0010 Tare command sent to all Digitizers. |                                                   | Command |
| D5 | 0011                                      | Clear command sent to all Digitizers.             | List    |
| D4 | 1000                                      | SET all I/O outputs. (if I/O Write Control = 1)   | LIST    |
|    | 1001                                      | RESET all I/O outputs. (if I/O Write Control = 1) |         |

| D3 D1 | Not in use |                                                |         |
|-------|------------|------------------------------------------------|---------|
|       |            |                                                |         |
| D0    | Toggle     | Apply commands which are listed in this table. | New CMD |

| MX08<br>AD[0] | RxPDO 2<br>(R_DW2) | $\frac{2}{2}$ Next Dword defines the usage of this Dword. |              |                                          |            |  |  |  |
|---------------|--------------------|-----------------------------------------------------------|--------------|------------------------------------------|------------|--|--|--|
|               | RxPDO 3<br>(R_DW3) | Not in use                                                |              |                                          |            |  |  |  |
|               |                    | Not in use                                                | Command List | Description of 2 <sup>nd</sup> Dword (R) | New<br>CMD |  |  |  |

| Bit Number | RxPDO 3 <sup>rd</sup> , 5 <sup>th</sup> , 7 <sup>th</sup> , 9 <sup>th</sup> , 11 <sup>th</sup> , 13 <sup>th</sup> , 15 <sup>th</sup> , 17 <sup>th</sup> Dword Description |  |  |  |  |  |
|------------|----------------------------------------------------------------------------------------------------|--|--|--|--|--|
|            |                                                                                                    |  |  |  |  |  |
| D31 D11    | Not in use                                                                                                    |  |  |  |  |  |

|     | 00000 | None command selected                                                       |         |
|-----|-------|-----------------------------------------------------------------------------|---------|
|     | 00001 |                                                                             |         |
|     | 00010 | Tare                                                                        |         |
|     | 00011 | Clear                                                                       |         |
|     | 00101 | Start zero calibration.                                                     |         |
|     | 00110 | Start span calibration. First, load 2 <sup>nd</sup> Dword with test weight  |         |
| D10 | 00110 | value, then apply this command with New CMD.                                | Command |
| D9  |       | Operation Mode Selection. First, load 2 <sup>nd</sup> Dword with selected   |         |
| D8  |       | value, then apply this command with New CMD.                                |         |
| D7  | 01000 | 0 = Count mode unipolar, 1 = Count mode bipolar                             | List    |
| D6  |       | 2 = Force mode unipolar, 3 = Force mode bipolar,                            |         |
| 20  |       | 4 = Weight mode unipolar                                                    |         |
|     |       | Operation mV of Count Mode. First, load 2 <sup>nd</sup> Dword with selected |         |
|     | 01001 | value, then apply this command with New CMD.                                |         |
|     |       | 0 = 5mV, 1 = 10mV, 2 = 15mV, 3 = 18mV                                       |         |
|     |       | Digital Filter. First, load 2 <sup>nd</sup> Dword with selected value, then |         |
|     | 01010 | apply this command with New CMD.                                            |         |
|     |       | Filter Values: 0 = Fast,, 9 = Slow.                                         |         |

|    | 00000  | Indicated weight                               |                           |
|----|--------|------------------------------------------------|---------------------------|
| D5 | 00001  | Gross weight                                   |                           |
| D4 | 00010  | Tare weight                                    | Description of            |
| D3 | 00011  | Indicated weight (floating point type)         | 2 <sup>nd</sup> Dword (P) |
| D2 | 00100  | Gross weight (floating point type)             | 2 Dwold (R)               |
| D1 | 00101  | Tare weight (floating point type)              |                           |
|    | 10000  | Calibration Status                             |                           |
|    |        |                                                |                           |
| D0 | Toggle | Apply commands which are listed in this table. | New CMD                   |

| MX08 IO[x] | Byte (W)                  | D7 | D6 | D5 | D4 | D3       | D2       | D1       | D0       |
|------------|---------------------------|----|----|----|----|----------|----------|----------|----------|
|            |                           |    |    |    |    |          |          |          |          |
| MX08 IO[0] | +1 <sup>st</sup> Byte (W) |    |    |    |    | Output 4 | Output 3 | Output 2 | Output 1 |
| MX08 IO[1] | +2 <sup>nd</sup> Byte (W) |    |    |    |    | Output 4 | Output 3 | Output 2 | Output 1 |
| MX08 IO[2] | +3 <sup>rd</sup> Byte (W) |    |    |    |    | Output 4 | Output 3 | Output 2 | Output 1 |
| MX08 IO[3] | +4 <sup>th</sup> Byte (W) |    |    |    |    | Output 4 | Output 3 | Output 2 | Output 1 |
| MX08 IO[4] | +5 <sup>th</sup> Byte (W) |    |    |    |    | Output 4 | Output 3 | Output 2 | Output 1 |
| MX08 IO[5] | +6 <sup>th</sup> Byte (W) |    |    |    |    | Output 4 | Output 3 | Output 2 | Output 1 |
| MX08 IO[6] | +7 <sup>th</sup> Byte (W) |    |    |    |    | Output 4 | Output 3 | Output 2 | Output 1 |
| MX08 IO[7] | +8 <sup>th</sup> Byte (W) |    |    |    |    | Output 4 | Output 3 | Output 2 | Output 1 |

# 11.6. Error Table

The MX08 CO gateway instruments have been designed as very reliable and virtually error free instruments. However if an error occurs do not attempt to repair the equipment before you understand what caused the error. Note the problems you have with your instrument and the error messages shown by the LEDs located on the front panel. Then try to solve the problem according to the error table given below.

| Error Code |        | Description | Actions to take / Possible cause |                                                                                                    |
|------------|--------|-------------|----------------------------------|----------------------------------------------------------------------------------------------------|
| Pwr        | Link   | Err         |                                  |                                                                                                    |
| 0          | 0      | *           | System Error                     | <ul> <li>Re-energize the instrument. If seen again, change the board.</li> </ul>                                                                     |
| •          | 0      | *           | Configuration<br>Error           | <ul> <li>Re-address the instruments on N-Bus (Refer to<br/>Section 3.3 or Section 3.9 N-Bus addressing).</li> </ul>                                  |
| •          | •      | *           | No Instrument<br>Found           | <ul> <li>Install MX08 AD or MX08 IO instruments to the system.</li> <li>Check the N-BUS connector whether they are installed on the rail.</li> </ul> |
| ОВ         | lank ( | Liq         | ht 🌣 Flash                       | Blank for 0.3 second                                                                                                    |

Table 11.2 - Error table

# 11.7. Diagnostic Tests

RC-232C serial interface test can be performed sequentially in this test menu.

For entering diagnostic test mode, press the programming switch before power on and release the switch after power on the instrument. The instrument will go into RS-232C RXD test mode which is indicated by lighted Pwr LED and flashed Err LED as seen below. The status of LEDs on the front panel indicates test steps and the test result as described below. You can go to the next test by pressing the programming switch.

| Toot        | LED's Status |     |     | Paparintian                                                                                                    |  |  |
|-------------|--------------|-----|-----|----------------------------------------------------------------------------------------------------|--|--|
| 1651        | Pwr          | Lnk | Err | Description                                                                                                    |  |  |
| RS-232C RxD | 0            | 0   | *   | Pwr LED blanks 0.3 sec after receiving any data. Press programming switch to go next test.                                                                                 |  |  |
| RS-232C TxD | 0            | *   | *   | 'A' to 'Z' characters are send sequentially in 0.8<br>s period. If the same data is received, Pwr LED<br>blanks 0.3 sec. Press programming switch to<br>go following test. |  |  |
|             |              |     |     |                                                                                                    |  |  |

| 0 | Blank | • | Light | * | Flash | 0 | Blank for 0.3 secon | d |
|---|-------|---|-------|---|-------|---|---------------------|---|
|---|-------|---|-------|---|-------|---|---------------------|---|

#### Table 11.3 - Diagnostic test sequence

If you short circuit RXD and TXD pins on RS-232C port and go in to TxD test, the receiving data is shown by Pwr LED.

Press programming switch for 5 seconds to exit diagnostic test mode and go to operation mode.

# 12. FAQ

| _        |   |                                                                                              |
|----------|---|----------------------------------------------------------------------------------------------|
| Question | : | My PC could not interface with MX08. How can I check the com port?                           |
| Answer   | : | <ul> <li>Connect the instrument to the PC and run Hyper Terminal.</li> </ul>                 |
|          |   | <ul> <li>Check com ports as descripted in related section of gateway instruments.</li> </ul> |
| Question | : | xFace installation needs restart every time. How can I install it?                           |
| Answer   | : | <ul> <li>Read and follow the installation notes in the installation directory.</li> </ul>    |
|          |   | <ul> <li>Update your computer (visit http://update.microsoft.com).</li> </ul>                |
| Question | : | xFace could not connect to instrument. What can I do?                                        |
| Answer   | : | – Check the power, data cabling and LED status of the gateway instrument.                    |
|          |   | – Check PC port setting.                                                                     |
|          |   | <ul> <li>Remove other connections. Re-energize the gateway instrument and then</li> </ul>    |
|          |   | make connection.                                                                             |
| Question | : | My PC doesn't have any COM port. How can I connect transmitter to my PC?                     |
| Answer   | : | <ul> <li>You can use RS-232 / USB converter for serial interfacing via USB port.</li> </ul>  |
|          |   | And select com port with Connection Settings menu.                                           |
| Question | : | My PC have a COM port but I couldn't see COM port in Connection Setting                      |
|          |   | menu. How can I solve that problem?                                                          |
| Answer   | : | <ul> <li>Another software may be connected to that COM port. Close all</li> </ul>            |
|          |   | applications before running xFace.                                                           |
| Question | : | My PC could not interface with MX08. How can I check the com ports?                          |
| Answer   | : | – Short circuit RXD and TXD pins of com port. Check if the sending data is                   |
|          |   | received or not by using any terminal software. You may test also MX08 com                   |
|          |   | ports as described in Diagnostic Tests by short circuiting RXD and TXD pins.                 |
| Question | : | I need very fast interfacing. What is the response delay time of MX08.                       |
| Answer   | : | <ul> <li>MX08 response delay is 4 milliseconds for weight data. Extremely fast</li> </ul>    |
|          |   | interfacing.                                                                                 |
| Question | : | What is the external conversion rate of MX08?                                                |
| Answer   | : | - Only continuous data output rate might be called as an external conversion                 |
|          |   | rate which depends on the baudrate and data length and up to 65                              |
|          |   | conversion/second.                                                                           |
| Question | : | How can I check Ethernet connection?                                                         |
| Answer   | : | – MX08 EN has a dummy web page. You can easily open web page with any                        |
|          |   | browser installed on any PC in network.                                                      |
| Question | : | How does auto slave addressing run with "Auto Addressing" command in                         |
|          |   | xFace?                                                                                       |
| Answer   | : | <ul> <li>– "Auto Addressing" command gives addresses (0 to 7) to slave devices,</li> </ul>   |
|          |   | according to their initialization sequence, at power-on                                      |

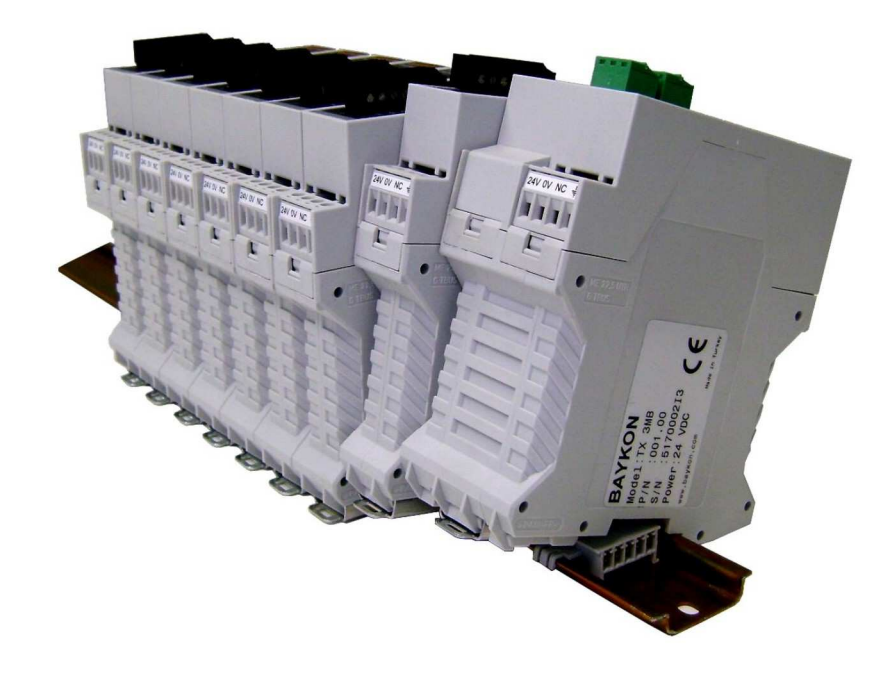

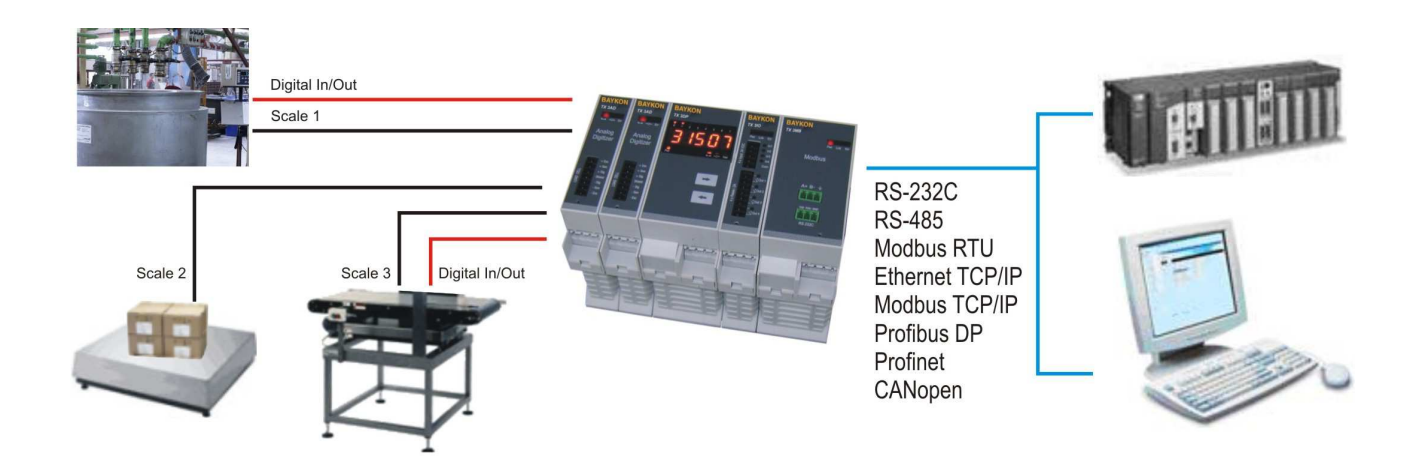

# BAYKON A.Ş.

Kimya Sanayicileri Organize Sanayi Bölgesi Organik Cad. No:31 Tepeören, 34956 İstanbul, TURKEY Tel : 0216 593 26 30 (pbx) Fax : 0216 593 26 38 e-mail: baykonservis@baykon.com http:// www.baykon.com